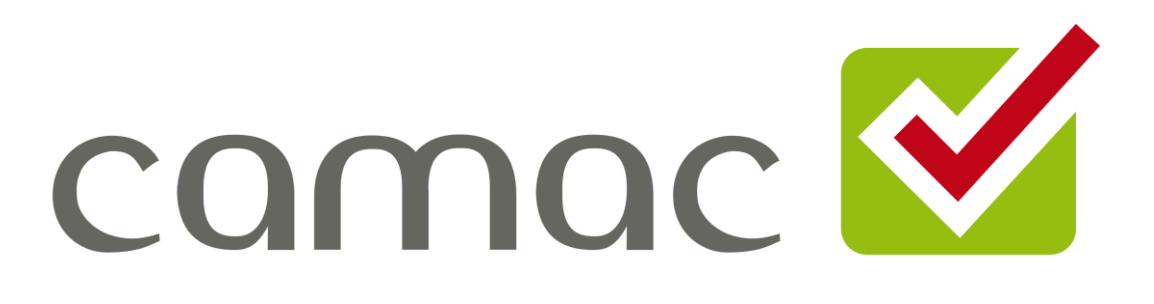

# CAMACproject

# Projektplanungs- und Abrechnungs-Software

# Handbuch

# © CAMAC solutions GmbH

Stand: Version 1.25.1.79 - 16.06.2025

### Inhaltsverzeichnis

| 1 | Vorv        | wort                                  | 5  |
|---|-------------|---------------------------------------|----|
| 2 | CAM         | IAC - Projektmanagement               | 7  |
|   | 2.1         | Projektstart (Kick-Off)               | 7  |
|   | 2.2         | Einsatzanalyse                        | 9  |
|   | 2.3         | Projektkoordination                   | 9  |
|   | 2.4         | Projektcontrolling                    | 9  |
|   | 2.4         | 1 Nachweis Projekt-Zeiten und Kosten  |    |
|   | 2.4         | .2 Projekt-Plan-Ist-Vergleich         |    |
|   | 2.4         | .3 Projekt-Review                     |    |
|   | 2.5         | Fachkonzept                           |    |
|   | 2.6         | Realisierung und Einführung           |    |
|   | 2.7         | Projektabschluss und Projektabnahme   |    |
| 3 | Soft        | ware Installation und Updates         |    |
|   | 3.1         | Installations-Voraussetzungen         |    |
|   | 3.2         | Durchführung der Installation         |    |
|   | 3.3         | Updates                               | 13 |
| 4 | Ersta       | aufruf                                | 15 |
| 5 | Prog        | gramm-Oberfläche                      |    |
|   | 5.1         | Übersicht                             |    |
|   | 5.2         | Verwaltungs-Masken                    |    |
|   | 5.3         | F1 - Hilfe                            | 22 |
|   | 5.4         | Menüs                                 |    |
| 6 | Einri       | ichten CAMACproject                   | 24 |
|   | 6.1         | Firma                                 | 25 |
|   | 6.2         | Mitarbeitergruppen                    | 27 |
|   | 6.3         | Mitarbeiter                           |    |
|   | 6.4         | Kunden                                |    |
|   | 6.5         | Projekte                              |    |
|   | 6.6         | Aktivitätsgruppen                     |    |
|   | 6.7         | Aktivitäten                           |    |
|   | 6.8         |                                       |    |
|   |             | Steuerschlüssel                       |    |
|   | 6.9         | Steuerschlüssel<br>Produkte           |    |
|   | 6.9<br>6.10 | Steuerschlüssel<br>Produkte<br>Preise |    |

|    | 6.12  | Wä     | hrungskurse                                                       |    |
|----|-------|--------|-------------------------------------------------------------------|----|
| 7  | Proje | ekt-l  | Planung                                                           |    |
|    | 7.1   | Pro    | jekt-Strukturplanung                                              |    |
|    | 7.2   | Pro    | jekt-Preisplanung                                                 |    |
| 8  | Proje | ekt-/  | Abrechnung                                                        | 41 |
|    | 8.1   | Pro    | jekt-Zeiten und Kosten                                            | 41 |
|    | 8.1   | .1     | Übersicht                                                         | 41 |
|    | 8.1   | .2     | Verwaltungsmaske Projekt-Zeit- und Kostensatz                     |    |
|    | 8.1   | .3     | Reisezeit-Erfassung                                               |    |
|    | 8.1   | .4     | Kilometer-Erfassung                                               |    |
|    | 8.1   | .5     | Erfassung von Kosten                                              |    |
|    | 8.1   | .6     | Erfassung Tagessätze                                              | 44 |
|    | 8.1   | .7     | Sonderfall: Gutschrifts-Satz                                      | 45 |
|    | 8.1   | .8     | Sonderfall: Statistik-Satz                                        | 45 |
|    | 8.2   | Red    | chnungen generieren                                               | 46 |
|    | 8.3   | Ver    | walten Rechnungen                                                 | 47 |
|    | 8.3   | .1     | Verwaltungsmaske Rechnung                                         | 47 |
|    | 8.3   | .2     | Rechnungsdruck                                                    |    |
|    | 8.3   | .3     | Funktion: Rechnung bezahlt                                        | 51 |
|    | 8.3   | .4     | Funktion: Mahnstufe zurücksetzen                                  |    |
|    | 8.4   | Red    | chnungslisten                                                     |    |
|    | 8.5   | Ma     | hnungen                                                           |    |
| 9  | Repo  | orts . |                                                                   | 55 |
|    | 9.1   | Da     | shboard                                                           |    |
|    | 9.2   | Na     | chweis Zeit und Kosten                                            |    |
|    | 9.3   | Pro    | jektstatus-Report                                                 |    |
|    | 9.4   | Ku     | nden-Umsätze in Hauswährung pro Jahr                              |    |
|    | 9.5   | Ku     | nden-DB in Hauswährung pro Jahr                                   |    |
|    | 9.6   | Mit    | arbeiter-Umsätze in Hauswährung pro Jahr                          |    |
|    | 9.7   | Mit    | arbeiter-DB in Hauswährung pro Jahr                               |    |
| 10 | Platz | halt   | er Word-Vorlagen                                                  | 60 |
|    | 10.1  | Voi    | lage Rechnung (Invoice_de.docx) / Gutschrift (CreditNote_de.docx) | 60 |
|    | 10.2  | Voi    | lage Rechnungs-Nachweis (InvoiceProof_de.docx)                    | 62 |
|    | 10.3  | Voi    | lage Rechnungsausgangsbuch (InvoiceList.docx)                     | 64 |
|    | 10.4  | Voi    | lage Buchungsliste (BookingList.docx)                             | 65 |
|    | 10.5  | Voi    | lage Mahnung (DunningLetter_de1.docx)                             | 67 |
|    | 10.6  | Voi    | lage Nachweis Zeit und Kosten (Proof.docx)                        | 69 |

| 10.7 | Vorlage Projektstatus-Report | (ProjectStatus.docx)7 | 1 |
|------|------------------------------|-----------------------|---|
|------|------------------------------|-----------------------|---|

# **1 Vorwort**

Guten Tag, mein Name ist Jörg Carstens, ich bin Gründer und Inhaber der CAMAC solutions GmbH. Es freut mich sehr, dass du dich mit unserer Projektmanagement-Software CAMACproject beschäftigst. In diesem Vorwort möchte ich dir ein wenig von der Entstehungsgeschichte und meiner persönlichen Motivation zur Entwicklung dieser Software erzählen.

Seit über 35 Jahren bin ich im IT-Consulting für mittelständische Unternehmen tätig und von Anfang an hat es mich sehr interessiert, wie man die Abrechnung von Projekten gegenüber den Kunden und das Projektcontrolling verbessern kann.

Mitte der 1980er Jahre haben wir noch Klemmbretter mit Durchschreibe-Formularen verwendet, auf denen wir unsere Projektzeiten erfasst haben (Original für den Kunden, 1. Kopie für die Abrechnung der Firma, 2. Kopie für den Mitarbeiter) – damals hat man auch im Büro noch Anzug und Krawatte getragen 😳

Ende der 1980er Jahre habe ich mit der Datenbank-Software dBase unsere erste Anwendung zur Erfassung von Tätigkeitsnachweisen erstellt.

1993 hat mich die grafische Oberfläche von Visual Basic 3 überzeugt und ich habe jede freie Minute, oft bis spätabends im Hotel, damit verbracht, eine neue Abrechnungs-Software zu erstellen, die bei meinem damaligen Unternehmen unter dem Namen Consilio bis Anfang der 2000er Jahre im Einsatz war. Diese hat neben der Zeiterfassung auch eine Fakturierung sowie diverse Auswertungen beinhaltet. In vielen Kundenprojekten habe ich gemeinsam mit anderen Software- und Beratungsfirmen gearbeitet und konnte immer wieder feststellen, dass wir als kleines IT-Unternehmen gerade in den Projekt-Abrechnungsund Controlling-Themen weitaus besser aufgestellt waren als die meisten anderen Unternehmen, die teilweise sehr viel größer waren als wir.

Nachdem ich 2007 mein eigenes kleines IT-Beratungsunternehmen gegründet habe, welches sich schwerpunktmäßig mit Controlling- und Business Intelligence-Lösungen für mittelständische Unternehmen beschäftigt, habe ich mich sporadisch immer wieder mal mit Software für Projektmanagement, Projektzeiterfassung, Projektabrechnung, Projektcontrolling beschäftigt.

So richtig habe ich nie gefunden, was ich gesucht habe, obwohl es inzwischen zahlreiche Anbieter entsprechender Software gibt. Das mag auch an mir bzw. der Art und Weise liegen, wie ich an Software-Projekte herangehe.

Darum ist irgendwann der Gedanke gereift, nochmals eine eigene Software zu erstellen, die so funktioniert, wie ich mir das vorstelle.

Im Jahr 2020 war es dann so weit und wir haben mit unserem kleinen Team damit begonnen, CAMACproject zu entwickeln. Einerseits um uns selbst besser aufzustellen, andererseits aber auch im Hinblick darauf, das fertige Produkt anderen interessierten IT-Consulting-Unternehmen anzubieten.

Sicher kann man vieles noch besser machen und wir haben auch schon die ein oder andere Idee hierzu. Trotzdem sind wir schon ein wenig stolz auf den bisherigen Entwicklungsstand von CAMACproject und würden uns freuen, wenn es dir auch gefällt und es dir ähnlich wie uns deine tägliche Arbeit erleichtert und dir zahlreiche Informationen über deine Projekte liefert. Falls du Fragen, Anregungen oder Wünsche zu CAMACproject hast, nutze bitte die Mailadresse info@camac-project.de

Neben der reinen Beschreibung der Software möchte ich dir in diesem Handbuch auch ein bisschen von der Philosophie rüberbringen, wie wir schon seit vielen Jahren recht erfolgreich mittelständische IT-Projekte abwickeln.

St. Katharinen im Juni 2022

Ty let

# 2 CAMAC - Projektmanagement

Seit vielen Jahren nutzen wir in unseren mittelständischen IT-Projekten ein standardisiertes Vorgehensmodell, welches sich bewährt hat. Dieses noch überschaubare und m.E. mittelstandsgerechte Modell möchte ich dir nachfolgend kurz vorstellen. Für das Arbeiten mit CAMACproject ist die Verwendung dieses Vorgehensmodells natürlich keine Voraussetzung. Insofern kannst du das Kapitel getrost überlesen, wenn du dich erst einmal mit der Installation und den Funktionen von CAMACproject beschäftigen möchtest.

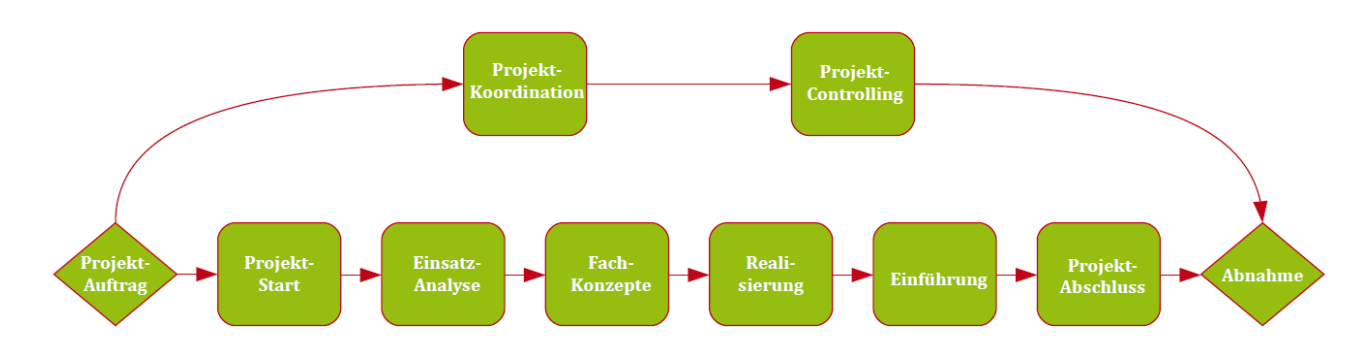

#### CAMAC-Vorgehensmodell Projektmanagement

Die eingesetzten Methoden und Verfahren in diesem Vorgehensmodell sind dabei kein Selbstzweck, sondern sie steuern vielmehr nachhaltig den Projekterfolg. Selbstverständlich passen wir unser Vorgehensmodell an die Erfordernisse des jeweiligen Projektes sowie den kundenspezifischen Bedarf an.

Ziele dieser projektbegleitenden Maßnahmen sind:

- die gemeinsame Planung und Realisierung des Projektes,
- die permanente Transparenz und Kontrolle der einzelnen Projektschritte,
- die Einhaltung von Terminen und Budgets,
- die Gewährleistung der Qualität der Projektergebnisse,
- der Knowhow-Transfer zu unseren Kunden.

### 2.1 Projektstart (Kick-Off)

Der Projektstart findet bei uns in aller Regel im Rahmen eines ein- bis zwei-tägigen Projektstart-Workshops statt.

An diesem Kick-Off Meeting sollten neben dem externen Projektleiter soweit möglich alle beim Kunden in das Projekt involvierten Personen teilnehmen.

Folgende Aktivitäten sind Gegenstand dieser Projektphase soweit sie nicht bereits im Vorfeld abgeklärt wurden:

- der Transfer von Knowhow aus der Vorprojektphase in das Projekt,
- die Vereinbarung von Projektzielen,
- die Festlegung der Projektorganisation,
- die Gliederung des Projektes in Teilschritte,

- die Zuordnung des geplanten Aufwandes zu den Teilschritten,
- die Festlegung von Meilensteinen,
- das Erstellen erster Terminpläne und Aktivitäten-Checklisten.

Im Rahmen der Projektorganisation wird zunächst das Projektteam sowie der interne und externe Projektleiter festgelegt. In größeren Projekten wird ggf. zusätzlich ein Lenkungsausschuss implementiert.

Der Lenkungsausschuss als übergeordnete Instanz ist verantwortlich für die Festlegung strategischer Ziele sowie die Überwachung des globalen Projektverlaufs. Zusätzlich muss der Lenkungsausschuss bei ernsthaften Problemen im Projektverlauf eingreifen. Er setzt sich aus Delegierten des Projektauftraggebers sowie der externen Berater zusammen. Seitens des Kunden ist häufig die Geschäftsleitung Mitglied des Lenkungsausschusses. Der Lenkungsausschuss informiert sich über den Projektverlauf in aller Regel in Form von Projekt-Reviews.

Der externe Projektleiter ist dafür verantwortlich, dass das Projekt die Projektziele in fachlicher, finanzieller, terminlicher und qualitativer Hinsicht erreicht. Er plant, überwacht und steuert den Projektverlauf. Das Projektteam sowie ggf. die Teilprojektleiter berichten an ihn, der Projektleiter wiederum berichtet an den Lenkungsausschuss bzw. direkt an den Auftraggeber. Außerdem sorgt der externe Projektleiter dafür, dass zum richtigen Zeitpunkt die für den Projektfortschritt erforderlichen externen Mitarbeiter, wie z.B. Teil-Projektleiter, Entwickler, Berater für spezielle Bereiche usw. zur Verfügung stehen.

Für ein Projekt ist es enorm wichtig, dass dem Projektteam seitens des Auftraggebers ein kompetenter und entscheidungsbefugter Ansprechpartner zur Verfügung steht.

Aufgabe dieses Projektleiters des Kunden ist es, Arbeitsergebnisse aus dem Projekt wie z.B. Einsatzanalysen, Fachkonzepte, Testsysteme usw. von geeigneten Personen des Kunden fristgerecht prüfen zu lassen. Außerdem ist er der Haupt-Ansprechpartner für den externen Projektleiter und das Projektteam. Er berichtet ebenfalls an den Lenkungsausschuss.

Die optimale Zusammensetzung des Projektteams ist ebenfalls wesentlich für den Projekterfolg. Hier ist insbesondere der Projektleiter des Kunden gefordert, wobei die folgenden Faktoren von Bedeutung für die Auswahl des Projektteams sein sollten:

- Qualifikation,
- Motivation,
- zumindest teilweise Freistellung vom Tagesgeschäft,
- Belastbarkeit,
- soziale Kompetenz.

Neben den zentralen Personen der Fachabteilung sollte immer auch mindestens ein Vertreter der IT-Abteilung Mitglied im Projektteam sein, um den Knowhow-Transfer in Bezug auf die IT-Lösung zu gewährleisten.

In Abhängigkeit der Projektdauer, des Budgets und der Vorgaben des Kunden wird im Rahmen des Projektstartgespräches der Umfang der Projektmanagement-Aktivitäten festgelegt.

Ein weiterer bedeutsamer Punkt im Rahmen des Projektstarts ist die Strukturierung des Projektes sowie die Zuordnung des geplanten Aufwandes. Hierfür stellt CAMACproject die Projekt-Strukturplanung und die Projekt-Preisplanung zur Verfügung.

### 2.2 Einsatzanalyse

Vor der Projektrealisierung wird von uns bei komplexeren Projekten grundsätzlich die Durchführung einer Einsatzanalyse empfohlen. Im Rahmen einer solchen Einsatzanalyse wird zunächst der Istzustand der Organisation des Kunden in Bezug auf das einzuführende System sowie die relevanten vor- und nachgelagerten Systeme aufgenommen und dokumentiert. Anschließend wird gemeinsam mit dem Kunden ein (grobes) Sollkonzept entwickelt und ebenfalls schriftlich fixiert.

Nach Durchsprache und Verabschiedung der Einsatzanalyse dient diese einerseits als Basis für die Realisierung des Projektes und andererseits als Nachschlagewerk für ggf. neu in das Projekt stoßende Mitglieder des Projektteams, z.B. Entwickler oder Teil-Projektleiter.

### 2.3 Projektkoordination

Im Rahmen der Projektkoordination finden in regelmäßigen Abständen bzw. bei Bedarf zur Abstimmung Team- und Subteamsitzungen statt.

Werkzeuge der Projektkoordination sind Besprechungsprotokolle, Besuchsberichte, Terminpläne und Aktivitäten-Checklisten.

### 2.4 Projektcontrolling

Die zentralen Ziele und Aufgaben des Projektcontrollings sind:

- das Überwachen der Projektziele,
- das Sicherstellen geplanter und vereinbarter Ergebnisse,

- die Steuerung und Überwachung des geplanten Projektportfolios,
- die Anpassung des Projektportfolios an sich ändernde Umweltbedingungen,
- die Berücksichtigung neuer im Rahmen des Projektverlaufs sich ergebender Anforderungen,
- die Überwachung des Ressourcenverbrauchs und des Budgets,
- die Analyse von Budget-Abweichungen,
- die Vermeidung organisatorischer und persönlicher Reibungsverluste.

Wir verwenden insbesondere die folgenden Hilfsmittel im Rahmen des Projektcontrollings:

# 2.4.1 Nachweis Projekt-Zeiten und Kosten

Nachweise von Projekt-Zeiten und Kosten listen die im Rahmen der Kunden-Projekte geleisteten Tätigkeiten und weiter zu belastenden Kosten auf. Damit bilden sie sowohl eine der Grundlagen für das Projektcontrolling als auch für die Abrechnung mit dem Kunden.

Diese Nachweise kannst du in CAMACproject einerseits über die Funktion *Nachweis Zeit und Kosten* erstellen. Wenn du auch Rechnungen mit CAMACproject erstellst, dann werden beim *Rechnungsdruck* automatisch Nachweise zur Rechnung erstellt, die du ebenfalls verwenden kannst.

**Tipp:** Bei uns werden die Projekt-Zeiten und Kosten immer direkt bei Anfall erstellt. Falls man beim Kunden nicht direkt dazu kommt, spätestens am Abend des selben Tages. Die Aufschreibung der Zeiten erfolgt je angefangener Viertelstunde auf das Projekt und ggf. auf die Aufgabe (= Unter-Projekt). Fakturiert wird üblicherweise zum Monatsende auf Basis der vorliegenden Tätigkeitsnachweise. Das Projektcontrolling kann bei Bedarf auch in kürzeren Zyklen erfolgen.

### 2.4.2 Projekt-Plan-Ist-Vergleich

Regelmäßig (zumindest 1 x im Monat) wird vom externen Projektleiter auf Basis der Projekt-Zeiten und Kosten ein Projekt-Plan-Ist-Vergleich für den Kunden bereitgestellt.

In CAMACproject kannst du einen solchen Projekt-Plan-Ist-Vergleich recht einfach aus der *Projekt-Strukturplanung* erstellen, indem du die Übersicht der Projekt-Strukturplanung für das einzelne Projekt als Excel-Datei oder PDF ausgibst. Der Projekt-Plan-Ist-Vergleich bietet die Möglichkeit, frühzeitig eventuelle Budgetabweichungen zu erkennen.

### 2.4.3 Projekt-Review

Projekt-Plan-Ist-Vergleiche werden in aller Regel im Rahmen von Projekt-Reviews besprochen.

Solche Projekt-Reviews anlässlich definierter Meilensteine im Rahmen des Projektes bieten die Möglichkeit, den Projektstatus für den Lenkungsausschuss, die weiteren Projekt-Beteiligten aber auch z.B. die Geschäftsleitung des Kunden aufzubereiten und eventuell notwendige Kurskorrekturen vorzubereiten.

Im Rahmen von Projekt-Reviews sind folgende Themen relevant und werden vom externen Projektleiter entsprechend vorbereitet:

- der allgemeine Projektfortschritt,
- der Status der Projektziele,
- der Status der Projekttermine,

- der Status der Projektkosten im Verhältnis zur Zielerreichung,
- der Status der Projektorganisation und der "Projektkultur",
- der Status des "Projektklimas".

### 2.5 Fachkonzept

Auf Basis der Einsatzanalyse, welche als grobe Richtschnur für den Projektverlauf dient, sind ggf. einzelne Themenbereiche detaillierter zu definieren. Dies kann z.B. die Beschreibung des Planungsablaufes oder eines neuen Programmes sein.

Diese Detailkonzepte, die neben den Besuchsberichten u.a. auch den Projektfortschritt beschreiben, werden bei uns unter dem Oberbegriff Fachkonzept zusammengefasst.

### 2.6 Realisierung und Einführung

Die Projektrealisierung umfasst bei uns ggf. die folgenden Punkte:

- Customizing der individuellen Lösung (Konfiguration von Stammdaten, Wertesystemen, Regeln...),
- Einrichtung und Test der Imports aus relevanten Vorsystemen (ERP-Software, Finanzbuchhaltung, Excel...),
- Konfiguration automatisierter Abläufe,
- Erstellung von Planungsmasken und Reports,
- Schulung der Anwender,
- Festlegung organisatorischer Rahmenbedingungen,
- Unterstützung der Anwender bei den ersten Schritten.

### 2.7 Projektabschluss und Projektabnahme

Der Projektabschluss findet in aller Regel in Form einer Abschlussbesprechung statt, an der neben dem externen Projektleiter alle Projektbeteiligten des Kunden teilnehmen.

Einerseits erfolgt eine abschließende Beurteilung des Projektes, wobei folgende Kriterien zum Ansatz kommen:

- die Erfüllung der Projektziele,
- die Einhaltung der Termine und Kosten,

• die Qualität der Projektteamarbeit.

Auf Basis dieser Kriterien erfolgt im Anschluss die Projektabnahme durch den Auftraggeber in Form eines Projektabschlussberichtes.

Bereits in der Projektabschluss-Besprechung können ggf. Vereinbarungen für die Nachprojektphase getroffen werden.

# **3 Software Installation und Updates**

Bitte beachte die nachfolgenden Informationen, bevor du mit der Installation von CAMACproject beginnst:

### 3.1 Installations-Voraussetzungen

CAMACproject läuft unter den folgenden Voraussetzungen:

- PC mit Microsoft Windows 10 oder höher,
- Monitor mit einer Auflösung von mindestens 1.400 x 900,
- Optimal ist eine Auflösung von 1.920 x 1.080,
- Microsoft .Net Framework 7.0.0 oder höher,
- Eine aktive, stabile Internet-Verbindung,
- Adobe Reader oder eine andere Software zum Öffnen von PDF-Dateien,
- Microsoft Word oder eine andere Software zum Bearbeiten von .docx-Dateien (z.B. LibreOffice),
- Microsoft Excel oder eine andere Tabellenkalkulations-Software zum Bearbeiten von .xlsx-Dateien.

Achtung: Falls du eine andere PDF-Software als den Adobe Acrobat Reader verwendest, öffnet sich die Hilfedatei (dieses Dokument) beim drücken der F1-Taste immer nur am Anfang des Dokumentes anstatt seitengenau.

Ob du über das richtige .Net Framework verfügst, kannst du am einfachsten wie folgt feststellen:

- Die Funktion cmd (Eingabeaufforderung) in Windows starten,
- Dotnet –list -runtimes eingeben und Enter drücken.

Ermittlung Dotnet runtimes

**Achtung:** Die Installations-Voraussetzungen sind unbedingt zu beachten.

Microsoft.WindowsDesktop.App 5.0.16 [C:\Program Files\dotnet\shared\Microsoft.WindowsDesktop.App] Microsoft.WindowsDesktop.App 6.0.4 [C:\Program Files\dotnet\shared\Microsoft.WindowsDesktop.App]

### 3.2 Durchführung der Installation

Nach der Bestellung einer Test- oder Produktiv-Lizenz erhältst du einen Download-Link für die Software per Mail zugeschickt.

Nach dem Download und der Überprüfung der Installations-Voraussetzungen startest du bitte die Installationsdatei: CAMACproject-setup.exe:

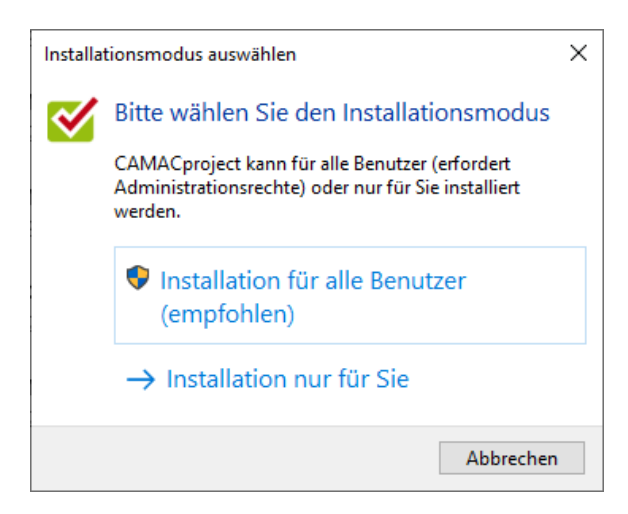

#### Start der Installation

Falls du dich für die Installation für alle Benutzer entscheidest, benötigst du Administrator-Rechte.

### CAMACproject-Handbuch

Nach der Auswahl der entsprechenden Variante lies und akzeptiere bitte die Lizenzvereinbarung:

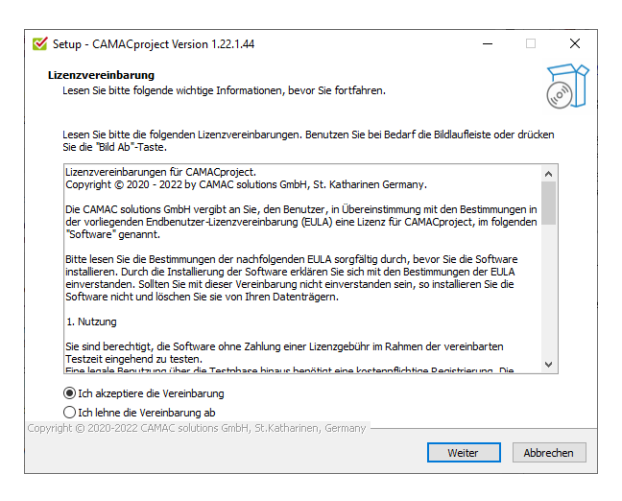

Lizenzvereinbarung

Bitte wähle *Ich akzeptiere die Vereinbarung*, nachdem du die Lizenzvereinbarung durchgelesen hast und drücke anschließend den Button *Weiter*. Im Anschluss kannst du darüber entscheiden, ob die Installationsroutine ein Desktop-Symbol erstellt.

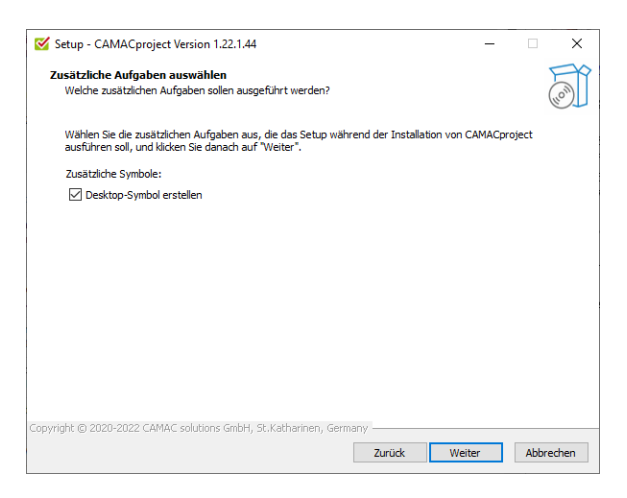

Auswahl Desktop-Symbol

Nach Betätigen des Weiter-Buttons, kommt noch einmal eine Zusammenfassung:

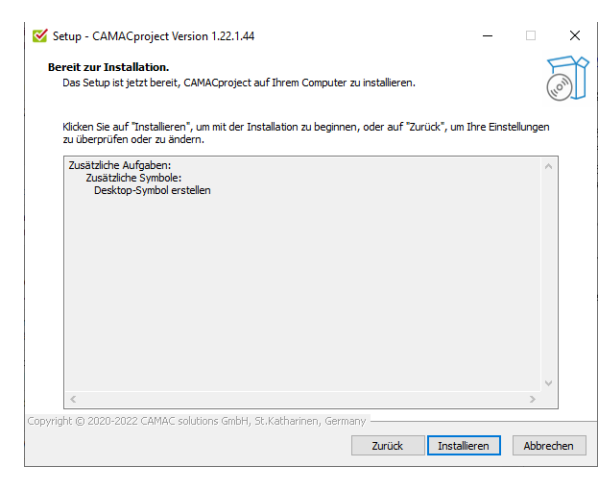

Zusammenfassung der Auswahlen

Mit dem Button Installieren startest du die Installation. Wenn die Installation korrekt beendet wurde, öffnet sich folgende Maske:

| Setup - CAMACproject Version 1 | 22.1.44 – 🗆 🗙                                                                                                    |
|--------------------------------|----------------------------------------------------------------------------------------------------|
|                                | Beenden des CAMACproject<br>Setup-Assistenten                                                                                                    |
|                                | Das Setup hat die Installation von CAMACproject auf Ihrem Computer<br>abgeschlossen. Die Anwendung kann über die installierten<br>Programm-Verknüpfungen gestartet werden. |
|                                | Klicken Sie auf "Fertigstellen", um das Setup zu beenden.                                                                                                    |
| HOW                            | CAMACproject starten                                                                                                    |
|                                | Fertigstellen                                                                                                    |

Installations-Abschluss-Maske

Hier kannst du noch auswählen, ob CAMACproject im Anschluss direkt gestartet werden soll. Mit dem Button Fertigstellen wird die Installation beendet und ggf. CAMACproject gestartet.

### 3.3 Updates

Bei jedem Start von CAMACproject wird geprüft, ob es eine neue Version gibt.

Seite 13 von 73

Falls ja, öffnet sich folgendes Fenster:

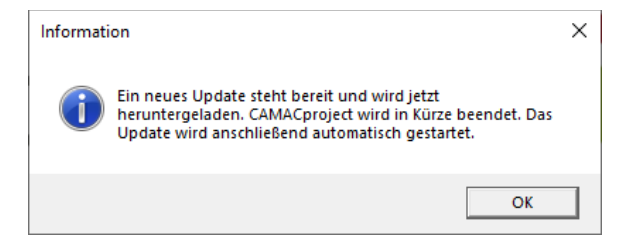

Update-Information beim Start von CAMACproject

Nach betätigen des Buttons OK wird das Update gestartet und CAMACproject beendet.

Die Vorgehensweise beim Einspielen des Updates entspricht der Installation.

# 4 Erstaufruf

Nach der Bestellung einer Test- oder Produktiv-Lizenz für CAMACproject erhältst du neben dem Download-Link eine Mail mit den Zugangsdaten für CAMACproject zugeschickt.

| Deine 2                    | ugangsdaten für CAMACproject                                                                                                    |
|----------------------------|----------------------------------------------------------------------------------------------------|
| 2                          | Den CAMACproject-Team «info@camac-project.de»<br>in                                                                                               |
| Guten Tag 1                | homas Mustermann,                                                                                                    |
| hier komme                 | n der Download-Link für CAMACproject, das CAMACproject-Handbuch und deine Zugangsdaten für die erste Anmeldung in CAMACproject:                   |
| Download-I<br>Download-I   | ink Software: https://camac.project.de/download/CAMACproact.setup.exe<br>ank Handbuch: https://camac.project.de/download/CAMACproact.Handbuch.pdf |
| Bitte beach                | e unbedingt die Installationsvoraussetzungen gemäß Handbuch Kapitel 3.1                                                                           |
| Firmen-Cod                 | er com#52                                                                                                    |
| Mitarbeiter<br>Passwort: e | Code: admin<br>0/14X                                                                                                    |
| Aktivierung                | sichlüssel: 475952                                                                                                    |
| Bei der erst               | en Anmeldung in CAMACproject solltest du den Firmen-Code und den Mitarbeiter-Code wie im Handbuch beschrieben abändern.                           |
| Falls du Fra               | pen, Anregungen oder Wünsche zu CAMACproject hast, nutze bitte das CAMACproject-Forum unter folgendem Link: https://camac-project.de/forum/       |
| Viele Grüße                | aus St. Katharinen                                                                                                    |
| wünscht da                 | s CAM4Cproject Team                                                                                                    |

Beispiel: Mail mit Zugangsdaten

# Nun kannst du CAMACproject das erste Mal starten:

| 🧭 CAMACproject - Anmelden - Version 1.22.1.44 | × |
|-----------------------------------------------|---|
|                                               |   |
|                                               |   |
| Firmen-Code                                   |   |
| com079                                        |   |
| Mitarbeiter-Code                              |   |
| admin                                         |   |
|                                               |   |
| Passwort                                      |   |
| ••••••                                        |   |
| Camaka                                        |   |
| Sprache                                       |   |
| Deutsch ~                                     |   |
|                                               |   |
| Anmelden                                      |   |
| Passwort vergessen?                           |   |
|                                               |   |
|                                               |   |
|                                               |   |
|                                               |   |
|                                               |   |
|                                               |   |

Start-Maske CAMACproject

In diese Maske gibst du die erhaltenen Zugangsdaten für den Firmen-Code, den Mitarbeiter-Code sowie das Passwort ein.

**Achtung:** Du kannst dich in CAMACproject mit dem gleichen Benutzer nur einmal anmelden. Beim Versuch der 2. Anmeldung kannst du eine bereits bestehende Sitzung bei Bedarf beenden. Über das Auge kannst du das eingegebene Passwort überprüfen. Dann drückst du bitte den Button *Anmelden*.

Jetzt öffnet sich das Feld zur Eingabe des Aktivierungsschlüssels:

| CAMA | ACproject - Anmelden - Version 1.22.1.44 | × |
|------|------------------------------------------|---|
|      |                                          |   |
|      | - Firmen-Code                            |   |
|      | com079                                   |   |
|      | Mitarbeiter-Code                         |   |
|      | admin                                    |   |
|      | Passwort                                 |   |
|      | ••••••                                   |   |
|      | Aktivierungsschlüssel                    |   |
|      | 147079                                   |   |
|      | Sprache                                  |   |
|      | Deutsch ~                                |   |
|      | Anmelden                                 |   |
|      | Passwort vergessen?                      |   |
|      | Aktivierungsschlüssel ist ungültig       |   |

Start-Maske CAMACproject mit Aktivierungsschlüssel

Dort gibst du bitte den per Mail erhaltenen Aktivierungsschlüssel ein.

Nun drückst du bitte erneut auf Anmelden.

Bei der ersten Anmeldung solltest du zunächst die folgenden Aufgaben durchführen:

- im Firmenstamm den Firmen-Code abändern und
- im Mitarbeiterstamm den Mitarbeiter-Code des admin und dessen Kennwort abändern.

Nur solange der Firmen-Code noch dem per Mail zugeschickten Firmen-Code entspricht, lässt dich dieser ändern. Dabei wird überprüft, ob der Firmen-Code noch nicht von einem anderen Cloud-Anwender verwendet wird. Ggf. kannst du an dieser Stelle bereits weitere Informationen im Firmenstamm hinterlegen. Eine Beschreibung des Firmenstamms findest du unter *Firma*.

Eine Beschreibung des Mitarbeiterstamms findest du unter *Mitarbeiter*.

# 5 Programm-Oberfläche

Beim Aufruf der meisten Funktionen erscheint zunächst eine Übersicht über bereits vorhandene Daten, hier am Beispiel der Übersicht Projekt-Zeiten und Kosten:

| <b>1</b>     |                             |                                |                               |                                         |                                         |                     | CAMACproje | ct                |            |                      |             |              |                   |                                        | 3 - 0 X                |
|--------------|-----------------------------|--------------------------------|-------------------------------|-----------------------------------------|-----------------------------------------|---------------------|------------|-------------------|------------|----------------------|-------------|--------------|-------------------|----------------------------------------|------------------------|
| Neu Kopieren | Bearbeiten Löschen Aktualis | ieren Neue<br>Aufgab           | Neue Speichern<br>Teilaufgabe | Export Export<br>Excel PDF<br>5 Daten 5 | en Rechnung Mahnst<br>bezahlt zurücksel | ) enderning Sonstig | rt ge 15   | 1                 |            |                      |             |              |                   |                                        |                        |
| ľ            | 2                           | Mitarbeiter<br>Demo-Administra | rator V Alle                  | Auswahl Datum                           | O Letzter Monat                         | ) Freie             | es Datum   | Von<br>01.04.2022 | Bis 30.04. | 1022 🛱               | Tage Gesamt |              | Gesamtb           | etrag in Hauswährung –<br>3.948,70 EUR |                        |
| Projekt-Zei  | iten und Kosten             |                                |                               |                                         |                                         |                     |            |                   |            |                      |             |              |                   |                                        |                        |
| Datum        |                             | Kunde 🖓                        | 7 Projekt 🏹                   | Aufgabe 🛛                               | Aktivität 🖓                             | Von                 | ∇ Bis Υ    | 7 Menge 🖓         | Preis 🖓    | Betrag 🖓             | Währung 🖓   | Berechnen? 🛛 | Interner Text J/N | ∑ 1                                    | lext 🛛                 |
| 11.04.2022   | Demo-Administrator          | Ventil                         | Unterstützung ERP-X           |                                         | Beratung                                | 09:00               | 12:00      | 3,00              | 180,00     | 540,00               | CHF         | 1            |                   | 0 Abstimmung                           |                        |
| 05.04.2022   | Demo-Administrator          | Reinhard                       | Unterstützung ERP-X           |                                         | Beratung                                | 09:00               | 12:00      | 3,00              | 150,00     | 450,00               | EUR         | 1            |                   | 0 Unterstützung Hr.                    | Gottfried (Teams)      |
| 04.04.2022   | Demo-Administrator          | Huber                          | Einführung ERP-X              |                                         | Reisezeit                               | 15:30               | 18:30      | 3,00              | 70,00      | 210,00               | EUR         | 1            |                   | 0 Reisezeit                            |                        |
| 04.04.2022   | 5 Demo-Administrator        | Huber                          | Einführung ERP-X              |                                         | Projektbesprechung                      | 10:00               | 15:30      | 5,00              | 135,00     | 675,00               | EUR         | 1            |                   | 0 Projektbesprechu                     | ng Herren Huber, Recke |
| 04.04.2022   | Demo-Administrator          | Huber                          | Einführung ERP-X              |                                         | Reisezeit                               | 07:00               | 10:00      | 3,00              | 70,00      | 210,00               | EUR         | 1            |                   | 0 Reisezeit                            |                        |
| 04.04.2022   | Demo-Administrator          | Huber                          | Einführung ERP-X              |                                         | Kilometer                               | 00:00               | 00:00      | 300,00            | 0,60       | 180,00               | EUR         | 1            |                   | 0 Kilometer                            |                        |
| 04.04.2022   | Demo-Administrator          | Huber                          | Einführung ERP-X              |                                         | Kilometer                               | 00:00               | 00:00      | 300,00            | 0,60       | 180,00               | EUR         | 1            |                   | 0 Kilometer                            |                        |
| 04.04.2022   | Demo-Administrator          | Huber                          | Einführung ERP-X              |                                         | Tagesspesen                             | 00:00               | 00:00      | 1,00              | 30,00      | 30,00                | EUR         | 1            |                   | 0 Tagesspesen                          |                        |
| 01.04.2022   | Demo-Administrator          | Richter                        | Unterstützung ERP-X           | Projektleitung / Konzepterstellung      | Reisezeit                               | 17:30               | 18:45      | 1,25              | 75,00      | 93,75                | EUR         | 1            |                   | 0 Reisezeit                            |                        |
| 01.04.2022   | Demo-Administrator          | Richter                        | Unterstützung ERP-X           | Projektleitung / Konzepterstellung      | Beratung                                | 09:30               | 17:30      | 7,50              | 150,00     | 1.125,00             | EUR         | 1            |                   | 0 Konzept-Meeting                      |                        |
| 01.04.2022   | Demo-Administrator          | Richter                        | Unterstützung ERP-X           | Projektleitung / Konzepterstellung      | Reisezeit                               | 07:15               | 08:30      | 1,25              | 75,00      | 93,75                | EUR         | 1            |                   | 0 Reisezeit                            |                        |
| 01.04.2022   | Demo-Administrator          | Richter                        | Unterstützung ERP-X           | Projektleitung / Konzepterstellung      | Kilometer                               | 00:00               | 00:00      | 120,00            | 0,60       | 72,00                | EUR         | 1            |                   | 0 Kilometer                            |                        |
| 01.04.2022   | Demo-Administrator          | Richter                        | Unterstützung ERP-X           | Projektleitung / Konzepterstellung      | Kilometer                               | 00:00               | 00:00      | 120,00            | 0,60       | 72,00                | EUR         | 1            |                   | 0 Kilometer                            |                        |
| 01.04.2022   | Demo-Administrator          | Richter                        | Unterstützung ERP-X           | Projektleitung / Konzepterstellung      | Tagesspesen                             | 00:00               | 00:00      | 1,00              | 30,00      | 30,00                | EUR         | 1            |                   | 0 Tagesspesen                          |                        |
|              |                             |                                |                               |                                         |                                         |                     |            |                   |            |                      |             |              |                   |                                        |                        |
|              |                             |                                |                               |                                         |                                         |                     |            |                   |            |                      |             |              |                   |                                        | ,                      |
| Firma: demo  | Mitarb                      | eiter: admin                   | Version: 1.22                 | 2.1.44                                  |                                         |                     |            |                   |            | Lizenz gültig bis: : | 31.12.2022  |              |                   |                                        |                        |

Beispiel: Übersicht Projekt-Zeiten und Kosten

### 5.1 Übersicht

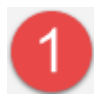

Kopfleiste der Übersicht

In der Kopfleiste der Übersicht findest du ganz oben links die Verzweigung in das Menü sowie diverse Buttons zum Aufruf verschiedenster Funktionen. Bei nur schwach ohne Farbe angezeigten Buttons steht die entsprechende Funktion in der jeweiligen Übersicht nicht zur Verfügung.

Die Buttons in der Kopfleiste sind in verschiedene Bereiche gegliedert:

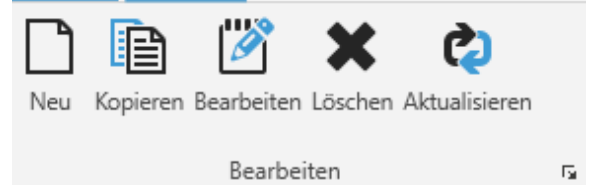

Bereich Bearbeiten in der Kopfleiste

Im Bereich Bearbeiten findest du die möglichen Funktionen zum Bearbeiten der in der Übersicht dargestellten Daten.

- Mit Neu legst du einen neuen Satz an.
- Mit Kopieren kopierst du den aktuell ausgewählten Satz, um diesen anschließend abzuändern und mit den abgeänderten Daten neu anzulegen.
- Mit **Bearbeiten** kannst du den aktuell ausgewählten Satz abändern.
- Mit Löschen kannst du den aktuell ausgewählten Satz löschen.

 Mit Aktualisieren werden die darunter aufgelisteten Daten aktualisiert. Dies erfolgt automatisch nach der Neuanlage, dem Bearbeiten oder Löschen eines Satzes.

Der Bereich *Projekt-Strukturplanung* wird in der entsprechenden Funktion verwendet und dort beschrieben.

Im Bereich Daten gibt es zwei Buttons, mit denen die in der Übersicht aufgelisteten Daten ausgegeben werden können:

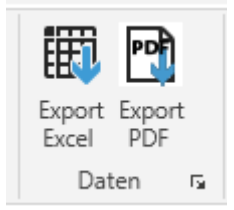

Bereich Daten in der Kopfleiste

Beim Drücken des Buttons Export Excel öffnet sich zunächst ein Windows-Fenster, wohin das Excel ausgegeben werden soll:

| Speichern unter                                                           |           |                                          |        |            |          |                |
|---------------------------------------------------------------------------|-----------|------------------------------------------|--------|------------|----------|----------------|
| 🚽 👘 🛉 📕 > Dieser PC > Dokumente >                                         | CAMA      | > CAMACproject > Exports                 | Ŷ      | 0 8        | *Exports | durchsuchen    |
| Organisieren 👻 Neuer Ordner                                               |           |                                          |        |            |          | (ii • (        |
|                                                                           | •         | Name                                     | Status | Änderung   | sdatum   | Typ            |
|                                                                           |           | CAMACproject Kunden-Umsätze in Haus      | 0      | 11.04.2022 | 16:30    | Microsoft Exce |
|                                                                           |           | CAMACproject Projekt-Zeiten und Koste    | 0      | 05.04.2022 | 15:31    | Microsoft Exce |
| Diara BC                                                                  |           | CAMACproject Projekt-Strukturplanung     | 0      | 25.03.2022 | 80.00    | Microsoft Exce |
| Dieser PC                                                                 |           | CAMACproject Projekt-Strukturplanung     | 0      | 01.03.2022 | 2 09:21  | Microsoft Exce |
| JD-Objekte                                                                |           | CAMACproject Projekt-Strukturplanung     | 0      | 28.01.2022 | 11:44    | Microsoft Exce |
| E Silder                                                                  |           | CAMACproject Preis 05.01.2022.xlsx       | 0      | 05.01.2022 | 1 09:29  | Microsoft Exce |
| Desktop                                                                   |           | CAMACproject Produkt 31.12.2021.xbx      | 0      | 31.12.2021 | 11:21    | Microsoft Exce |
| 🔁 Dokumente                                                               |           | CAMACproject Produkt 30.12.2021.xlsx     | 0      | 30.12.2021 | 1 19:41  | Microsoft Exce |
| 🕹 Downloads                                                               |           | CAMACproject Steuerschlüssel 29.12.202   | 0      | 29.12.2021 | 13:01    | Microsoft Exce |
| h Musik                                                                   | - 11      | CAMACproject Projektplanung DALLI 11     | 0      | 28.12.2021 | 115:53   | Microsoft Ecce |
| I Videos                                                                  |           | CAMACproject Projektplanung rollytoys    | 0      | 28.12.2021 | 115:49   | Microsoft Exce |
| New Protection                                                            |           | CAMACproject Projektplanung rollytoys    | 0      | 27.12.2021 | 114.09   | Microsoft Exce |
| - minions-are (ci)                                                        | -         | CALES Caroline Busiels Televersty 1713.1 | a      |            | 11.04    | 1.6            |
| Dateiname: CAMACproject Projekt-Zoiten u<br>Dateityp: Excel file (*.xlsx) | und Kosti | an 15.04.2022.siga                       |        |            |          |                |

Windows-Fenster Excel-Ausgabe

Der Name für die Excel-Datei wird automatisch vorgeschlagen, kann aber abgeändert werden. Ebenso das Verzeichnis. Der Standardpfad liegt unter:

... Dokumente\CAMAC\CAMACproject\Exports

Nach dem Speichern wird das Excel-Dokument automatisch geöffnet:

| 0  | Advertischen Speichers 🚭                                                                                                    | D 🗄 com        | Carryinet Projekt Zaltary and Scole | • TAMATTAN - Zalent geinde      | nt Caradestan -                                                                   | P tube | 128-50    |         |                                             |                     |                | ity i           | animo (CAMAC astutions BriteR)                                                                   | 10 - D X                         |
|----|----------------------------------------------------------------------------------------------------|----------------|-------------------------------------|---------------------------------|-----------------------------------------------------------------------------------|--------|-----------|---------|---------------------------------------------|---------------------|----------------|-----------------|--------------------------------------------------------------------------------------------------|----------------------------------|
|    | and Shart Configure Sal                                                                                                    | holgent farmed | n Dates Obsequenties a              | raids rate                      |                                                                                   |        |           |         |                                             |                     |                |                 |                                                                                                  | O Kammanian Children             |
|    | <ul> <li>? -</li> <li>C -</li> <li>Brigger</li> <li>C -</li> <li>Brigger</li> <li>C -</li> <li>C -</li> <li>C</li></ul> | inter Stat     |                                     |                                 | <ul> <li>Security units</li> <li>Techniker und sectric</li> <li>Strang</li> </ul> | a - 1  | - 16 - 19 | i kin   | pe da bada<br>reg - formatione<br>Farmation | Zafanturna<br>Tagat | ningen Liniger | Sector Renat    | ∑ Raislawrw - 200<br>∏ Raislawr - 200<br>Dadater - Tolene and<br>Ø Instan - Filmer -<br>Basteria | Larlen and<br>Annehiker - Anne - |
|    |                                                                                                    | Orburn         |                                     |                                 |                                                                                   |        |           |         |                                             |                     |                |                 |                                                                                                  |                                  |
| ú  | A R                                                                                                    | eler for       | D D                                 | a Automatica                    | 7<br>/20-00                                                                       | E Tan  |           | 1 Marga | 1<br>Preix                                  | x<br>Belling        | L<br>Willing   | 18<br>Secology? | IN INCOME.                                                                                       | 1                                |
|    | LL 04 JULI Damo Admin                                                                                                    | inter west     | Universitizing \$49-10              |                                 | bentung .                                                                         | 88.20  | 12200     | 3,00    | 188,80                                      | 540.00              | OF             |                 | and a                                                                                            | rästennung                       |
|    | IS-04-JULE Dame-Admin                                                                                                    | next terted    | University of the lo                |                                 | Beating .                                                                         |        | 12/00     | 3,60    | 138,80                                      | 40.0                | -              |                 | Tana .                                                                                           | userstanges, outlined (hear      |
|    | 94.04.2022 Dame Admin                                                                                                    | table bloc     | Coldring ENP X                      |                                 | Falseret                                                                          | 18-06  | 18:30     | 3,60    | 79,60                                       | 235.00              | CIA.           |                 | Texts                                                                                            | Fatherest                        |
|    | HLOA 2022 Damo Admin                                                                                                    | inter star     | Centilitying CRP-X                  |                                 | Projettegeschung                                                                  | 18.96  | 15:30     | 5,00    | 135,00                                      | 65.0                | 68             |                 | Tests .                                                                                          | Proklegenberg Keren Kaler        |
| ۰. | PLOS JEET Dans-Admin                                                                                                    | new week       | metalowy stern.                     |                                 | Family                                                                            | 17.00  | 13/00     | 3,60    | 79,60                                       | 230,28              | 10             |                 | Tana .                                                                                           | respond                          |
|    | 94.04.2022 Dame Admin                                                                                                    | name when      | Coldring ERP II                     |                                 | therater                                                                          |        | 08.00     | 388,60  | 8,40                                        | 385,88              | eun.           |                 | Taxia .                                                                                          | Klunder                          |
| ۰. | 94.04.2022 Damo Admin                                                                                                    | inter the      | Cellbrung CMP X                     |                                 | Kloneter                                                                          | 10.00  | 00:00     | 398,00  | 8,60                                        | 180.00              | CIR.           |                 | Texts                                                                                            | klonder                          |
| ۰. | PLOA JEET Damo-Admin                                                                                                    | inter when     | Self-trung SMP-11                   |                                 | Tageopean                                                                         | 10.20  | 00000     | 1,00    | 38,80                                       | 20,20               | 100            |                 | Takin (                                                                                          | Tageopean                        |
| 20 | BLOA JULI Dame Advan                                                                                                    | name faither   | Universidance ITP-17                | updating/toraspectation         | Famount                                                                           | 17.08  | 18-45     | 1,89    | 19,60                                       | \$1,75              | nun.           |                 | Taxia .                                                                                          | Tanaced                          |
|    | 81.04.2022 Dame Admin                                                                                                    | name Advan     | Universidating DIP x P              | rojekteitung / Kongapterstellun | Bentung                                                                           | 19-01  | 17.39     | 2,50    | 158,60                                      | 1.325.80            | CIA            |                 | No.                                                                                              | Koncept Meeting                  |
| 12 | RL04 2022 Damo Admin                                                                                                    | inter koter    | University of the co                | ropédeitung / Korgegbersbellun  | Falsant                                                                           | 12:15  | 08:30     | 1,35    | 75,80                                       | \$3,25              | -              |                 | Takin (                                                                                          | Related                          |
| 13 | ELOA JEED Danie Admin                                                                                                    | where we we    | UNIVERSITY OF                       | spideturg/toraspectelur         | thorseber                                                                         |        | 00.00     | 128,60  | 8,40                                        | 73,88               | 105            |                 | Tana .                                                                                           | storadar                         |
| 34 | \$1.04.2022 Dame Admin                                                                                                    | name form      | Universide ung ETP 117              | ophileturg / Sonespheralather   | Alerate                                                                           |        | 00.00     | 128,00  | 8,60                                        | 72,88               | CIA.           |                 | Test .                                                                                           | tionder                          |
|    | In the INCOME. Advan-                                                                                                    | inter arter    | Internet Proceeding of the          | niekteiten / Konsterniellen     | Tananan                                                                           | 10.00  | 0000      | 1.00    | 10.00                                       | 10.00               | -              | <b>N</b>        | and a                                                                                            | Tananan                          |

Beispiel: Excel Ausgabe aus Projekt-Zeiten und Kosten

Beim Drücken des Buttons Export PDF öffnet sich analog zum Excel-Export ein Windows-Fenster zum Abspeichern des PDF's:

| 🗁 🚽 🕆 🦲 > Dieser PC > Dokumen                                                                                                    | te > CAMAO    | > CAMACproject > Exports                  | ~      | ð "P "Exports"   | durchsuchen  |
|----------------------------------------------------------------------------------------------------|---------------|-------------------------------------------|--------|------------------|--------------|
| Organisieren + Neuer Ordner                                                                                                    |               |                                           |        |                  | jas • 6      |
|                                                                                                    | ^             | Name                                      | Status | Änderungsdatum   | Тур          |
|                                                                                                    |               | CAMACproject Firma 14.04.2022.pdf         | 0      | 14.04.2022.08:59 | Adobe Acrobe |
|                                                                                                    |               | CAMACproject Projekt-Zeiten und Koste     | 0      | 14.04.2022 08:48 | Adobe Acroba |
| Direct DC                                                                                                    |               | R CAMACproject Kunden-Umsätze in Haus     | 0      | 11.04.2022 16:30 | Adobe Acroba |
| Dieser PC                                                                                                    |               | CAMACproject Projekt-Strukturplanung      | 0      | 24.03.2022 14:48 | Adobe Acrobi |
| 3D-Objekte                                                                                                    |               | CAMACproject Verwalten Rechnungen 1       | 0      | 11.02.2022 16:07 | Adobe Acrobi |
| Eilder                                                                                                    |               | CAMACproject Kunden-Umsätze in Haus       | 0      | 11.01.2022 16:45 | Adobe Acrob  |
| Desktop                                                                                                    |               | CAMACproject Produkt 31.12.2021.pdf       | 0      | 31.12.2021 12:23 | Adobe Acrob  |
| 🔂 Dokumente                                                                                                    |               | CAMACproject Produkt 30.12.2021.pdf       | 0      | 30.12.2021 19:41 | Adobe Acrob  |
| 👃 Downloads                                                                                                    |               | CAMACproject Steuerschlüssel 29.12.202    | 0      | 29.12.2021 13:02 | Adobe Acrob  |
| h Musik                                                                                                    | - 11          | CAMACproject Aktivitäten 29.12.2021.pdf   | 0      | 29.12.2021 12:56 | Adobe Acrob  |
| Videos                                                                                                    |               | CAMACproject Projektplanung M&W 11        | 0      | 28.12.2021 16:14 | Adobe Acrob  |
| IL Windows SSD (Ci)                                                                                                    |               | CAMACproject Projektplanung DALU 11       | 0      | 28.12.2021 15:53 | Adobe Acrob  |
| - mindow-sid (c.)                                                                                                    | -             | CALLS Carriers 1013barran Laure 20 13 303 | 0      | 2012/2021 16:26  | Adaba Areab  |
|                                                                                                    |               | 17 At 5445                                |        |                  |              |
| Datemarie: California de California de Calif | ten und Koste | n Tsukutez par                            |        |                  |              |
| Dateityp: PDF file (*.pdf)                                                                                                    |               |                                           |        |                  |              |

Windows-Fenster PDF-Ausgabe

Der Name für die PDF-Datei wird automatisch vorgeschlagen, kann aber abgeändert werden. Ebenso das Verzeichnis. Der Standardpfad liegt ebenfalls unter:

... Dokumente\CAMAC\CAMACproject\Exports

| Proje      | ekt-Zeiten         | und Ko  | osten                   |                                   |                 |       |       |        |        |          |            |     |   | ~                                      |
|------------|--------------------|---------|-------------------------|-----------------------------------|-----------------|-------|-------|--------|--------|----------|------------|-----|---|----------------------------------------|
| Detum      | Madolar            | Kande   | Projekt                 | Autorio                           | AMUNTER         | Von   | 84    | Menge  | Preis  | Betrag   | Walle      | . 8 | π | Text                                   |
| 11.04.2622 | Damo Administrator | Vent    | Unterstützung E/W*-X    |                                   | Beretung        | 09.00 | 12.98 | 1.04   | 180.00 | 140.00   | OPP 1      | 1   | 0 | Abstimmung                             |
| 18 04 2022 | Dana Administrator | Renhard | Unterstationing EVEP.3. |                                   | Berstung        | 09.00 | 12:00 | 3.00   | 130,08 | 410.00   | EUR.       |     | 0 | Unterstitioung He Colified (Teams)     |
| 4-04-2022  | Dana Administrator | inder . | EnAlthoung DRP-X        |                                   | Reisezek        | 15.00 | 18.00 | 1.00   | 76.08  | 216.00   | CUR.       |     | 0 | Rebend                                 |
| 04 04 2022 | Dana Administrator | Halad   | Extinueg ERP-X          |                                   | PajekSeigenburg | 10.80 | 15.30 | 5,08   | 125,08 | 675,00   | <b>EUR</b> |     | 0 | Projektiersprechung Henres Huber, Real |
| 04 04 2622 | Dano Administrator | mber    | EnAlthung ERF-X         |                                   | Reberet         | 87.90 | 10.00 | 3.00   | 70,00  | 216.00   | EUR        | 1   | 0 | Research                               |
| 94 94 2622 | Dana Administrator | Puber . | EnAllinung ERF-X        |                                   | Kloneler        | 00.00 | 00.00 | 300.00 | 0.60   | 190,00   | EV.FL      |     | 0 | Käsneler                               |
| 94 94 2622 | Dana Administrator | mater   | EnAlthoung DRP-X        |                                   | Klomeler        | 00.00 | 00.00 | 395.00 | 6.68   | 180.00   | CUR.       |     | 0 | Käsneter                               |
| 34 04 2022 | Deno Administrator | Hider   | Entitung ERP-X          |                                   | Tagesspese      | 00.00 | 00.00 | 1,00   | 26,08  | 36,00    | <b>BUR</b> | 1   | ٥ | Tagecopecien                           |
| 01 04 2022 | Dana Administrator | Roher   | Unterstützung EPER-X    | Problema / Konseptentielung       | Reberel         | 17.90 | 18.48 | 1,29   | 79,00  | 83,78    | eun.       | 1   | 0 | Research                               |
| 81.04.2022 | Dana Administrator | Rohm    | Unerstützung E/BP-X     | Projektielung / Korpepentelung    | Beratung        | 09.30 | 12:00 | 2.50   | 150.08 | 1.125.00 | EUR.       |     | 0 | Konpage Meeting                        |
| 11 04 2022 | Dano-Administrator | Roher   | Unerstützung DRP-X      | Projektielung / Korzepterstellung | Rebezek         | 47.15 | 08.00 | 1.25   | 75.08  | 98.75    | CUR.       |     | 0 | Rebecelt                               |
| 11 04 2022 | Deno-Administrator | Roter   | Unerträttung ERP-X      | Projekteitung / Korpepenteitung   | Kioneter        | 00.00 | 00.00 | 120,08 | 0,40   | 72,00    | RUR        | 1   | 0 | Käsneter                               |
| 81 04 2622 | Dana Administrator | Roher   | Unterstützung (797-3)   | Problema / Konseptentaliung       | Klomeler        | 00.00 | 00.00 | 120.00 | 6,60   | 72,00    | eun.       | 1   | 0 | Käsneler                               |
| 81.04 2022 | Dana Administrator | Rohar   | Unerstitung DRP-X       | Projektielung / Korospenselung    | Tagesspecen     | 00.00 | 00.00 | 1.00   | 36.08  | 36.00    | EUR.       |     | 0 | Tagesspesen                            |

Beispiel: PDF-Ausgabe aus Projekt-Zeiten und Kosten

Der Bereich *Fakturierung* wird in der entsprechenden Funktion verwendet und dort beschrieben.

Im Bereich *Sonstige* gibt es derzeit nur den Button Passwort ändern:

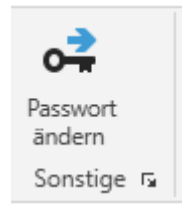

Bereich Sonstige in der Kopfleiste

Mit dieser Funktion kann das Kennwort des angemeldeten Mitarbeiters geändert werden. Beim Drücken des Buttons erscheint die folgende Maske:

| o‡ Pas | swort ändern   |                      | × |
|--------|----------------|----------------------|---|
|        | Altes Passwort | ٢                    |   |
|        | Neues Passwort | Passwort wiederholen |   |
|        |                | OK Abbrechen         |   |

Verwaltungs-Maske Passwort ändern

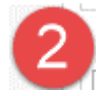

Kopfbereich der Übersicht

Im Kopfbereich der Übersicht findest du wie auch im Menü das Symbol und den Namen der jeweiligen Funktion.

Dahinter können je nach Funktion noch Auswahl- oder Anzeigefunktionen erscheinen, die bei der jeweiligen Funktion beschrieben werden.

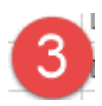

### Datenbereich der Übersicht

Im Datenbereich der Übersicht werden die bereits angelegten Daten in Form eines Gitternetzes (englisch grid) angezeigt.

Jede Spalte hat rechts neben der Bezeichnung ein kleines Filter-Symbol. Darüber können die Daten der Auswahl gefiltert werden:

| Kunde 🛛                                                                                                    | , Projekt                                                                                                    | √ Aufgal                                                       | be           |
|----------------------------------------------------------------------------------------------------|----------------------------------------------------------------------------------------------------|----------------------------------------------------------------|--------------|
| Ventil<br>Reinhard<br>Huber<br>Huber<br>Huber<br>Huber<br>Huber<br>Richter<br>Richter<br>Richter<br>Richter<br>Richter | <ul> <li>2↓ Nach Größe</li> <li>ズ↓ Nach Größe</li> <li>ズ↓ Filter leeren</li> <li>Textfilter</li> <li>Suchen</li> <li>✓ (Alles Au</li> <li>✓ Huber</li> <li>✓ Reinhard</li> <li>✓ Richter</li> <li>✓ Ventil</li> </ul> | sortieren (aufsteigend)<br>sortieren (absteigend)<br>iswählen) | \<br>م       |
|                                                                                                    |                                                                                                    | OK                                                             | Abbrechen .: |

### Filter am Beispiel Kunde

Je nach Datenart (Text, numerisch, Währung, Datum usw.) unterscheiden sich die Filter leicht. Sie sind an die Filter in anderen Microsoft-Anwendungen wie z.B. Microsoft Excel angepasst.

Auch eine Kombination von Filtern ist möglich.

Beim Klick auf eine Spalte wird nach der jeweiligen Spalte sortiert, erst aufsteigend, beim 2. Klick auf die gleiche Spalte absteigend.

Beim Rechtsklick auf den Datenbereich erscheint ein Kontext-Menü, prinzipiell mit den

### CAMACproject-Handbuch

gleichen Möglichkeiten wie bei den Buttons der Kopfleiste:

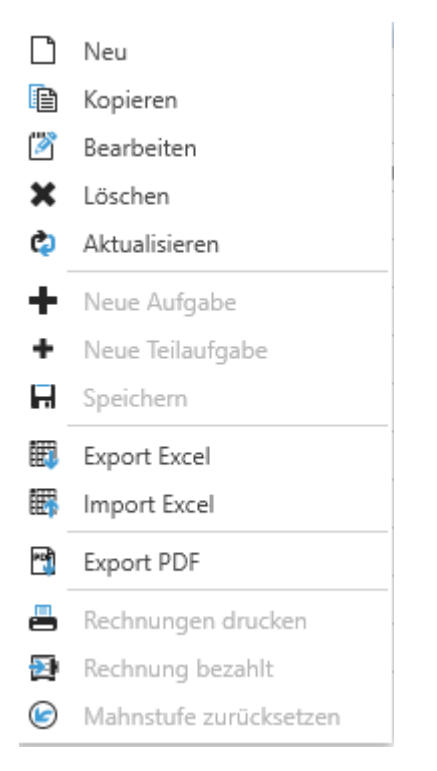

Kontext-Menü

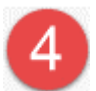

Fußleiste der Übersicht

In der Fußleiste der Übersicht werden folgende Informationen angezeigt:

- Firmen-Code,
- Mitarbeiter-Code,
- Version von CAMACproject,
- Lizenz-Ablaufdatum von CAMACproject.

### 5.2 Verwaltungs-Masken

Beim Doppelklick auf eine Zeile der Übersicht, beim Bearbeiten, Kopieren oder der Neuanlage öffnet sich die Verwaltungs-Maske der jeweiligen Funktion:

| Mitarbeiter                             |   | Von            |            |             |            |
|-----------------------------------------|---|----------------|------------|-------------|------------|
| Demo-Administrator                      | ~ | 11.04.2022     | Ē          | 09:00       | G          |
| Kunde                                   |   | Bis            |            |             |            |
| Ventil GmbH                             | ~ | 11.04.2022     | 8          | 12:00       | G          |
| Projekt                                 |   | Menge          |            | Pause       |            |
| Unterstützung ERP-X                     | ~ |                | 3,00 Std   |             | 0,00 Sto   |
| Aufgabe                                 |   | Preis          |            | Betrag      |            |
|                                         | ~ |                | 180,00 CHF |             | 540,00 CH  |
| Aktivität                               |   | Preis in Hausv | vährung    | Betrag in H | w          |
| Beratung                                | ~ |                | 175,73 EUR |             | 527,20 EUF |
| Preis                                   |   | - Kostensatz   |            | Einstandsbe | etrag      |
| Ventil Anwesenheitszeit PL / SCO intern | ~ |                | 0,00 EUR   |             | 0,00 EUF   |
| Berechnen?                              |   | Text           |            |             |            |
| ● Ja ○ Nein                             |   | 1              |            |             |            |
|                                         |   |                |            |             |            |

Beispiel: Verwaltungs-Maske Projekt-Zeit und Kostensatz

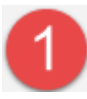

#### Kopfleiste der Verwaltungs-Maske

In der Kopfleiste der Verwaltungs-Maske werden neben dem Symbol und der Bezeichnung der jeweiligen Funktion ein oder mehrere Register angezeigt. Das erste Register heißt immer Basisdaten. Hier im Beispiel heißt das zweite Register Interner Text, welches durch einen Klick auf die Bezeichnung interner Text geöffnet wird.

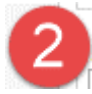

#### Hauptbereich der Verwaltungs-Maske

Im Hauptbereich der Verwaltungs-Maske findest du die Eingabefelder der jeweiligen Maske. Bei Feldern, die nicht verändert werden können, sind die Eingabewerte hellgrau dargestellt, wie z.B. der Kostensatz im oben dargestellten Beispiel.

Auswahlfelder (= Comboboxen), im obigen Beispiel z.B. bei Mitarbeiter, Kunde, Projekt usw., bieten die Möglichkeit, aus mehreren Möglichkeiten auszuwählen. Gibt es nur ein Element in der Auswahl wird dieses in aller Regel voreingestellt. Der Text des Auswahlfeldes ist kontext-sensitiv, d.h. durch Eingabe der ersten Buchstaben eines Namens, z.B. des Kunden, wird dieser automatisch gefunden.

| Ventil GmbH |                           |
|-------------|---------------------------|
| Code        | Name                      |
| Filou       | Filou Kindermoden GmbH    |
| Fischer     | Fischer Moden GmbH        |
| Huber       | Huber Flanschen GmbH      |
| Kälte       | Kälte + Klima GmbH & Co.  |
| Kasulke     | Kasulke Maschinen- und Ap |
| Luigi       | Luigi Forst GmbH          |
| Meyer       | Meyer GmbH & Cie. KG      |
| Reinhard    | Reinhard Metallbau GmbH   |
| Richter     | Bruno Richter GmbH & Co.  |
| Spiel       | Spiel + Spaß GmbH & Co. K |
| Ventil      | Ventil GmbH               |
| ·           |                           |

Beispiel: Ausgeklapptes Auswahlfeld Kunde

Bei Datumsfeldern wie z.B. bei Von im o.a. Beispiel gibt es rechts neben dem Feld ein kleines Symbol zum Öffnen eines Kalenders. Wenn man daraufklickt, kann dann das Datum ausgewählt werden. Natürlich kann das Datum auch eingegeben werden, häufig ist das schneller.

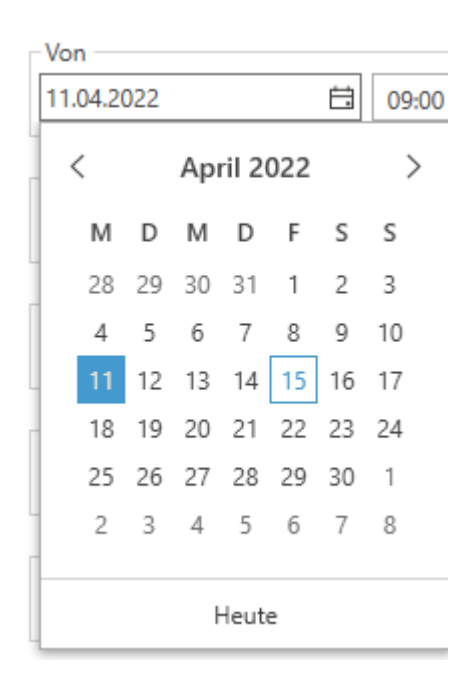

Beispiel: Aufgeklapptes Datumsfeld

Bei Feldern, in denen eine Uhrzeit eingegeben werden muss, gibt es ebenfalls ein kleines Symbol rechts neben dem Feld. Beim Klick auf dieses Symbol kann die Uhrzeit ebenfalls ausgewählt werden.

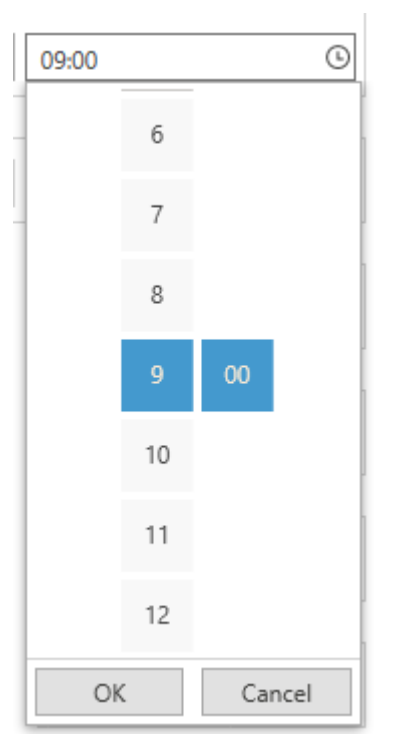

Beispiel: Aufgeklapptes Uhrzeitfeld

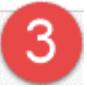

Infoleiste im Fußteil der Verwaltungs-Maske

In der Infoleiste im Fußteil der Verwaltungs-Maske werden Fehler, Hinweise und allgemeine Informationen usw. angezeigt.

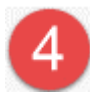

Buttons im Fußteil der Verwaltungs-Maske

Mit dem Button OK im Fußteil der Verwaltungs-Maske werden die erfassten Daten gespeichert und die Verwaltungs-Maske wird verlassen. Mit dem Button Abbrechen im Fußteil der Verwaltungs-Maske wird diese verlassen, ohne dass eine Speicherung geänderter Daten erfolgt. Um das unbeabsichtigte Drücken des Buttons zu unterbinden, erfolgt vor dem Verlassen nochmals eine Abfrage, ob man die Maske wirklich ohne Speichern verlassen will.

| Mitarbeiter               |                        | Von                |              |            |            |
|---------------------------|------------------------|--------------------|--------------|------------|------------|
| Demo-Administrator        | ~                      | 11.04.2022         | 8            | 09:00      | G          |
| Kunde                     |                        | Bis                |              |            |            |
| Ventil GmbH               | ~                      | 11.04.2022         | Ħ            | 12:00      | G          |
| Projekt                   |                        | Menge              |              | Pause      |            |
| Unterstützung ERP-X       | ~                      |                    | 3,00 Std     |            | 0,00 Sto   |
| Aufgabe                   | Abbrechen              |                    |              | × trag     |            |
|                           |                        |                    |              |            | 540,00 CH  |
| Aktivität                 | Willst du wirklich abb | rechen? Änderungen | werden nicht | etrag in H | N          |
| Beratung                  | 1                      |                    |              |            | 527,20 EUI |
| Preis                     |                        | Ja                 | Nein         | hstandsbe  | trag       |
| Ventil Anwesenheitszeit P | L / SCO intern 🗸       |                    | 0,00 EUR     |            | 0,00 EUF   |
| Berechnen?                |                        | Text               |              |            |            |
| ● Ja                      | O Nein                 | Abstimmung         |              |            |            |
|                           |                        |                    |              |            |            |

Abfrage vor Verlassen einer Verwaltungs-Maske

### 5.3 F1 - Hilfe

In allen Übersichten und Verwaltungsmasken kannst du mit der F1-Taste dieses Handbuch öffnen. Es öffnet sich direkt im entsprechenden Kapitel der jeweiligen Funktion, soweit du den Adobe Acrobat Reader installiert hast.

### 5.4 Menüs

Je nach Einstellung im Mitarbeiterstamm (Startfenster) startet CAMACproject in der Übersicht Projekt-Zeiten und Kosten oder direkt im Menü.

Über das Menü kannst du zu den einzelnen Funktionen navigieren. Derzeit gibt es in CAMACproject drei Menüs:

- Stammdaten,
- Bewegungsdaten und
- Reports.

Durch Klicken auf die Menühauptgruppe (Stammdaten, Bewegungsdaten bzw. Reports) gelangst du in das jeweilige Menü.

Mit dem Pfeil ganz oben links gehst du zurück zur letzten ausgewählten Übersicht.

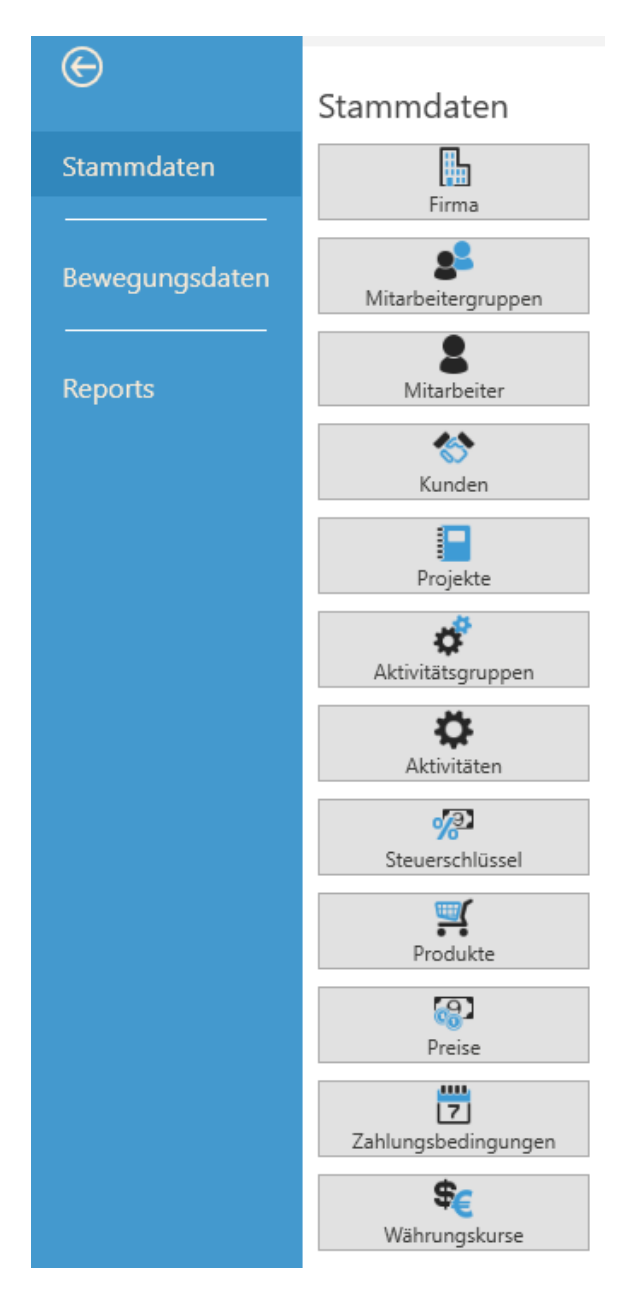

Menü Stammdaten

**Achtung:** Nur Administratoren haben die Berechtigung für alle Funktionen.

### CAMACproject-Handbuch

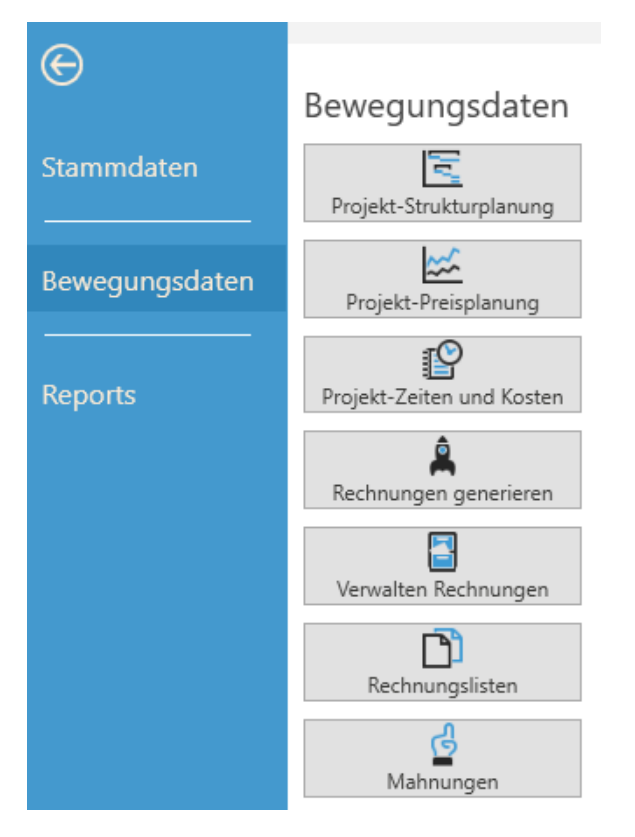

Menü Bewegungsdaten

Bei Basic Administratoren sind die Funktionen:

- Rechnungen generieren,
- Verwalten Rechnungen,
- Rechnungslisten und
- Mahnungen

nicht auswählbar.

| $(\Theta)$     |                          |
|----------------|--------------------------|
|                | Reports                  |
| Stammdaten     | 9.0<br>                  |
|                | Dashboard                |
| Powogungsdaton | P                        |
| bewegungsdaten | Nachweis Zeit und Kosten |
|                | with                     |
| Reports        | Kunden-Umsätze in        |
|                | Hauswährung pro Jahr     |
|                | lina                     |
|                | Kunden-DB in             |
|                | Hauswährung pro Jahr     |
|                |                          |
|                | Mitarbeiter-Umsätze in   |
|                | Hauswährung pro Jahr     |
|                | C                        |
|                | Mitarbeiter-DB in        |
|                | Hauswährung pro Jahr     |

### Menü Reports

Mitarbeiter verfügen nur über die Berechtigung für Projekt-Zeiten und Kosten. Info-Benutzer habe zusätzlich noch die Berechtigung für die Projekte, bei denen sie als Projekt-Mitarbeiter eingetragen sind sowie deren Projekt-Strukturplanung.

Somit besteht z.B. die Möglichkeit, einen Kunden als Info-Benutzer anzulegen und ihm damit die Möglichkeit zu geben, alle Projektzeiten- und Kosten, die Projekte mit Planund Ist-Aufwand sowie die Projektstruktur-Planung mit Plan- und Ist-Aufwand jederzeit einzusehen.

# **6 Einrichten CAMACproject**

Nach der Installation von CAMACproject und der erfolgreichen Anmeldung, kannst du sofort mit der Einrichtung der Firma beginnen. Nach Betätigen des Buttons Anmelden erscheint beim Administrator zunächst das Stammdaten-Menü:

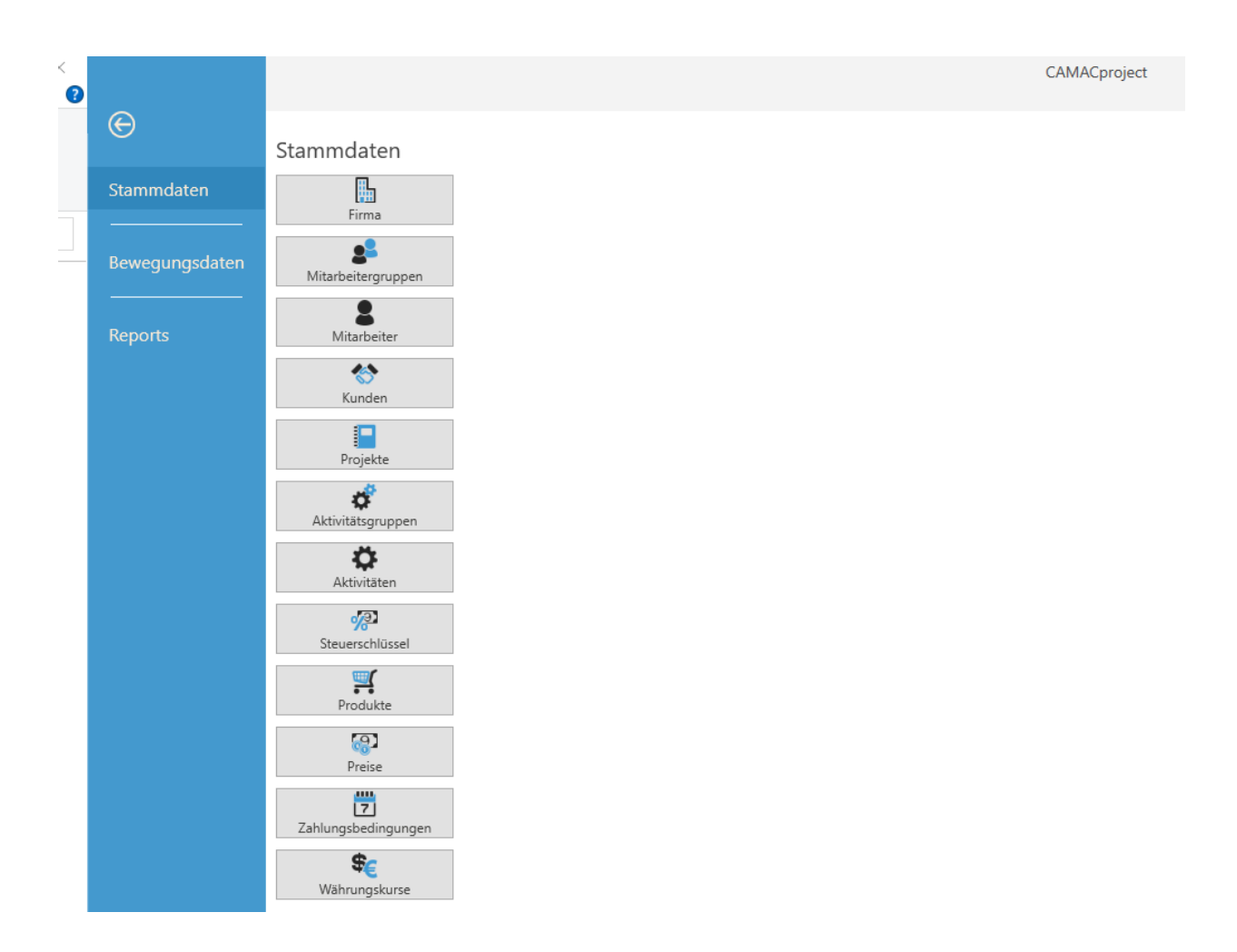

CAMACproject verwendet die Ribbon-Technik, die du bestimmt auch von anderen Microsoft-Produkten her kennst. Das Menü befindet sich im sogenannten Backstage-Bereich. Du entscheidest später bei der Anlage bzw. dem Bearbeiten von Mitarbeitern (= Usern), ob diese beim Start als erstes das o.a. Menü sehen, oder ob sie direkt in die Erfassung von Projekt-Zeiten und Kosten einsteigen.

**Tipp:** Für den normalen Benutzer und alle Anwender, für die die Erfassung von Projekt-Zeiten und Kosten zum Alltag gehören, empfiehlt sich die Funktion Projekt-Zeiterfassung (= Erfassung von Projekt-Zeiten und Kosten) als Start-Fenster. Für Anwender, die mit der Einrichtung bzw. der Abrechnung von Projekten beschäftigt sind, bietet sich eher das Start-Menü an.

### 6.1 Firma

Im Rahmen der Einrichtung von CAMACproject solltest du dich als erstes mit den Einstellungen deiner eigenen Firma vertraut machen. Dazu klickst du innerhalb der Menügruppe Stammdaten, der beim Start bereits aufgeklappt ist auf den Button Firma:

| Firma |  |
|-------|--|

#### Aufruf Firma

Danach siehst du die Maske am unteren Ende dieser Seite. Im Gegensatz zu anderen Daten in CAMACproject lassen sich in dieser Firmenmaske keine neuen Firmen anlegen, kopieren oder löschen. Du kannst deine Firma nur bearbeiten. Dazu gibt es folgende 3 Möglichkeiten:

- Doppelklick auf die Zeile mit der Firma (hier demo)
- Markieren der Zeile mit der Firma und Klicken auf den Button Bearbeiten in der Kopfleiste.

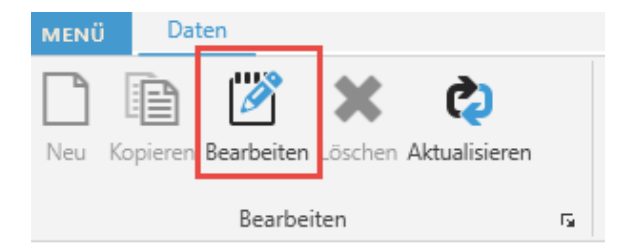

### Button Bearbeiten in der Kopfleiste

 Markieren der Zeile mit der Firma, rechte Maustaste zum Öffnen des Kontextmenüs (siehe nächste Seite) und dort Klick auf Bearbeiten.

|              | Neu                    |  |
|--------------|------------------------|--|
| B            | Kopieren               |  |
| 1            | Bearbeiten             |  |
| ×            | Löschen                |  |
| ¢            | Aktualisieren          |  |
| +            | Neue Aufgabe           |  |
| +            | Neue Teilaufgabe       |  |
| H            | Speichern              |  |
| ŧ            | Export Excel           |  |
| <b>III</b> ) | Import Excel           |  |
| 2            | Export PDF             |  |
| #            | Rechnungen drucken     |  |
| <b>P</b>     | Rechnung bezahlt       |  |
| 6            | Mahnstufe zurücksetzen |  |

---

Das Kontextmenü

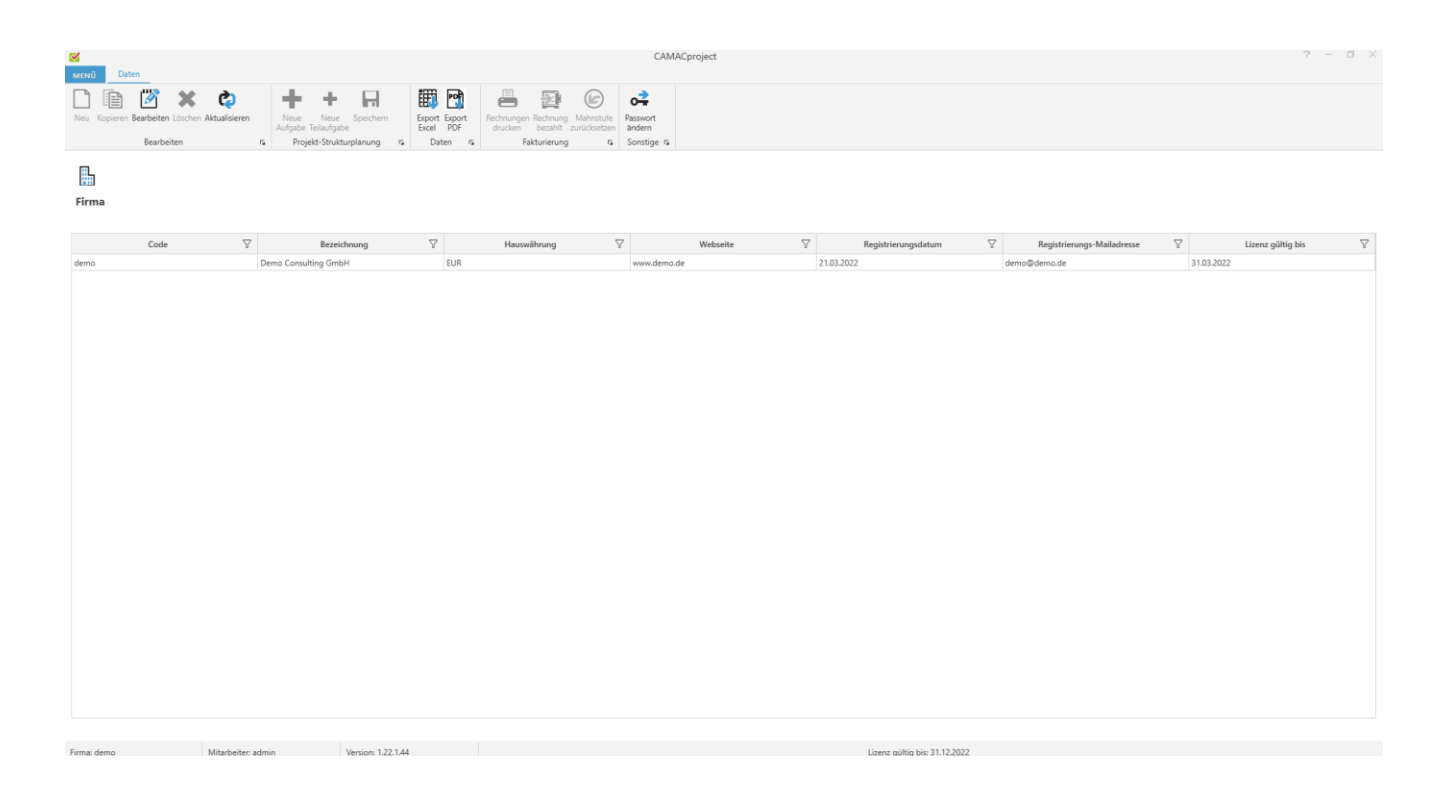

Alle drei Optionen führen zum gleichen Ergebnis, dem Öffnen der Verwaltungsmaske der Firma:

| Code                         | Straße                          |
|------------------------------|---------------------------------|
| demo                         | Musterstraße 15                 |
| Bezeichnung                  | Piz                             |
| Demo Consulting GmbH         | 54321                           |
| Telefon                      | Ort                             |
| +49 2222 888888888           | Musterhausen                    |
| Mail                         | Land                            |
| info@demo.de                 | Deutschland Deutsch             |
| Webseite                     | Bearbeiter (Bechnungen)         |
| www.demo.de                  | Jasmin Demo                     |
| Hauswährung Umrechnung Tag   | /Stunden Bank                   |
| Euro ~ 8,00                  | X-BANK                          |
| Steuernummer USt-Id-Nr       | GIC                             |
| 99 789 0888 9 DE 888 888 888 | XBANKDDD DE88888888880000888880 |
|                              |                                 |

Verwaltungsmaske der Firma: Basisdaten

Die Verwaltungsmaske der Firma hat die folgenden 3 Register:

- Basisdaten,
- Weitere Daten,
- Lizenzen.

Die Basisdaten beinhalten weitestgehend eigene Adressdaten, die für Rechnungen, Gutschriften und Mahnungen benötigt werden, nämlich:

- Bezeichnung = Firmen-Name,
- Telefon,
- Mail,
- Webseite,
- Steuernummer,
- Umsatz-Steuer-Identnummer (USt-Id-Nr),
- Straße,
- Postleitzahl (Plz),
- Ort,
- Land,
- Bearbeiter (Rechnungen),
- Bank (=Name der Bank),
- BIC,
- IBAN.

CAMACproject kann mehrere Währungen führen. Die **Hauswährung** ist die eigene Währung, in die beim Arbeiten mit Fremdwährungen alle Umsätze und Kosten umgerechnet werden.

Die **Umrechnung Tag/Stunden** wird an verschiedenen Stellen herangezogen. 8 Stunden je Tag ist der voreingestellte Faktor.

Die **Sprache** der Firma ist die Standardsprache für Kunden, die aber beim Kunden überschrieben werden kann.

| Geschäftsführer / Cl                  | FO                       |                   | 1    |  |
|---------------------------------------|--------------------------|-------------------|------|--|
| Dirk Mustermann                       |                          |                   | Logo |  |
| Registergericht<br>Amtsgericht Muster | Registe<br>hausen HRB 88 | rnummer<br>1888   |      |  |
| Mahnabstandstage                      | Länge<br>10              | Belegnummern<br>8 |      |  |
| Präfix RechNr.<br>R2022               | Lfd. RechNr.             | Rechnungs-Nr      |      |  |
| Präfix GutschrNr.<br>G2022            | - Lfd. GutschrNr         | G2022001          |      |  |
| Rechnungs-Fußtext                     |                          |                   |      |  |
|                                       |                          |                   |      |  |
|                                       |                          |                   |      |  |

Verwaltungsmaske der Firma: Weitere Daten

Auf dem Register Weitere Daten werden folgende Daten ggf. noch bei Rechnungen, Gutschriften und Mahnungen ausgewiesen:

- Geschäftsführer / CEO,
- Registergericht,
- Registernummer.

Mahnabstandstage sind relevant für die Erstellung von Mahnungen. Frühestens nach Ablauf der angegebenen Tage nach Fälligkeit kann eine Mahnung an Kunden erstellt werden. Ebenso können weitere Mahnungen erst nach Ablauf der angegebenen Tage nach einer Mahnung erstellt werden.

Länge Belegnummern bezieht sich auf die Länge von Rechnungs- und Gutschriftsnummern inklusive Präfix und laufender Nummer.

### CAMACproject-Handbuch

**Präfix Rech-Nr.** ist das Präfix vor einer fortlaufenden Rechnungs-Nr., **Lfd. Rech-Nr.** ist die nächste zu vergebene Rechnungsnummer. Aus der Kombination der beiden Felder in Verbindung mit der Länge der Belegnummer wird die Rechnungsnummer gebildet. Die komplette nächste Rechnungsnummer wird im Feld dahinter abgebildet. Die laufende Rechnungs-Nummer muss mindestens auf 1 stehen.

Für Gutschriftsnummern gilt sinngemäß das gleiche.

Achtung: Falls du Rechnungen mit CAMACproject erstellen möchtest, dann müssen die o.a. Felder gefüllt werden, damit Rechnungs-Nummern und Gutschrifts-Nummern ermittelt werden können. Nach Druck der ersten Rechnung bzw. Gutschrift solltest du mit Änderungen an dieser Stelle äußerst vorsichtig umgehen, um keine doppelten Belegnummern zu erzeugen.

Ein **Rechnungsfußtext** kann hier erfasst und auf Rechnungen bzw. Gutschriften gedruckt werden.

Mit dem Button Logo kann ein Logo im .png bzw. .jpg-Format aus einem Windowsverzeichnis eingefügt werden, welches dann auf diesem Register angezeigt wird. Das Logo wird bei verschiedensten Auswertungen mit ausgegeben. Bitte beachte, dass das Logo nicht zu groß ist. In aller Regel reichen wenige KB für eine gute Darstellung. Optimal ist eine Höhe von 50 Pixel und eine Breite bis etwa 200 Pixel.

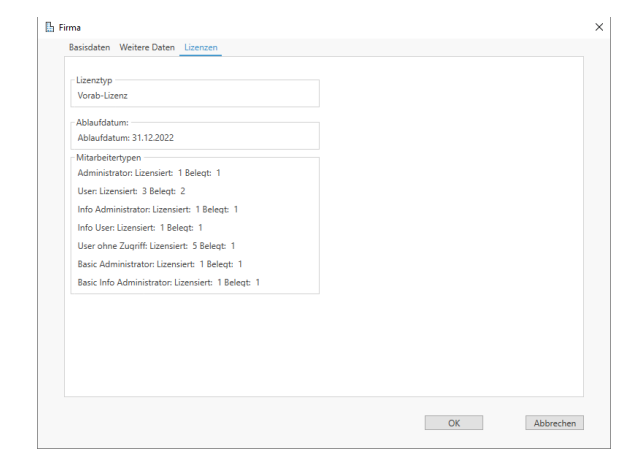

Verwaltungsmaske der Firma: Lizenzen

Auf dem Register Lizenzen wird die aktuelle Lizenz mit den lizensierten und bereits belegten Mitarbeitertypen angezeigt.

Durch Betätigen des Buttons OK unten rechts auf der Maske werden alle Änderungen in der Firma gespeichert und die Maske wird verlassen.

Beim Betätigen des Buttons Abbrechen wird folgende Meldung ausgegeben:

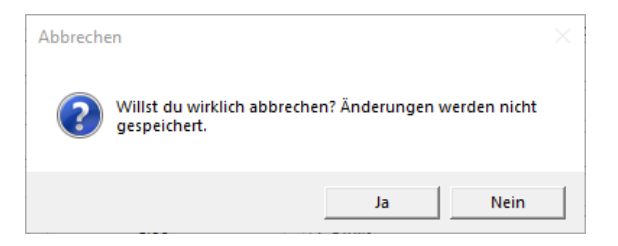

#### Abbruch-Meldung

Falls du die Taste Abbrechen versehentlich gedrückt hast, kannst du mit der Auswahl Nein den Abbruch noch verhindern. Mit der Auswahl Ja wird die Maske verlassen und die Änderungen werden nicht fortgeschrieben.

### 6.2 Mitarbeitergruppen

Mitarbeitergruppen findest du im Menü unter Stammdaten / Mitarbeitergruppen.

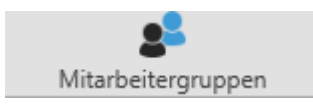

### Seite 27 von 73

### CAMACproject-Handbuch

#### Aufruf Mitarbeitergruppen

Mitarbeitergruppen sind Gruppierungen von Mitarbeitern, für die z.B. gleiche Preise oder Kostensätze hinterlegt werden können.

Da die Mitarbeitergruppe ein Pflichtfeld bei der Anlage des Mitarbeiters ist, muss es mindestens eine Mitarbeitergruppe geben.

Beispiele für Mitarbeitergruppen sind:

- Consultants,
- Senior-Consultants / Projektleiter,
- Externe Consultants.

Mit dem Button Neu in der Kopfleiste bzw. dem Kontextmenü öffnest du die Verwaltungsmaske für die Mitarbeitergruppe:

| 3.444                     |  |
|---------------------------|--|
| Basisdaten                |  |
| C-I-                      |  |
| 01                        |  |
|                           |  |
| Bezeichnung               |  |
| Senior Consultants intern |  |
|                           |  |
|                           |  |
|                           |  |
|                           |  |
|                           |  |
|                           |  |
|                           |  |
|                           |  |
|                           |  |
|                           |  |
|                           |  |
|                           |  |
|                           |  |
|                           |  |
|                           |  |
|                           |  |
|                           |  |
|                           |  |

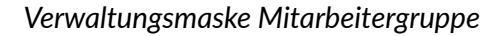

Sie besteht aus einem Register mit zwei Feldern:

- Code die eindeutige Kennung f
  ür die Mitarbeitergruppe, 2 – 10 Stellen lang,
- Bezeichnung der Mitarbeitergruppe, max. 100 Stellen lang.

Über den Button OK legst du die neue Mitarbeitergruppe an. Sie wird anschließend in der Übersicht angezeigt:

| ] 🗎 🕅 🗙 🖒                                    | 十 十 日                                      | III 🖻                      |                                                                                                    | o <del>,</del>     |  |
|----------------------------------------------|--------------------------------------------|----------------------------|----------------------------------------------------------------------------------------------------|--------------------|--|
| nu Kopieren Bearbeiten Löschen Aktualisieren | Neue Neue Speichern<br>Aufgabe Teilaufgabe | Export Export<br>Excel PDF | Rechnungen Rechnung Mahrstufe<br>drucken bezahlt zurücksetzen                                      | Passwort<br>ändern |  |
| Bearbeiten                                   | G Projekt-Strukturplanung                  | G Daten G                  | Fakturierung G                                                                                     | Sanstige G         |  |
| fitarbeitergruppen                           |                                            |                            |                                                                                                    |                    |  |
| 1 itarbeitergruppen                          | Code                                       | Ÿ                          |                                                                                                    | Bezeichnung        |  |
| litarbeitergruppen                           | Code                                       | Ŷ                          | Seniar Consultants intern                                                                          | Bezeichnung        |  |
| litarbeitergruppen                           | Code                                       | Ŷ                          | Senior Consultants intern<br>Consultants intern                                                    | Bezeichnung        |  |
| litarbeitergruppen                           | Code                                       | Ŷ                          | Senior Consultants intern<br>Consultants intern<br>Senior Consultants extern                       | Bezeichnung        |  |
| Mitarbeitergruppen<br>1<br>2<br>1            | Code                                       | Ŷ                          | Senior Consultants Intern<br>Consultants Intern<br>Senior Consultants extern<br>Consultants extern | Bezeichnung        |  |

Übersicht Mitarbeitergruppen

### 6.3 Mitarbeiter

Mitarbeiter findest du im Menü unter Stammdaten / Mitarbeiter.

| 8           |  |
|-------------|--|
| Mitarbeiter |  |
|             |  |

### Aufruf Mitarbeiter

Mitarbeiter sind zunächst einmal alle Personen deines Unternehmens, die mit CAMACproject arbeiten und dafür lizensiert sind. Es können aber auch Mitarbeiter deines Unternehmens oder externe Mitarbeiter sein, die Ihre Zeiten und weiter zu berechnende Kosten nicht selbst in CAMACproject erfassen (Mitarbeiter ohne Zugang).

Ein Administrator wurde bereits bei der Registrierung auf Basis deiner Angaben automatisch angelegt. Im Normalfall solltest du mit diesem Administrator bei der Ersteinrichtung angemeldet sein.

Bitte verwalte zunächst diesen Mitarbeiter und ergänze seine Einstellungen.

Weitere Mitarbeiter kannst du nach der Registrierung erst anlegen, wenn du über die entsprechende (Test-) Lizenz verfügst.

Wenn du die Funktion Mitarbeiter aufrufst, erhältst du die folgende Anzeige:

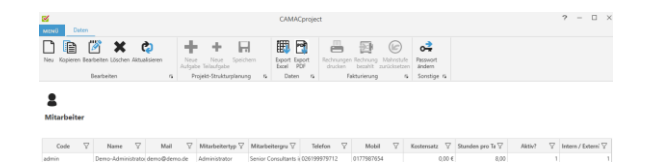

### Übersicht Mitarbeiter

Über einen Doppelklick auf den Mitarbeiter in der Übersicht oder markieren des Mitarbeiters und drücken des Buttons Bearbeiten in der Kopfleiste oder aber im Kontextmenü verzweigst du in die Verwaltungsmaske des Mitarbeiters.

Sie besteht aus einem Register mit Basisdaten.

**Tipp:** Den Mitarbeiter-Code solltest du möglichst sprechend anlegen, da er aus Platzgründen an vielen Stellen anstangezeigt.

| admin                      |            | Administrator              |        | · · · · · · · · · · · · · · · · · · · |
|----------------------------|------------|----------------------------|--------|---------------------------------------|
|                            |            |                            |        |                                       |
| Name<br>Domo Administrator |            | Mitarbeitergruppe          |        |                                       |
| Demo-Aumitistrator         |            | Senior Consultants in      | item   |                                       |
| Mail                       |            | Telefon                    |        |                                       |
| demo@demo.de               |            |                            |        |                                       |
| Parquert                   |            | Mabil                      |        |                                       |
|                            |            |                            |        |                                       |
|                            |            |                            |        |                                       |
| Start-Fenster              |            | Aktiv?                     | 0.111  |                                       |
| Projekt-Zeiterfassung      |            | → Ja                       | U Nein |                                       |
| Stunden pro Tag            | Kostensatz | Intern / Extern?           |        |                                       |
| 8,00                       | 0,00       | <ul> <li>Intern</li> </ul> | Extern |                                       |
|                            |            |                            |        |                                       |
|                            |            |                            |        |                                       |
|                            |            |                            |        |                                       |
|                            |            |                            |        |                                       |

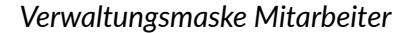

Folgende Felder stehen zur Verfügung:

- Code die eindeutige Kennung des Mitarbeiters, 3 – 10 Stellen lang,
- Name des Mitarbeiters, max. 100 Stellen lang,
- Mail-Adresse des Mitarbeiters, max. 100 Stellen lang,
- Passwort des Mitarbeiters, max. 10 Stellen lang,
- Start-Fenster des Mitarbeiters,
- Stunden pro Tag, die der Mitarbeiter arbeitet,
- Kostensatz = was der Mitarbeiter die Firma je Stunde kostet,
- Mitarbeitertyp,

- Mitarbeitergruppe, hier stehen die zuvor angelegten Mitarbeitergruppen zur Auswahl,
- Telefon-Nummer des Mitarbeiters, max. 20 Stellen,
- Mobil-Telefon-Nummer des Mitarbeiters, max. 20 Stellen,
- Aktiv? Ja / Nein = ist das Profil des Mitarbeiters aktiv oder nicht,
- Intern / Extern? = interner oder externer Mitarbeiter (nur Information).

Da CAMACproject intern mit eindeutigen Schlüsseln arbeitet, kann der bei der Registrierung angegebene Code hier noch geändert werden.

Das Passwort kann hier zwar (durch einen Administrator) verändert aber nicht eingesehen werden. Bei der Neuanlage kann so ein Start-Passwort vergeben werden, welches anschließend vom Mitarbeiter geändert werden muss.

Für den Mitarbeitertyp Mitarbeiter ohne Zugang wird keine Mailadresse und kein Passwort benötigt.

Die Auswahl Start-Fenster bietet die Projekt-Zeiterfassung sowie das Menü als Alternativen an. Für den normalen Benutzer und alle Anwender, für die die Erfassung von Projekt-Zeiten und Kosten zum Alltag gehören, empfiehlt sich die Funktion Projekt-Zeiterfassung (= Erfassung von Projekt-Zeiten und Kosten) als Start-Fenster. Für Anwender, die mit der Einrichtung bzw. der Abrechnung von Projekten beschäftigt sind, bietet sich eher das Start-Menü an.

Folgende Mitarbeitertypen werden angeboten:

• Administrator (alle Rechte),

- Mitarbeiter (kann nur Zeiten und Kosten erfassen, seine eigenen Projekte inklusive der Projektstrukturplanung einsehen und Nachweise und Stati für seine Projekte abrufen),
- Info-Administrator (nur Leseberechtigung),
- Info-Benutzer (nur Leseberechtigung für Projektzeiten- und Kosten, Projekte und Projektstrukturplanung für Projekte, bei denen sie / er als Projektmitarbeiter eingetragen ist. Info-Benutzer können Nachweise und Stati für ihre Projekte abrufen.),
- Benutzer ohne Zugang (kann abgerechnet werden),
- Basic Administrator (alle Rechte ohne Fakturierung),
- Basic Info-Administrator (nur Leseberechtigung – keine Rechnungen).

Mitarbeiter, die auf Aktiv? Nein gesetzt werden, können sich nicht in CAMACproject anmelden, für sie können auch keine Zeiten und Kosten erfasst werden. Für diese Mitarbeiter wird auch keine Lizenz abgefragt.

### 6.4 Kunden

Kunden findest du im Menü unter Stammdaten / Kunden:

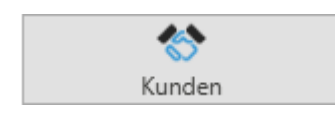

Aufruf Kunden

Wenn du die Funktion Kunden aufrufst, dann erhältst du die folgende Anzeige:

| MENÚ Deb       | n        |                        |            |                             |          |             |                 |                     |             |                     |                        |      |                   |          |             |          |        |   |
|----------------|----------|------------------------|------------|-----------------------------|----------|-------------|-----------------|---------------------|-------------|---------------------|------------------------|------|-------------------|----------|-------------|----------|--------|---|
| Neu Kopieren I | iearbeit | n Löchen Aktualisieren | Na<br>Aufg | rat Near<br>plot Tellsufgab | Speid    | il<br>hem i | Export<br>Excel | Export POF          | )<br>Igen P | technung<br>becahlt | Mahratuf<br>zurickoetz | en i | asswort<br>indem  |          |             |          |        |   |
|                | Beart    | seiten                 | G.         | Projekt-Strakt              | urplanur | 19 G        | Dete            | an G                | Fald        | arierang            | , ,                    | 5 5  | loratige G        |          |             |          |        |   |
| <b>Kunden</b>  |          |                        |            |                             |          |             |                 |                     |             |                     |                        |      |                   |          |             |          |        |   |
| Code           | V        | Name 🖓                 |            | Nr. V                       |          | Währung     | 7               | Strate              | $\nabla$    |                     | Plz                    | Ÿ    | Ort               | $\nabla$ | Land        | $\nabla$ | Aktiv? | V |
| Baden          |          | Badener Software Gmbi  | H 10009    |                             | EUR      |             |                 | Roll-Küster-Straße  | 141         | 79653               |                        |      | Freiburg          |          | Deutschland |          |        |   |
| ieno           |          | Demo intern            | 10001      |                             | EUR      |             |                 |                     |             |                     |                        |      |                   |          | Deutschland |          |        |   |
| Filou          |          | Filou Kindermoden Gri  | 6 10014    |                             | EUR      |             |                 | Leverkusener Str. 1 | 3 - 27      | 51310               |                        |      | Bergisch-Gladbach |          | Deutschland |          |        |   |
| Fischer        |          | Fischer Moden GmbH     | 10003      |                             | EUR      |             |                 | Otto-Bismarck-Str.  | 35          | 50001               |                        |      | Köln              |          | Deutschland |          |        |   |
| Huber          |          | Huber Flanschen GmbH   | 10013      |                             | EUR      |             |                 | Bodensee-Straße 3   | 124         | 6300                |                        |      | Bregenz           |          | Österreich  |          |        |   |
| Offe           |          | Kälte + Käma GmbH &    | C 10012    |                             | EUR      |             |                 | Franz-Reuter-Straf  | Se 235      | 60010               |                        |      | Frankfurt         |          | Deutschland |          |        |   |
| Keculice       |          | Kasulke Maschinen- un  | d 10010    |                             | EUR      |             |                 | Trude-Herr-Stralle  | 13          | 50101               |                        |      | Koln              |          | Deutschland |          |        |   |
| Luigi          |          | Luigi Forst GmbH       |            |                             | EUR      |             |                 | Luigi-Forst-Straße  | 33          | 39100               |                        |      | Bozen             |          | Italien     |          |        |   |
| Meyer          |          | Meyer GmbH & Cie. KG   | 10006      |                             | EUR      |             |                 | Fritz-Welter-Straße | e 11        | 40037               |                        |      | Dässeldorf        |          | Deutschland |          |        |   |
| Reinhard       |          | Reinhard Metallbau Gm  | b 10005    |                             | EUR      |             |                 | Daimlerstraße 47    |             | 31001               |                        |      | Hannover          |          | Deutschland |          |        |   |
| Richter        |          | Bruno Richter GmbH &   | C 10002    |                             | EUR      |             |                 | Fridolinstr. 23     |             | 47011               |                        |      | Hagen             |          | Deutschland |          |        |   |
| Spiel          |          | Spiel + Spaß GrobH & G | x 10008    |                             | EUR      |             |                 | Ottostralle 19      |             | 96041               |                        |      | SuN               |          | Deutschland |          |        |   |
| Ventil         |          | Ventil GmbH            | 10015      |                             | EUR      |             |                 | Zugerstraße 70      |             | 8004                |                        |      | Zürich            |          | Schweiz     |          |        | 1 |
| VRONI          |          | VRONI Software GmbH    | 10007      |                             | EUR      |             |                 | Weil-Straße 741     |             | 80001               |                        |      | Manchen           |          | Deutschland |          |        | 1 |
| XXV            |          | WW Technologia Conhis  | 10004      |                             | £110     |             |                 | Value 20, 37, 33    |             | 11000               |                        |      | 01                |          | Downshined. |          |        |   |

### Übersicht Kunden

Mit dem Button Neu in der Kopfleiste bzw. dem Kontextmenü öffnest du die Verwaltungsmaske für Kunden:

| Code                                     | r     | Str  | aße          |         |  |
|------------------------------------------|-------|------|--------------|---------|--|
| Richter 10                               | 1002  | Frie | dolinstr. 23 |         |  |
| Name                                     |       | Plz  |              |         |  |
| Bruno Richter GmbH & Co. KG              |       | 47   | 011          |         |  |
| Adresszeile 2                            |       | Or   |              |         |  |
| z.Hd. Herrn Olaf Richter                 |       | Ha   | gen          |         |  |
| USt-Id-Nr                                |       | Lar  | nd           | Sprache |  |
|                                          |       | De   | utschland    | Deutsch |  |
| Währung                                  |       | Ak   | tiv?         |         |  |
| Euro                                     |       | ~ 0  | Ja           | O Nein  |  |
| Zahlungsbedingung                        |       | Ku   | ndenreferenz |         |  |
| Zahlbar bis zum <duedate> ohne</duedate> | Abzug | ~    |              |         |  |
| Rechnung                                 |       |      |              |         |  |
| Rechnung je Kunde                        |       | ~    |              |         |  |
|                                          |       |      |              |         |  |

### Verwaltungsmaske Kunde

Dort gibt es ein Register Basisdaten mit den folgenden Feldern:

- Code, ein Kurzbegriff für den Kunden, unter dem der Kunde schnell zu identifizieren ist, 3 – 10 Stellen lang,
- Nr., die Kundennummer, die z.B. auch auf der Rechnung ausgewiesen wird und für die Buchhaltung benötigt wird, 3 – 10 Stellen lang,
- Name des Kunden, max. 100 Stellen lang,
- Adresszeile 2, max. 100 Stellen lang,
- USt-Id-Nr, die Umsatzsteuer-Identnummer des Kunden, die bei Kunden der EU benötigt wird, max. 15 Stellen,
- Währung, die Währung des Kunden wird aus der Firma vorbelegt, kann jedoch mit einer Fremdwährung überschrieben werden,

- Zahlungsbedingung, die Zahlungsbedingung, die auf der Rechnung ausgewiesen wird, muss bei Bedarf vorher in der entsprechenden Maske angelegt werden, kein Mussfeld,
- Rechnung, in dieser Auswahlbox wird hinterlegt ob keine Rechnung, eine Rechnung je Kunde bzw. je Projekt erstellt wird,
- Straße, max. 50 Stellen,
- Plz, die Postleitzahl des Kunden, max. 10 Stellen lang,
- Ort, max. 50 Stellen,
- Land, max. 50 Stellen, wird aus der Firma vorbelegt, kann aber überschrieben werden,
- Sprache, Auswahl der Kundensprache, wird aus der Firma vorbelegt, Rechnungen, Gutschriften und Mahnungen können sprachenabhängig erstellt werden,
- Aktiv? Ja / Nein,
- Kundenreferenz, ein max. 200 Stellen langer Text, der auf der Rechnung gedruckt werden kann.

**Tipp:** Verwende gängige Kürzel für den Code, das muss nicht zwingend eine Abkürzung des Firmennamens sein, sondern kann z.B. auch eine Marke, ein Spitzname o.ä. sein.

Nicht aktive Kunden werden bei den Auswahlboxen für die Erfassung von Zeiten und Kosten usw. nicht angezeigt.

**Tipp:** Du solltest auch das eigene Unternehmen als Kunden anlegen, wenn du die Zeiten und Kosten für interne Projekte planen und nachverfolgen möchtest.

Wenn du keine Rechnung ausgewählt hast, z.B. für das eigene Unternehmen als Kunden, dann erscheint nochmals eine Sicherheitsabfrage, da in diesem Falle alle Zeiten und Kosten automatisch auf Nicht berechnen gesetzt werden.

### 6.5 Projekte

Projekte findest du im Menü unter Stammdaten / Projekte:

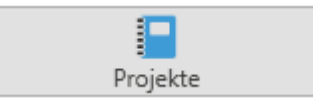

### Aufruf Projekte

Mit dem Button Neu in der Kopfleiste bzw. dem Kontextmenü öffnest du die Verwaltungsmaske für Projekte:

| Code                |   | Entfernung (Km) | Reisezeit (Std) |
|---------------------|---|-----------------|-----------------|
| 1001                |   | 120             | 1,25            |
| Bezeichnung         |   | Aktiv?          |                 |
| Unterstützung ERP-X |   | ● Ja            | 🔿 Nein          |
| Kunde               |   | Projektreferenz |                 |
| Richter             | ~ |                 |                 |
| Von                 |   |                 |                 |
| 23.03.2022          | 8 |                 |                 |
| Bis                 |   |                 |                 |
| 31.12.2099          | 8 |                 |                 |
|                     |   |                 |                 |
|                     |   |                 |                 |
|                     |   |                 |                 |
|                     |   |                 |                 |
|                     |   |                 |                 |
|                     |   |                 |                 |

Verwaltungsmaske Projekt – Register Basisdaten

In der Verwaltungsmaske Projekt gibt es zwei Register: Basisdaten und Projekt-Mitarbeiter.

Im Register Basisdaten gibt es die folgenden Felder:

- Code, die eindeutige Kennung eines Kunden-Projekts, das kann z.B. eine Projektnummer sein, 3 – 10 Stellen lang,
- Bezeichnung des Projekts, max. 100 Stellen lang,
- Kunde, Zuordnung des Projekts zu einem bereits angelegten Kunden,
- Von, das Startdatum des Projekts,

- Bis, das Enddatum des Projekts, ist derzeit mit dem 31.12. 2099 vorbelegt,
- Entfernung (Km), die einfache Entfernung zum Kunden-Projekt in Km,
- Reisezeit (Std), die einfache Reisezeit in Stunden zum Kunden-Projekt,
- Aktiv? Ja / Nein,
- Projektreferenz, ein max. 200 Stellen langer Text, der auf der Rechnung gedruckt werden kann.

Nicht aktive Projekte werden bei den Auswahlboxen für die Erfassung von Zeiten und Kosten usw. nicht angezeigt.

Nach Erfassung der relevanten Daten im Register Basisdaten wechselst du bitte in das Register Projekt-Mitarbeiter:

| rojekt roor onterstutzung EKP+X (Kichter) |                 |  |
|-------------------------------------------|-----------------|--|
| Basisdaten Projekt-Mitarbeiter            |                 |  |
| DHX                                       |                 |  |
| Mitarbeiter                               | Funktion        |  |
| Demo-Administrator                        | ✓ Projektleiter |  |
|                                           |                 |  |
|                                           |                 |  |
|                                           |                 |  |
|                                           |                 |  |
|                                           |                 |  |
|                                           |                 |  |
|                                           |                 |  |
|                                           |                 |  |
|                                           |                 |  |
|                                           |                 |  |
|                                           |                 |  |
|                                           |                 |  |
|                                           |                 |  |
|                                           |                 |  |
|                                           |                 |  |
|                                           |                 |  |
|                                           |                 |  |
|                                           |                 |  |
|                                           |                 |  |

Verwaltungsmaske Projekt – Register Projekt-Mitarbeiter

Hier werden, die Mitarbeiter zugeordnet, die in dem jeweiligen Projekt mitarbeiten.

Mitarbeiter des Typs Benutzer können Projekt-Zeiten und -Kosten für Projekte erfassen, bei denen sie als Projekt-Mitarbeiter zugeordnet sind.

Projekt-Mitarbeiter können in der Auswahl-Box Mitarbeiter ausgewählt werden, im Feld Funktion dahinter kann die Funktion des Mitarbeiters im Projekt erfasst werden (max. 100 Stellen). Mit dem kleinen Button Speichern Büber der Auswahl-Box Mitarbeiter wird der Projekt-Mitarbeiter gespeichert und in der Übersicht unter den beiden Eingabefeldern angezeigt:

| Mitarbeiter<br>Demo-Administr | ator |              |   | Pr      | nktion<br>ojektleiter |       |          |              |   |
|-------------------------------|------|--------------|---|---------|-----------------------|-------|----------|--------------|---|
| Name                          | V    | Mail         | V | Telefon | $\nabla$              | Mobil | $\nabla$ | Funktion     | 7 |
| Demo-Administrat              | tor  | demo@demo.de |   |         |                       |       | P        | rojektleiter |   |
|                               |      |              |   |         |                       |       |          |              |   |

Übersicht Projekt-Mitarbeiter in der Verwaltungsmaske Projekt – Register Projekt-Mitarbeiter

In der Übersicht Projekt-Mitarbeiter werden neben dem Namen des Mitarbeiters und seiner Funktion im Projekt auch noch seine Mailadresse, seine Telefonnummer sowie seine Mobil-Telefonnummer aus seinem Stammsatz angezeigt.

Mit dem kleinen Button Neu Düber der Auswahl-Box Mitarbeiter werden die beiden Eingabefelder für eine Neu-Erfassung wieder geleert. Mit Doppelklick auf eine Zeile in der Übersicht wird der jeweilige Projekt-Mitarbeiter zum Bearbeiten wieder in die beiden Eingabefelder kopiert, bei Änderungen muss wieder der kleine Speichern-Button angeklickt werden.

Mit dem kleinen Button Löschen X über der Auswahl-Box Mitarbeiter wird ein in der Übersicht markierter Projekt-Mitarbeiter wieder aus dem Projekt gelöscht.

**Achtung:** Erst mit dem OK-Button am unteren Ende der Verwaltungsmaske werden alle Daten des Registers Basisdaten gespeichert. Bei

### CAMACproject-Handbuch

einem Abbruch einer Neuanlage werden auch die Projekt-Mitarbeiter wieder gelöscht.

### 6.6 Aktivitätsgruppen

Aktivitätsgruppen findest du im Menü Stammdaten / Aktivitätsgruppen:

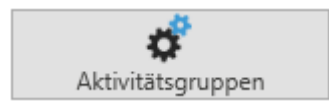

Aufruf Aktivitätsgruppen

Aktivitätsgruppen fassen die Aktivitäten der Mitarbeiter zusammen. Preise können sowohl auf der Ebene von Aktivitäten als auch von Aktivitätsgruppen erfasst werden.

Mit dem Button Neu in der Kopfleiste bzw. dem Kontextmenü öffnest du die Verwaltungsmaske für Aktivitätsgruppen:

| lasisdaten        |   |  |
|-------------------|---|--|
|                   |   |  |
| Code              |   |  |
| STD               |   |  |
|                   |   |  |
| Bezeichnung       |   |  |
| Projekt-Stunden   |   |  |
| ALL AND A         |   |  |
| Activitatstyp     |   |  |
| Projektzeit (Std) | ~ |  |
|                   |   |  |
|                   |   |  |
|                   |   |  |
|                   |   |  |
|                   |   |  |
|                   |   |  |
|                   |   |  |
|                   |   |  |
|                   |   |  |
|                   |   |  |
|                   |   |  |
|                   |   |  |
|                   |   |  |
|                   |   |  |
|                   |   |  |
|                   |   |  |
|                   |   |  |
|                   |   |  |
|                   |   |  |
|                   |   |  |

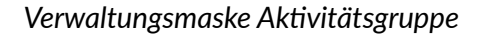

In der Verwaltungsmaske Aktivitätsgruppe gibt es ein Register Basisdaten mit den folgenden drei Feldern:

- Code, die eindeutige Kennung einer Aktivitätsgruppe, Länge 2 – 10 Stellen,
- Bezeichnung der Aktivitätsgruppe mit max. 100 Stellen,
- Aktivitätstyp, die grundsätzlich verfügbaren Typen von Aktivitäten zur Auswahl.

Folgende Aktivitätstypen sind verfügbar:

|    | Code | $\uparrow$ | Bezeichnung       |
|----|------|------------|-------------------|
| 01 |      |            | Projektzeit (Std) |
| 02 |      |            | Projektzeit (Tag) |
| 03 |      |            | Reisezeit (Std)   |
| 04 |      |            | Km                |
| 05 |      |            | Projektkosten     |

Aktivitätstypen in CAMACproject

**Tipp:** Auch wenn du üblicherweise deine Projektzeiten stundenweise abrechnest, solltest du für die Projektplanung eine Aktivitätsgruppe (und anschließend eine Aktivität) mit dem Aktivitätstyp Projektzeit (Tag) anlegen, da Projekte in aller Regel in Tagen und nicht in Stunden geplant werden.

Nachfolgend siehst du die Übersicht Aktivitätsgruppen mit einem Beispiel, wie Aktivitätsgruppen bei uns genutzt werden:

| R. C. C. C. C. C. C. C. C. C. C. C. C. C.                      | CAMACproject                                                             |                        | ?                                                       | - 🗆 ×                             |
|----------------------------------------------------------------|--------------------------------------------------------------------------|------------------------|---------------------------------------------------------|-----------------------------------|
| MENÜ Daten                                                     |                                                                          |                        |                                                         |                                   |
| Neu Kopieren Bearbeiten Löschen Aktualisieren<br>Bearbeiten rs | Neue Neue Speichern<br>Aufgabe Teilaufgabe<br>Projekt-Strukturplanung 15 | port Export<br>cel PDF | Rechnungen Rechnung Mahnstufe<br>diucken Fakturierung 5 | Passwort<br>ändern<br>Sonstige 15 |
| <b>Å</b><br>Aktivitätsgruppen                                  |                                                                          |                        |                                                         |                                   |
| Code 7                                                         | Bezeichnung                                                              | $\nabla$               | Aktivitätstyp                                           | $\nabla$                          |
| BS                                                             | Belegspesen                                                              |                        | Projektkosten                                           |                                   |
| INS                                                            | interne Stunden                                                          |                        | Projektzeit (Std)                                       |                                   |
| INT                                                            | interne Tage                                                             |                        | Projektzeit (Tag)                                       |                                   |
| KM                                                             | Kilometer                                                                |                        | Km                                                      |                                   |
| RZ                                                             | Reisezeit (STD)                                                          |                        | Reisezeit (Std)                                         |                                   |
| STD                                                            | Projekt-Stunden                                                          |                        | Projektzeit (Std)                                       |                                   |
| TAG                                                            | Projekt-Tage                                                             |                        | Projektzeit (Tag)                                       |                                   |
| TS                                                             | Tagesspesen                                                              |                        | Projektkosten                                           |                                   |
| 0N                                                             | Übernachtung                                                             |                        | Projektkosten                                           |                                   |

Übersicht Aktivitätsgruppen

### 6.7 Aktivitäten

Aktivitäten findest du im Menü Stammdaten / Aktivitäten:

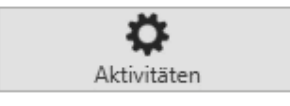

### Aufruf Aktivitäten

Aktivitäten strukturieren Projekt-Zeiten und -Kosten und werden auf Projekt-Nachweisen mit aufgelistet. Außerdem können auf der Ebene von Aktivitäten Preise hinterlegt werden.

### Seite 33 von 73

Mit dem Button Neu in der Kopfleiste bzw. dem Kontextmenü öffnest du die Verwaltungsmaske für Aktivitäten:

| Basisdaten       |  |
|------------------|--|
|                  |  |
| Code             |  |
| IN               |  |
| Bezeichnung      |  |
| Installation     |  |
| Aktivitätsonuppe |  |
| Projekt-Stunden  |  |
|                  |  |
|                  |  |
|                  |  |
|                  |  |
|                  |  |
|                  |  |
|                  |  |
|                  |  |
|                  |  |
|                  |  |
|                  |  |
|                  |  |
|                  |  |
|                  |  |
|                  |  |
|                  |  |
|                  |  |
|                  |  |
|                  |  |
|                  |  |
|                  |  |
|                  |  |
|                  |  |
|                  |  |
|                  |  |

Verwaltungsmaske Aktivität

In der Verwaltungsmaske Aktivität gibt es ein Register Basisdaten mit den folgenden drei Feldern:

- Code, die eindeutige Kennung einer Aktivität, Länge 2 – 10 Stellen,
- Bezeichnung der Aktivität mit max. 100 Stellen,
- Aktivitätsgruppe, Auswahlbox mit den bereits angelegten Aktivitätsgruppen.

Nachfolgend siehst du die Übersicht Aktivitäten mit einem Beispiel, wie Aktivitäten bei uns genutzt werden:

| MENI) Daten                           |              | CAMAC                                    | roject                  |                                   |                          | ? -                                                                   |             |
|---------------------------------------|--------------|------------------------------------------|-------------------------|-----------------------------------|--------------------------|-----------------------------------------------------------------------|-------------|
| Neu Kopieren Bearbeiten L<br>Bearbeit | žschen Aktur | Alsieren Neue Neue<br>Aufgabe Teilaufgab | Speich<br>e<br>urplanun | erm Eport Eport Re<br>Bacel PDF R | chnunger<br>drucken<br>F | n Rechnung Mahnstufe<br>bezahlt zurücksetzen<br>akturierung 15 Sonsti | rt<br>ge 15 |
| <b>Č</b><br>Aktivitäten               |              |                                          |                         |                                   |                          |                                                                       |             |
| Code                                  | V            | Bezeichnung                              | 8                       | Aktivitätsgruppe                  | Ÿ                        | Aktivitätstyp                                                         | 8           |
| AS                                    |              | Anwender-Schulung                        |                         | Projekt-Stunden                   |                          | Projektzeit (Std)                                                     |             |
| <i>an</i>                             |              | Aus- und Weiterbildung                   |                         | interne Stunden                   |                          | Projektzeit (Std)                                                     |             |
| BE                                    |              | Beratung                                 |                         | Projekt-Stunden                   |                          | Projektzeit (Std)                                                     |             |
| BS                                    |              | Belegspesen                              | Belegspesen             |                                   | Projektkosten            |                                                                       |             |
| DK                                    |              | Dokumentation                            |                         | Projekt-Stunden                   |                          | Projektzeit (Std)                                                     |             |
| IA                                    |              | Interne Arbeiten                         |                         | interne Stunden                   |                          | Projektzeit (Std)                                                     |             |
| IN                                    |              | Installation                             |                         | Projekt-Stunden                   |                          | Projektzeit (Std)                                                     |             |
| п                                     |              | Interne Tage                             |                         | interne Tage                      |                          | Projektzeit (Tag)                                                     |             |
| K3M                                   |              | Kilometer                                |                         | Kilometer                         |                          | Km                                                                    |             |
| KR                                    |              | Krankheit                                |                         | interne Stunden                   |                          | Projektzeit (Std)                                                     |             |
| PA                                    |              | Projektarbeiten allgemein                |                         | Projekt-Stunden                   |                          | Projektzeit (Std)                                                     |             |
| PB                                    |              | Projektbesprechung                       |                         | Projekt-Stunden                   |                          | Projektzeit (Std)                                                     |             |
| PG                                    |              | Programmierung                           |                         | Projekt-Stunden                   |                          | Projektzeit (Std)                                                     |             |
| PT                                    |              | Programm-Test                            |                         | Projekt-Stunden                   |                          | Projektzeit (Std)                                                     |             |
| RZ                                    |              | Reisezeit                                |                         | Reisezeit (STD)                   |                          | Reisezeit (Std)                                                       |             |
| SA                                    |              | System-Analyse                           |                         | Projekt-Stunden                   |                          | Projektzeit (Std)                                                     |             |
| TG                                    |              | Projekt-Tage                             |                         | Projekt-Tage                      |                          | Projektzeit (Tag)                                                     |             |
| TS                                    |              | Tagesspesen                              |                         | Tøgesspesen                       |                          | Projektkosten                                                         |             |
| 0N .                                  |              | Übernachtung                             |                         | Übernachtung                      |                          | Projektkosten                                                         |             |
| UR                                    |              | Urlaub                                   |                         | interne Stunden                   |                          | Projektzeit (Std)                                                     |             |
|                                       |              |                                          |                         |                                   |                          |                                                                       |             |

Übersicht Aktivitäten

### 6.8 Steuerschlüssel

Steuerschlüssel findest du im Menü Stammdaten / Steuerschlüssel:

| <b>%</b>        |  |
|-----------------|--|
| Steuerschlüssel |  |
|                 |  |

Aufruf Steuerschlüssel

Steuerschlüssel werden für die Rechnungsstellung an den Kunden und die korrekte Steuer-Ermittlung benötigt.

Mit dem Button Neu in der Kopfleiste bzw. dem Kontextmenü öffnest du die Verwaltungsmaske für Steuerschlüssel:

| Code            |       |  |  |
|-----------------|-------|--|--|
| M19             |       |  |  |
| Bezeichnung     |       |  |  |
| MwSt. 19%       |       |  |  |
| Steuersatz in % |       |  |  |
|                 | 19,00 |  |  |
|                 |       |  |  |
|                 |       |  |  |
|                 |       |  |  |
|                 |       |  |  |
|                 |       |  |  |
|                 |       |  |  |
|                 |       |  |  |
|                 |       |  |  |
|                 |       |  |  |
|                 |       |  |  |
|                 |       |  |  |
|                 |       |  |  |

Verwaltungsmaske Steuerschlüssel

In der Verwaltungsmaske Steuerschlüssel gibt es ein Register Basisdaten mit den folgenden drei Feldern:

- Code, die eindeutige Kennung eines Steuerschlüssels, Länge 2 – 10 Stellen,
- Bezeichnung des Steuerschlüssels mit max. 100 Stellen,
- Steuersatz in %.

Grundsätzlich kann CAMACproject bis zu drei Steuerschlüssel in einer Rechnung verwenden, allerdings werden die meisten Anwender nur einen Steuerschlüssel benötigen. Achtung: Auch für 0% Mehrwertsteuer muss ein Steuerschlüssel angelegt werden. Mindestens ein Steuerschlüssel muss auf jeden Fallangelegt werden, auch wenn keine Rechnungen mit CAMACproject erstellt werden sollen.

### 6.9 Produkte

Produkte findest du im Menü Stammdaten / Produkte:

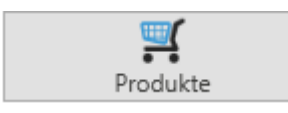

Aufruf Produkte

Produkte fassen Projekt-Zeiten und -Kosten zusammen, um sie später verdichtet als Rechnungspositionen auszugeben. Auch wenn keine Rechnungen mit CAMACproject erstellt werden sollen, müssen Produkte erfasst werden.

Mit dem Button Neu in der Kopfleiste bzw. dem Kontextmenü öffnest du die Verwaltungsmaske für Produkte:

| Sasisdaten                                             |  |
|--------------------------------------------------------|--|
| Code                                                   |  |
| STD-SCO                                                |  |
| Bezeichnung                                            |  |
| Projektunterstützung Projektleiter / Senior Consultant |  |
| Interne Bezeichnung                                    |  |
| Anwesenheitszeit PL / SCO                              |  |
| Erlöskonto                                             |  |
| 4400                                                   |  |
| Mengeneinheit                                          |  |
| STD                                                    |  |
| Steuerschlüssel                                        |  |
| MwSt 19%                                               |  |
|                                                        |  |
|                                                        |  |
|                                                        |  |
|                                                        |  |
|                                                        |  |

Verwaltungsmaske Produkt

In der Verwaltungsmaske Produkt gibt es ein Register Basisdaten mit den folgenden Feldern:

- Code, die eindeutige Kennung eines Produkts, Länge 3 – 15 Stellen,
- Bezeichnung, die Bezeichnung die ggf. in einer Rechnungsposition ausgewiesen wird, max. 100 Stellen,
- Interne Bezeichnung, max. 100 Stellen,
- Erlöskonto für die Buchhaltung, welches ggf. auf einer Buchungsliste ausgewiesen wird, max. 10 Stellen,
- Mengeneinheit, die ggf. in einer Rechnungsposition ausgewiesen wird, max. 10 Stellen,
- Auswahlbox mit bereits erfassten Steuerschlüsseln.

### 6.10 Preise

Preise findest du im Menü Stammdaten / Preise:

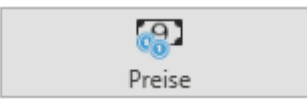

### Aufruf Preise

Mit der Funktion Preise werden die Verkaufspreise sowie die Kostensätze von Dienstleistungen, Produkten usw. hinterlegt.

**Achtung:** Für die Erfassung von Projekt-Zeiten und -Kosten wird die Hinterlegung entsprechender Preise vorausgesetzt.

Mit dem Button Neu in der Kopfleiste bzw. dem Kontextmenü öffnest du die Verwaltungsmaske für Preise:

| Produkt                     |   | Code                                     |            |         |
|-----------------------------|---|------------------------------------------|------------|---------|
| Anwesenheitszeit PL / SCO   | ~ | RIC-ST-SCO                               |            |         |
| Kunde                       |   | Bezeichnung                              |            |         |
| Bruno Richter GmbH & Co. KG | ~ | Richter Anwesenheitszeit PL / SCO intern |            |         |
| Projekt                     |   | Verkaufspreis                            | Kostensatz |         |
|                             | ~ | 150,00 EUF                               |            | 0,00 EU |
| Mitarbeitergruppe           |   |                                          |            |         |
| Senior Consultants intern   | ~ |                                          |            |         |
| Mitarbeiter                 |   |                                          |            |         |
|                             | ~ |                                          |            |         |
| Aktivitätsgruppe            |   |                                          |            |         |
| Projekt-Stunden             | ~ |                                          |            |         |
| Aktivität                   |   |                                          |            |         |
|                             | ~ |                                          |            |         |
|                             |   |                                          |            |         |
|                             |   |                                          |            |         |

Verwaltungsmaske Preis

In der Verwaltungsmaske Preis gibt es ein Register Basisdaten. Auf der linken Seite der Verwaltungsmaske sind teilweise alternative Auswahlmöglichkeiten. Folgende Felder werden angeboten:

- Auswahlbox Produkt mit allen bereits angelegten Produkten, angezeigt wird die interne Bezeichnung,
- Auswahlbox Kunde mit allen bereits angelegten Kunden,
- Auswahlbox Projekt mit allen bereits angelegten Projekten,
- Auswahlbox Mitarbeitergruppe mit allen bereits angelegten Mitarbeitergruppen,
- Auswahlbox Mitarbeiter mit allen bereits angelegten Mitarbeitern,
- Auswahlbox Aktivitätsgruppe mit allen bereits angelegten Aktivitätsgruppen,
- Auswahlbox Aktivität mit allen bereits angelegten Aktivitäten,
- Code, die eindeutige Kennung eines Preises, Länge 3 15 Stellen,
- Bezeichnung, max. 100 Stellen,
- Verkaufspreis in der Währung des Kunden (ggf. also auch eine Fremdwährung),
- Kostensatz = was die Einheit (hier Projekt-Stunden) kostet in Hauswährung.

Preise können jeweils alternativ je Kunde oder Projekt, je Mitarbeitergruppe oder einzelnem Mitarbeiter, je Aktivitätsgruppe oder einzelner Aktivität hinterlegt werden. **Tipp:** Bei externen Mitarbeitern hinterlegen wir die Einkaufspreise je Einheit als Kostensätze. Bei eigenen Mitarbeitern tun wir das nicht. Deckungsbeiträge entsprechen dann bei eigenen Mitarbeitern dem Umsatz, bei externen Mitarbeitern der Marge.

Auch wenn du üblicherweise deine Aktivitäten stundenweise abrechnest, solltest du auch Preise je Tag erfassen, wenn du Projekte tageweise planen möchtest.

### 6.11 Zahlungsbedingungen

Zahlungsbedingungen findest du im Menü Stammdaten / Zahlungsbedingungen:

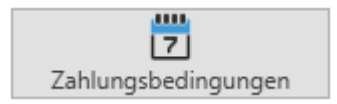

Aufruf Zahlungsbedingungen

Zahlungsbedingungen benötigst du, wenn du auch Rechnungen mit CAMACproject erstellen möchtest.

Mit dem Button Neu in der Kopfleiste bzw. dem Kontextmenü öffnest du die Verwaltungsmaske für Zahlungsbedingungen:

| lasisdaten                                                                       |                   |    |  |
|----------------------------------------------------------------------------------|-------------------|----|--|
|                                                                                  |                   |    |  |
| Code                                                                             |                   |    |  |
| N14                                                                              |                   |    |  |
| Bezeichnung                                                                      |                   |    |  |
| Zahlbar bis zum <du< td=""><td>eDate&gt; ohne Abzug</td><td></td><td></td></du<> | eDate> ohne Abzug |    |  |
|                                                                                  |                   |    |  |
| Skonto in %                                                                      | Skontotage        | e  |  |
|                                                                                  | 0,00              | 0  |  |
| Nettotage                                                                        |                   |    |  |
|                                                                                  |                   | 14 |  |
|                                                                                  |                   |    |  |
|                                                                                  |                   |    |  |
|                                                                                  |                   |    |  |
|                                                                                  |                   |    |  |
|                                                                                  |                   |    |  |
|                                                                                  |                   |    |  |
|                                                                                  |                   |    |  |
|                                                                                  |                   |    |  |
|                                                                                  |                   |    |  |
|                                                                                  |                   |    |  |
|                                                                                  |                   |    |  |
|                                                                                  |                   |    |  |
|                                                                                  |                   |    |  |

Verwaltungsmaske Zahlungsbedingung
In der Verwaltungsmaske Zahlungsbedingung gibt es ein Register Basisdaten mit den folgenden Feldern:

- Code, die eindeutige Kennung einer Zahlungsbedingung, Länge 2 – 10 Stellen,
- Bezeichnung, max. 100 Stellen,
- Skonto in %,
- Skontotage,
- Nettotage.

Der Platzhalter <DueDate> in der Bezeichnung wird später in der Rechnung durch das Fälligkeitsdatum ersetzt.

Skonto in % und Skontotage haben derzeit noch keine Funktion.

Bei Nettotagen muss mindestens 1 Tag eingegeben werden.

## 6.12 Währungskurse

Währungskurse findest du im Menü Stammdaten / Währungskurse.

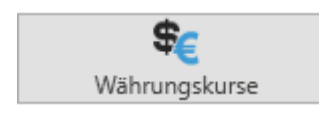

Aufruf Währungskurse

Währungskurse musst du erfassen, wenn du Leistungen an Kunden in einer Fremdwährung berechnen möchtest. Mit dem Button Neu in der Kopfleiste bzw. dem Kontextmenü öffnest du die Verwaltungsmaske für Währungskurse:

| lasisoaten        |   |              |  |  |
|-------------------|---|--------------|--|--|
| Hauswährung       |   |              |  |  |
| Euro              |   | ~            |  |  |
|                   |   |              |  |  |
| Fremdwährung      |   |              |  |  |
| Jeriweizer Hankei |   | *            |  |  |
| Datum             |   | Währungskurs |  |  |
| 24.03.2022        | 8 | 0,976300 EUR |  |  |
|                   |   |              |  |  |
|                   |   |              |  |  |

Verwaltungsmaske Währungskurs

In der Verwaltungsmaske Währungskurs gibt es ein Register Basisdaten mit den folgenden Feldern:

- Hauswährung, wird lediglich angezeigt,
- Fremdwährung, Auswahlbox,
- Datum, Vorbelegung mit dem Tagesdatum,
- Währungskurs, in der Form: 1 Einheit Fremdwährung entspricht dem Währungskurs in Hauswährung.

Zur besseren Lesbarkeit wird der Kurs darunter nochmal explizit aufgelistet.

# 7 Projekt-Planung

Die Projekt-Planung in CAMACproject beinhaltet eine Projekt-Strukturplanung, mit der du in der Lage bist, deine Projekte zu strukturieren. Außerdem ist eine Projekt-Preisplanung enthalten, mit der du eine Aufwandschätzung für deine Projekte durchführen kannst.

| ×  | MENÜ         | Dat                                                                                                    | ten                                                                                                    |                                                                                           |                                                                                                    |                                                                       |                                                                         |                                                                                                   |                                                                | CAM/                                                                                               | ACproject                                                                |                                                                                                    |                                                                                                    |                                                                                                    |                                                                                                    | ? -                                        | . a ×                                                                                                    |
|----|--------------|----------------------------------------------------------------------------------------------------|----------------------------------------------------------------------------------------------------|-------------------------------------------------------------------------------------------|----------------------------------------------------------------------------------------------------|-----------------------------------------------------------------------|-------------------------------------------------------------------------|---------------------------------------------------------------------------------------------------|----------------------------------------------------------------|----------------------------------------------------------------------------------------------------|--------------------------------------------------------------------------|----------------------------------------------------------------------------------------------------|----------------------------------------------------------------------------------------------------|----------------------------------------------------------------------------------------------------|----------------------------------------------------------------------------------------------------|--------------------------------------------|----------------------------------------------------------------------------------------------------|
| en | Neu Ka       | pieren                                                                                                    | Bearbeiten Löschen Aktualisieren                                                                                                    | Neue<br>Aufgabe<br>Proj                                                                   | Neue S<br>Teilaufgabe<br>ekt-Strukturpl                                                                 | peichern<br>anung 15                                                  | Export Export<br>Excel PDF<br>Daten rs                                  | Rechnungen Rech<br>drucken bez<br>Fakturie                                                        | nung Mahn<br>ahlt zurücks<br>rung                              | stufe<br>etzen<br>s Sonstige rs                                                                    |                                                                          |                                                                                                    |                                                                                                    |                                                                                                    |                                                                                                    |                                            |                                                                                                    |
| ×  | E<br>Proje   | kt-Str                                                                                                    | Projekte<br>Unterstützun<br>rukturplanung                                                                                                    | g ERP-X ( Ric                                                                             | hter)                                                                                                   |                                                                       |                                                                         | ~                                                                                                 |                                                                |                                                                                                    |                                                                          |                                                                                                    | [                                                                                                    | age Gesamt                                                                                                 | Ger                                                                                                    | iamtbetrag in Hauswährung<br>15.000,00 EUR |                                                                                                    |
|    |              |                                                                                                    |                                                                                                    |                                                                                           |                                                                                                    |                                                                       |                                                                         |                                                                                                   |                                                                |                                                                                                    |                                                                          |                                                                                                    |                                                                                                    |                                                                                                    |                                                                                                    |                                            |                                                                                                    |
|    | Id           | $\nabla$                                                                                                    | Aufgabe 🛛                                                                                                    | Von 🖓                                                                                     | Bis 🖓                                                                                                   | Dauer 🖓                                                               | Fortschritt 🖓                                                           | Erledigt am 🖓                                                                                     | Tage ♡                                                         | Betrag in HW 🛛                                                                                     | lst-Tage ▽                                                               | Ist-Betrag in HW 🛛 🖓                                                                                                    | Ist-Betrag (Projektzeit)                                                                                     | lst-Betrag (Reisezeit) 🛛                                                                                   | Ist-Betrag (Kilometer) 🛛 🖓                                                                                                    | lst-Betrag (Kosten)                        | $\nabla$                                                                                                    |
|    | ld           | 7                                                                                                    | Aufgabe 🛛                                                                                                    | Von 🖓<br>24.03.2022                                                                       | Bis ♡<br>31.12.2022                                                                                     | Dauer 🖓<br>282,00                                                     | Fortschritt 🖓<br>0,00 %                                                 | Erledigt am 🖓<br>01.01.0001                                                                       | Tage ♥<br>5,00                                                 | Betrag in HW 🛛                                                                                     | lst-Tage ♥<br>0,00                                                       | Ist-Betrag in HW 🛛                                                                                                    | Ist-Betrag (Projektzeit)<br>0,00 EUR                                                                         | Ist-Betrag (Reisezeit) 🛛                                                                                   | Ist-Betrag (Kilometer) 🛛                                                                                                    | lst-Betrag (Kosten)                        | ♥<br>0,00 EUR                                                                                                    |
|    | ld<br>V      | ▼<br>1 1<br>2 2                                                                                                    | Aufgabe<br>7 1. Projektleitung / Konzepterstellung 2. Altdaten-Migration                                                                                                    | Von 🖓<br>24.03.2022<br>24.03.2022                                                         | Bis 🖓<br>31.12.2022<br>30.04.2022                                                                       | Dauer 🖓<br>282,00<br>37,00                                            | Fortschritt<br>0,00 %<br>0,00 %                                         | Erledigt am 7                                                                                     | Tage ▽<br>5,00<br>4,00                                         | Betrag in HW<br>6.000,00 EUR<br>4.000,00 EUR                                                       | Ist-Tage 🖓<br>0,00<br>0,00                                               | Ist-Betrag in HW V<br>0,00 EUR<br>0,00 EUR                                                                                                    | Ist-Betrag (Projektzeit) V<br>0,00 EUR<br>0,00 EUR                                                           | lst-Betrag (Reisezeit) ∇<br>0,00 EUR<br>0,00 EUR                                                           | Ist-Betrag (Kilometer)<br>0,00 EUR<br>0,00 EUR                                                                                                    | lst-Betrag (Kosten)                        | ♥<br>0,00 EUR<br>0,00 EUR                                                                                                    |
|    | Id<br>V      | ▼<br>1 1<br>2 2<br>3 2                                                                                                    | Aufgabe<br>T. Projektleitung / Konzepterstellung<br>2. Altdaten-Migration<br>2.1. Migration Stammdaten                                                                                         | Von 🖓<br>24.03.2022<br>24.03.2022<br>24.03.2022                                           | Bis V<br>31.12.2022<br>30.04.2022<br>10.04.2022                                                         | Dauer 🖓<br>282,00<br>37,00<br>17,00                                   | Fortschritt 🖓<br>0,00 %<br>0,00 %<br>0,00 %                             | Erledigt am<br>01.01.0001<br>01.01.0001<br>01.01.0001                                             | Tage ▽<br>5,00<br>4,00<br>0,00                                 | Betrag in HW ♀<br>6.000,00 EUR<br>4.000,00 EUR<br>0,00 EUR                                         | Ist-Tage<br>0,00<br>0,00<br>0,00                                         | Ist-Betrag in HW<br>0,00 EUR<br>0,00 EUR<br>0,00 EUR                                                                                                    | Ist-Betrag (Projektzeit)<br>0,00 EUR<br>0,00 EUR<br>0,00 EUR                                                 | Ist-Betrag (Reisezeit)<br>0,00 EUR<br>0,00 EUR<br>0,00 EUR                                                 | lst-Betrag (Kilometer) ∇<br>0,00 EUR<br>0,00 EUR<br>0,00 EUR                                                                                                    | lst-Betrag (Kosten)                        | ♥<br>0,00 EUR<br>0,00 EUR<br>0,00 EUR                                                                                                    |
|    | ld<br>~      | ▼ 1 1 2 2 3 2 4 2                                                                                                    | Aufgabe<br>1. Projektleitung / Konzepterstellung<br>2. Altdaten-Migration<br>2.1. Migration Stammdaten<br>2.2. Migration Bewegungsdaten                                                        | Von 🖓<br>24.03.2022<br>24.03.2022<br>24.03.2022<br>11.04.2022                             | Bis 🖓<br>31.12.2022<br>30.04.2022<br>10.04.2022<br>30.04.2022                                           | Dauer 🖓<br>282,00<br>37,00<br>17,00<br>19,00                          | Fortschritt<br>0,00 %<br>0,00 %<br>0,00 %<br>0,00 %                     | Erledigt am 🖓<br>01.01.0001<br>01.01.0001<br>01.01.0001<br>01.01.0001                             | Tage<br>5,00<br>4,00<br>0,00<br>0,00                           | Betrag in HW<br>6.000,00 EUR<br>4.000,00 EUR<br>0,00 EUR<br>0,00 EUR                               | Ist-Tage<br>0,00<br>0,00<br>0,00<br>0,00                                 | Ist-Betrag in HW<br>0,00 EUR<br>0,00 EUR<br>0,00 EUR<br>0,00 EUR                                                                                                    | Ist-Betrag (Projektzeit)<br>0,00 EUR<br>0,00 EUR<br>0,00 EUR<br>0,00 EUR                                     | Ist-Betrag (Reisezeit)<br>0,00 EUR<br>0,00 EUR<br>0,00 EUR<br>0,00 EUR                                     | Ist-Betrag (Kilometer)<br>0,00 EUR<br>0,00 EUR<br>0,00 EUR<br>0,00 EUR                                                                                                    | lst-Betrag (Kosten)                        | <ul> <li><br/>0,00 EUR<br/>0,00 EUR<br/>0,00 EUR<br/>0,00 EUR         </li> </ul>                                                                   |
|    | ld<br>~      | ▼ <ol> <li>1</li> <li>2</li> <li>2</li> <li>3</li> <li>2</li> <li>4</li> <li>2</li> <li>5</li> <li>3</li> </ol>                                             | Aufgabe 🛛 🖓<br>1. Projektleitung / Konzepterstellung<br>2. Altdaten-Migration<br>2.1. Migration Stammdaten<br>2.1. Migration Bewegungsdaten<br>3. Customizing                                  | Von 🟹<br>24.03.2022<br>24.03.2022<br>24.03.2022<br>11.04.2022<br>01.05.2022               | Bis<br>31.12.2022<br>30.04.2022<br>10.04.2022<br>30.04.2022<br>15.05.2022                               | Dauer 🖓<br>282,00<br>37,00<br>17,00<br>19,00<br>14,00                 | Fortschritt V<br>0,00 %<br>0,00 %<br>0,00 %<br>0,00 %                   | Erledigt am V<br>01.01.0001<br>01.01.0001<br>01.01.0001<br>01.01.0001<br>01.01.0001               | Tage ♥<br>5,00<br>4,00<br>0,00<br>0,00<br>3,00                 | Betrag in HW V<br>6.000,00 EUR<br>4.000,00 EUR<br>0,00 EUR<br>3.000,00 EUR<br>3.000,00 EUR         | Ist-Tage<br>0,00<br>0,00<br>0,00<br>0,00<br>0,00                         | Ist-Betrag in HW<br>0,00 EUR<br>0,00 EUR<br>0,00 EUR<br>0,00 EUR<br>0,00 EUR                                                                                                    | Ist-Betrag (Projektzeit)<br>0,00 EUR<br>0,00 EUR<br>0,00 EUR<br>0,00 EUR<br>0,00 EUR                         | Ist-Betrag (Reisezeit)<br>0,00 EUR<br>0,00 EUR<br>0,00 EUR<br>0,00 EUR<br>0,00 EUR                         | Ist-Betrag (Kilometer)<br>0,00 EUR<br>0,00 EUR<br>0,00 EUR<br>0,00 EUR<br>0,00 EUR                                                                                                    | lst-Betrag (Kosten)                        | <ul> <li>♥</li> <li>0,00 EUR</li> <li>0,00 EUR</li> <li>0,00 EUR</li> <li>0,00 EUR</li> <li>0,00 EUR</li> </ul>                                     |
|    | ld<br>~<br>~ | ▼ <ol> <li>1</li> <li>2</li> <li>2</li> <li>3</li> <li>2</li> <li>4</li> <li>2</li> <li>5</li> <li>3</li> <li>6</li> <li>3</li> </ol>                       | Aufgabe<br>2. Rrojektleitung / Konzepterstellung<br>2. Altdaten-Migration<br>21. Migration Stammdaten<br>22. Migration Bewegungsdaten<br>3. Customizing Stammdaten                             | Von 🖓<br>24.03.2022<br>24.03.2022<br>24.03.2022<br>11.04.2022<br>01.05.2022<br>01.05.2022 | Bis 🖓<br>31.12.2022<br>30.04.2022<br>10.04.2022<br>30.04.2022<br>15.05.2022<br>05.05.2022               | Dauer 🖓<br>282,00<br>37,00<br>17,00<br>19,00<br>14,00<br>4,00         | Fortschritt<br>0,00 %<br>0,00 %<br>0,00 %<br>0,00 %<br>0,00 %<br>0,00 % | Erledigt am ♥<br>01.01.0001<br>01.01.0001<br>01.01.0001<br>01.01.0001<br>01.01.0001               | Tage ♥<br>5,00<br>4,00<br>0,00<br>0,00<br>3,00<br>0,00         | Betrag in HW ♥<br>6.000,00 EUR<br>4.000,00 EUR<br>0,00 EUR<br>3.000,00 EUR<br>0,00 EUR             | Ist-Tage<br>0,00<br>0,00<br>0,00<br>0,00<br>0,00<br>0,00                 | Ist-Betrag in HW<br>0,00 EUR<br>0,00 EUR<br>0,00 EUR<br>0,00 EUR<br>0,00 EUR<br>0,00 EUR                                                                                                    | Ist-Betrag (Projektzeit)<br>0,00 EUR<br>0,00 EUR<br>0,00 EUR<br>0,00 EUR<br>0,00 EUR<br>0,00 EUR             | Ist-Betrag (Reisezeit)<br>0,00 EUR<br>0,00 EUR<br>0,00 EUR<br>0,00 EUR<br>0,00 EUR<br>0,00 EUR             | Ist-Betrag (Kilometer)<br>0,00 EUR<br>0,00 EUR<br>0,00 EUR<br>0,00 EUR<br>0,00 EUR<br>0,00 EUR<br>0,00 EUR                                                                                                    | ist-Betrag (Kosten)                        | <ul> <li>♥</li> <li>0,00 EUR</li> <li>0,00 EUR</li> <li>0,00 EUR</li> <li>0,00 EUR</li> <li>0,00 EUR</li> <li>0,00 EUR</li> <li>0,00 EUR</li> </ul> |
|    | ld<br>~      | ▼ <ol> <li>1</li> <li>2</li> <li>2</li> <li>3</li> <li>2</li> <li>4</li> <li>2</li> <li>5</li> <li>3</li> <li>6</li> <li>3</li> <li>7</li> <li>3</li> </ol> | Aufgabe 🛛 🖓<br>1. Projekteliung / Konzeptestellung<br>2. Aldeten-Migration<br>2.1. Migration Stammdaten<br>2.2. Migration Stammdaten<br>3. Customizing Stammdaten<br>3. Customizing Stammdaten | Von<br>24.03.2022<br>24.03.2022<br>24.03.2022<br>11.04.2022<br>01.05.2022<br>06.05.2022   | Bis ♥<br>31.12.2022<br>30.04.2022<br>10.04.2022<br>30.04.2022<br>15.05.2022<br>05.05.2022<br>15.05.2022 | Dauer ♥<br>282,00<br>37,00<br>17,00<br>19,00<br>14,00<br>4,00<br>9,00 | Fortschritt<br>0,00 %<br>0,00 %<br>0,00 %<br>0,00 %<br>0,00 %<br>0,00 % | Erledigt am 🖓<br>01.01.0001<br>01.01.0001<br>01.01.0001<br>01.01.0001<br>01.01.0001<br>01.01.0001 | Tage ♥<br>5,00<br>4,00<br>0,00<br>0,00<br>3,00<br>0,00<br>0,00 | Betrag in HW ♥<br>6.000,00 EUR<br>4.000,00 EUR<br>0,00 EUR<br>3.000,00 EUR<br>0,00 EUR<br>0,00 EUR | Ist-Tage<br>0,00<br>0,00<br>0,00<br>0,00<br>0,00<br>0,00<br>0,00<br>0,00 | Ist-Betrag in HW         V           0,00 EUR         0,00 EUR           0,00 EUR         0,00 EUR           0,00 EUR         0,00 EUR           0,00 EUR         0,00 EUR           0,00 EUR         0,00 EUR           0,00 EUR         0,00 EUR | Ist-Betrag (Projektzeit)<br>0.00 EUR<br>0.00 EUR<br>0.00 EUR<br>0.00 EUR<br>0.00 EUR<br>0.00 EUR<br>0.00 EUR | Ist-Betrag (Reisezeit)<br>0,00 EUR<br>0,00 EUR<br>0,00 EUR<br>0,00 EUR<br>0,00 EUR<br>0,00 EUR<br>0,00 EUR | Ist-Betrag (Kilometer)         ▽           0,00 EUR         0,00 EUR           0,00 EUR         0,00 EUR           0,00 EUR         0,00 EUR           0,00 EUR         0,00 EUR           0,00 EUR         0,00 EUR | lst-Betrag (Kosten)                        | <ul> <li>0,00 EUR</li> <li>0,00 EUR</li> <li>0,00 EUR</li> <li>0,00 EUR</li> <li>0,00 EUR</li> <li>0,00 EUR</li> <li>0,00 EUR</li> </ul>            |

Übersicht Projekt-Strukturplanung

# 7.1 Projekt-Strukturplanung

Die Projekt-Strukturplanung findest du im Menü Bewegungsdaten / Projekt-Strukturplanung:

# Bewegungsdaten

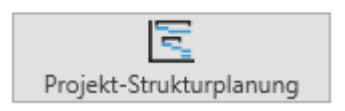

Aufruf Projekt-Strukturplanung

Mit der Projekt-Strukturplanung bist du in der Lage, einzelne Projektschritte hierarchisch zu planen.

**Tipp:** Du musst ein Projekt nicht unbedingt planen, um Zeiten und Kosten darauf zu erfassen.

In der Übersicht wählst du zunächst ein einzelnes Projekt aus, welches du planen möchtest:

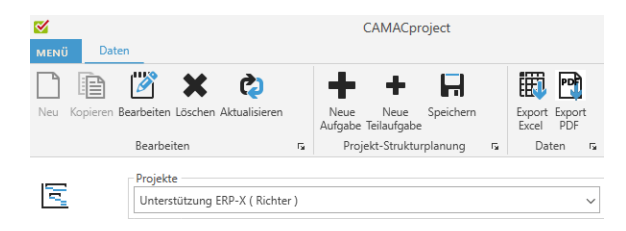

Übersicht Projekt-Strukturplanung: Auswahl Projekt

Im Anschluss kannst du mit dem Button Neue Aufgabe in der Kopfleiste bzw. dem Kontextmenü eine neue Aufgabe anlegen:

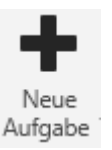

#### **Button Neue Aufgabe**

Nach Betätigen des Button Neue Aufgabe öffnet sich die Verwaltungsmaske Projekt-Strukturplanung:

| asisdaten                            |   |                     |  |
|--------------------------------------|---|---------------------|--|
| Struktur<br>2.                       |   | Detail-Beschreibung |  |
| Aufgabe                              |   |                     |  |
| Projektsteuerung / Konzepterstellung |   |                     |  |
| Von                                  |   |                     |  |
| 20.09.2023                           | e |                     |  |
| Ris                                  |   |                     |  |
| 31.12.2023                           | 8 |                     |  |
| Erladiat am                          |   |                     |  |
| 01.01.0001                           |   |                     |  |
| Dauer Fortschritt                    |   |                     |  |
| Aktiv?                               |   |                     |  |
|                                      |   |                     |  |
|                                      |   |                     |  |

Verwaltungsmaske Projekt-Strukturplanung

In der Kopfzeile wird der Project-Code, die Projektbezeichnung und der Kunden-Code informativ angezeigt.

Folgende Felder werden angezeigt:

- Struktur, hier wird die automatisch ermittelte Nummer der Struktur angezeigt,
- Aufgabe, die Beschreibung der Aufgabe, max. 100 Stellen,
- Von, das Startdatum der Aufgabe wird mit dem aktuellen Datum vorbelegt,
- Bis, das geplante Enddatum der Aufgabe, wird ebenfalls mit dem aktuellen Datum vorbelegt,
- Erledigt am, das Abschlussdatum der Aufgabe, kann später nachgepflegt werden, mit einem Unterlassungswert vorbelegt,
- Dauer, die zeitliche Dauer der Aufgabe (nicht der Aufwand), errechnet sich aus dem Abstand zwischen Von und Bis-Datum, bei Eingabe der Dauer in Tagen verändert sich das Bis-Datum entsprechend,
- Fortschritt, hier kann später der geschätzte Fortschritt in % erfasst werden,
- Aktiv, nur aktive Aufgaben können bei der Zeiterfassung ausgewählt werden,
- Detailbeschreibung der Aufgabe, max. 2000 Stellen.

Nach der Erfassung einer Aufgabe kann man entweder die nächste Aufgabe auf der gleichen Ebene erfassen oder aber eine Teilaufgabe, die eine Ebene tiefer in der Struktur angesiedelt ist:

| 2      | Bearbeiten 15<br>Projekte<br>Untervtützung                                                                                                    | n Proje                                                                                   | kt-Stukturpl<br>hter)                                                                     | lanung na                                                        | Dates                                                   | n Riturieung r                                                              | a Sontige ta             |                                                         | Tage Ge |
|--------|----------------------------------------------------------------------------------------------------|-------------------------------------------------------------------------------------------|-------------------------------------------------------------------------------------------|------------------------------------------------------------------|---------------------------------------------------------|-----------------------------------------------------------------------------|--------------------------|---------------------------------------------------------|---------|
| Projek | t-Strukturplanung                                                                                                    |                                                                                           |                                                                                           |                                                                  | 1                                                       | Trojekt-Strukturplanung: 1001 Unterst                                       | iitzeng (JIP-X (Sichter) |                                                         |         |
| M<br>, | Julgabe         P           1         1. Repidtleting / Encayterstellung         2. Juliden-Migration           2         2. Addeter-Migration         3. 23. Migration Starrengterstellung           4         2.2. Migration Reveguingslaten         5. S. Custersing           6         3. 3. Custersing         6. 3.1. Custersing | Von V<br>24.03.2022<br>24.03.2022<br>24.03.2022<br>11.04.2022<br>01.05.2022<br>01.05.2022 | Bix 7<br>31.12.2022<br>30.04.2022<br>10.04.2022<br>30.04.2022<br>15.05.2022<br>05.05.2022 | Dataser V<br>2882,00<br>37,00<br>17,00<br>18,00<br>14,00<br>4,00 | Fortschilt<br>6<br>6<br>6<br>6<br>6<br>6<br>6<br>6<br>6 | Studies<br>(2.1.)<br>Aufgebe<br>Migration Stervendates<br>Von<br>Jacob 2022 |                          | - Octail Bendveiburg<br>Migration von Kunden, Artikeln. |         |
|        | 7 32. Catenizing Revegungsdaten<br>8 4. Schulung                                                                                                    | 16.05.2022                                                                                | 15.05.2022                                                                                | 9,00<br>15,00                                                    | c                                                       | Bis.<br>10:04.2822<br>Eriedigt am<br>01:01:0001                             | 8                        |                                                         |         |
|        |                                                                                                    |                                                                                           |                                                                                           |                                                                  |                                                         | 17,00                                                                       | fortscheitt<br>0,00      |                                                         |         |

#### Anlage Teilaufgabe

Bei Markierung einer Aufgabe und Betätigen des Buttons Neue Aufgabe wird eine neue Aufgabe auf der gleichen Strukturebene hinter der markierten Aufgabe eingefügt. Ist keine Aufgabe markiert wird die neue Aufgabe als letztes eingefügt. Eine neue Teilaufgabe wird in der Struktur unterhalb einer markierten Aufgabe / Teilaufgabe eingefügt.

**Tipp:** Auch wenn bis zu 6 Ebenen möglich sind, empfehlen wir, nicht mehr als 2 oder 3 Ebenen zu nutzen. Das reicht unserer Erfahrung nach aus, um ein Projekt ausreichend zu strukturieren. Bei der Erfassung von Zeit und Kosten kann grundsätzlich die oberste Ebene ausgewählt werden.

# 7.2 Projekt-Preisplanung

Die Projekt-Preisplanung findest du im Menü Bewegungsdaten / Projekt-Preisplanung.

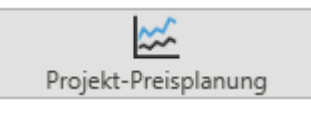

Aufruf Projekt-Preisplanung

In der Projekt-Preisplanung werden als Basis für eine Aufwandschätzung bzw. das Projekt-Controlling die Anzahl Tage oder Stunden für einzelne Aufgaben geplant, wobei nur Aufgaben der obersten Hierarchieebene der Projekt-Strukturplanung berücksichtigt werden.

Mit dem Button Neu in der Kopfleiste bzw. dem Kontextmenü öffnest du die Verwaltungsmaske für einen Projekt-Preisplansatz:

|                                               | menge         |              |                 |
|-----------------------------------------------|---------------|--------------|-----------------|
| Bruno Richter GmbH & Co. KG                   | ~             | 5,00         |                 |
| Projekt                                       | Verkaufspreis |              | Verkaufsbetrag  |
| Unterstützung ERP-X                           | ~             | 1.200,00 EUR | 6.000,00 EU     |
| Aufgabe                                       | Kostensatz    |              | Einstandsbetrag |
| Projektleitung / Konzepterstellung            | ~             | 0,00 EUR     | 0,00 EU         |
| Preis                                         |               |              |                 |
| Richter Anwesenheitszeit PL / SCO intern Tage | · ·           |              |                 |
|                                               |               |              |                 |
|                                               |               |              |                 |
|                                               |               |              |                 |
|                                               |               |              |                 |
|                                               |               |              |                 |
|                                               |               |              |                 |

Verwaltungsmaske Projekt-Preisplansatz

In der Verwaltungsmaske Projekt-Preisplansatz gibt es ein Register Basisdaten mit den folgenden Feldern:

- Auswahlbox Kunde, hier können aktive Kunden ausgewählt werden,
- Auswahlbox Projekt, hier werden die aktiven Projekte des ausgewählten Kunden zur Auswahl angezeigt, falls der Kunde nur ein Projekt hat, wird das automatisch voreingestellt,
- Auswahlbox Aufgabe, hier werden alle Aufgaben der obersten Ebene der Projekt-Strukturplanung für das ausgewählte Projekt angezeigt,
- Auswahlbox Preis, hier werden alle hinterlegten Preise für den ausgewählten Kunden bzw. das ausgewählte Projekt zur Auswahl angezeigt,
- Menge, Eingabefeld für die Menge, die sich aus dem gewählten Preis ergibt,

- Verkaufspreis, hier wird der Verkaufspreis auf Basis des gewählten Preises in der Kundenwährung angezeigt, dieser kann hier nicht geändert werden,
- Verkaufsbetrag, Menge \* Verkaufspreis, kann nicht geändert werden,
- Verkaufspreis in Hauswährung (hier nicht angezeigt), wird nur angezeigt, wenn sich die Kundenwährung von der Hauswährung unterscheidet (Umrechnung über Währungskurs,
- Verkaufsbetrag in Hauswährung (hier nicht angezeigt), Menge \* Verkaufspreis in Hauswährung,
- Kostensatz auf Basis des gewählten Preises in Hauswährung,
- Einstandsbetrag, Menge \* Kostensatz.

# 8 Projekt-Abrechnung

Die Projekt-Abrechnung in CAMACproject beinhaltet die Erfassung von Projekt-Zeiten und Kosten, die Erstellung von Rechnungen, Gutschriften, Mahnungen und vieles mehr.

| MENÜ Dater                                           |                                                                                      |                                          |                                                                                          |                                                                                                    |                                                         | CAMA                              | Cproject                         |                              |                                    |                                    |                                |              |                     | - a ×                                                                                  |
|------------------------------------------------------|--------------------------------------------------------------------------------------|------------------------------------------|------------------------------------------------------------------------------------------|----------------------------------------------------------------------------------------------------|---------------------------------------------------------|-----------------------------------|----------------------------------|------------------------------|------------------------------------|------------------------------------|--------------------------------|--------------|---------------------|----------------------------------------------------------------------------------------|
| Neu Kopieren                                         | Bearbeiten Löschen Aa<br>Bearbeiten                                                  | tualisiere<br>5 Proj                     | Neue Speich<br>Teilaufgabe<br>ekt-Strukturplanung                                        | ern Export Export<br>Excel PDF<br>5 Daten 5                                                                                                    | en Rechnung Mahns<br>bezahlt zurücksr<br>Rakturierung 5 | Passwort<br>Andern<br>Sonstige Fa |                                  |                              |                                    |                                    |                                |              |                     |                                                                                        |
| Projekt-Zeit                                         | ten und Kosten                                                                       | Mitarbeiter<br>Demo-Administrati         | or 🗸 🗌 Alle                                                                              | Auswahl Datum                                                                                                    | C Letzter Monat                                         | Freies Datum                      | 01                               | 03.2022                      | Bis<br>31.03.2022                  | 8                                  | itunden / Tage Gesamt<br>33,50 | 4,19         | Gesamtbetrag in Ha  | uswährung<br>6.132,75 EUR                                                              |
| Datum 🖓                                              | Mitarbeiter 🖓                                                                        | Kunde 🍸                                  | Projekt 🖓                                                                                | Aufgabe 🖓                                                                                                    | Aktivität 🖓                                             | Von 🖓                             | Bis 🏹                            | Menge 🖓                      | Preis 🖓                            | Betrag 🖓                           | Währung 🖓                      | Berechnen? 🖓 | Interner Text J/N 🛛 | Text                                                                                   |
| 31.03.2022                                           | Demo-Administrator                                                                   | Kasulke                                  | Unterstützung ERP-X                                                                      |                                                                                                    | Beratung                                                | 00:00                             | 00:00                            | 3,25                         | 150,00                             | 487,50                             | EUR                            | 1            | (                   | DEM                                                                                    |
| 29.03.2022                                           | Demo-Administrator                                                                   | Richter                                  | Unterstützung ERP-X                                                                      | Altdaten-Migration                                                                                                    | Projektarbeiten allgemein                               | 08:00                             | 16:15                            | 7,75                         | 150,00                             | 1.162,50                           | EUR                            | 1            | (                   | Migration Bewegungsdaten                                                               |
| 28.03.2022                                           | Demo-Administrator                                                                   | Richter                                  | Unterstützung ERP-X                                                                      | Altdaten-Migration                                                                                                    | Projektarbeiten allgemein                               | 08:30                             | 17:00                            | 8,00                         | 150,00                             | 1.200,00                           | EUR                            | 1            | (                   | Migration Stammdaten                                                                   |
| 28.03.2022                                           | Demo-Administrator                                                                   | Huber                                    | Einführung ERP-X                                                                         |                                                                                                    | Tagesspesen                                             | 00:00                             | 00:00                            | 1,00                         | 30,00                              | 30,00                              | EUR                            | 1            | 0                   | Tagesspesen                                                                            |
|                                                      |                                                                                      |                                          |                                                                                          |                                                                                                    |                                                         |                                   |                                  |                              |                                    |                                    |                                |              |                     |                                                                                        |
| 25.03.2022                                           | Demo-Administrator                                                                   | Richter                                  | Unterstützung ERP-X                                                                      | Projektleitung / Konzepterstellung                                                                                                    | Reisezeit                                               | 16:30                             | 17:45                            | 1,25                         | 75,00                              | 93,75                              | EUR                            | 1            |                     | Reisezeit                                                                              |
| 25.03.2022<br>25.03.2022                             | Demo-Administrator<br>Demo-Administrator                                             | Richter                                  | Unterstützung ERP-X<br>Unterstützung ERP-X                                               | Projektleitung / Konzepterstellung<br>Projektleitung / Konzepterstellung                                                                             | Reisezeit<br>Dokumentation                              | 16:30<br>11:15                    | 17:45<br>16:30                   | 1,25                         | 75,00                              | 93,75<br>712,50                    | EUR                            | 1            |                     | Reisezeit<br>Erstellen Grob-Konzept                                                    |
| 25.03.2022<br>25.03.2022<br>25.03.2022               | Demo-Administrator<br>Demo-Administrator<br>Demo-Administrator                       | Richter<br>Richter                       | Unterstützung ERP-X<br>Unterstützung ERP-X<br>Unterstützung ERP-X                        | Projektleitung / Konzepterstellung<br>Projektleitung / Konzepterstellung<br>Projektleitung / Konzepterstellung                                       | Reisezeit<br>Dokumentation<br>Beratung                  | 16:30<br>11:15<br>08:00           | 17:45<br>16:30<br>11:30          | 1,25<br>4,75<br>3,50         | 75,00<br>150,00<br>150,00          | 93,75<br>712,50<br>525,00          | EUR<br>EUR<br>EUR              | 1            | 1                   | Reisezeit<br>Erstellen Grob-Konzept<br>Projekt-Kick-Off, Besprechung Grob              |
| 25.03.2022<br>25.03.2022<br>25.03.2022<br>25.03.2022 | Demo-Administrator<br>Demo-Administrator<br>Demo-Administrator<br>Demo-Administrator | Richter<br>Richter<br>Richter<br>Richter | Unterstützung ERP-X<br>Unterstützung ERP-X<br>Unterstützung ERP-X<br>Unterstützung ERP-X | Projektleitung / Konzepterstellung<br>Projektleitung / Konzepterstellung<br>Projektleitung / Konzepterstellung<br>Projektleitung / Konzepterstellung | Reisezeit<br>Dokumentation<br>Beratung<br>Reisezeit     | 16:30<br>11:15<br>08:00<br>06:45  | 17:45<br>16:30<br>11:30<br>08:00 | 1,25<br>4,75<br>3,50<br>1,25 | 75,00<br>150,00<br>150,00<br>75,00 | 93,75<br>712,50<br>525,00<br>93,75 | EUR<br>EUR<br>EUR<br>EUR       | 1            | 1                   | Reisezeit<br>Erstellen Grob-Konzept<br>Projekt-Kick-Off, Besprechung Grob<br>Reisezeit |

Übersicht Projekt-Zeiten und Kosten

# 8.1 Projekt-Zeiten und Kosten 8.1.1 Übersicht

Die Projekt-Zeiten und -Kosten findest du im Menü Bewegungsdaten / Projekt-Zeiten und -Kosten:

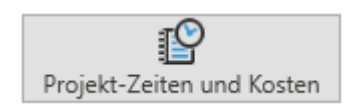

Aufruf Projekt-Zeiten und -Kosten

Projekt-Zeiten und -Kosten ist die zentrale Funktion in CAMACproject in der alle Zeiten, die für ein Projekt anfallen, erfasst werden.

Aber auch Kilometer, Reisezeiten und sonstige Kosten, die an den Kunden weiterberechnet werden sollen, werden hier erfasst.

Sonstige Kosten können z.B.

- Tagesspesen,
- Belegspesen,
- Lizenzen,
- Wartungsgebühren,
- usw.

sein.

In der Übersicht der Projekt-Zeiten und Kosten (siehe Bild oben unter 7 Projekt-Abrechnung) können Administratoren und Basic-Administratoren über die Auswahlbox Mitarbeiter ihre eigenen Projekt- Zeiten und Kosten, aber auch die von anderen Mitarbeitern sehen. Mitarbeiter sehen nur ihre eigenen Projekt-Zeiten und Kosten. Mit der Checkbox Alle, rechts neben der Auswahlbox Mitarbeiter, können Administratoren und Basic-Administratoren die Projekt- Zeiten und Kosten aller Mitarbeiter im ausgewählten Zeitraum sehen. Über die Auswahl Datum wiederum, rechts daneben, kann der laufende Monat (= Standardeinstellung), der letzte Monat oder aber ein freies Datum Von Bis ausgewählt werden.

Achtung: Bitte denke daran, dass eine Auswahl über ein ganzes Jahr oder länger u.U. für alle Mitarbeiter, ggf. recht lange dauern kann. Die Voreinstellung für einen Mitarbeiter und einen Monat wurde von uns bewusst gewählt.

Im Fenster Stunden / Tage Gesamt wird die an Kunden zu berechnende Anwesenheitszeit für die ausgewählten Sätze in Stunden bzw. Tagen angezeigt.

Stunden werden dabei gemäß dem Umrechnungsfaktor im Firmenstamm in Tage umgerechnet.

### 8.1.2 Verwaltungsmaske Projekt-Zeitund Kostensatz

Mit dem Button Neu in der Kopfleiste bzw. dem Kontextmenü öffnest du die Verwaltungsmaske für einen Projekt-Zeit- und Kostensatz:

| Mitarbeiter                              |   | Von            |                  |              |           |
|------------------------------------------|---|----------------|------------------|--------------|-----------|
| Demo-Administrator                       | ~ | 25.03.2022     | 8                | 08:00        | (         |
| Kunde                                    |   | Bis            |                  |              |           |
| Bruno Richter GmbH & Co. KG              | ~ |                |                  | 11:15        | 0         |
| Projekt                                  |   | Menge          |                  | Pause        |           |
| Unterstützung ERP-X                      | ~ |                | 3,25 Std         |              | 0,00 St   |
| Aufgabe                                  |   | Preis          |                  | Betrag       |           |
| Projektleitung / Konzepterstellung       | ~ |                | 150,00 EUR       |              | 487,50 EU |
| Aktivität                                |   | Kostensatz     |                  | Einstandsbe  | trag      |
| Beratung                                 | ~ |                | 0,00 EUR         |              | 0,00 EU   |
| Preis                                    |   | Text           |                  |              |           |
| Richter Anwesenheitszeit PL / SCO intern | ~ | Projekt-Kick-C | Off, Besprechung | Grob-Konzept | -         |
| Berechnen?                               |   |                |                  |              |           |
| ● Ja ○ Nein                              |   |                |                  |              |           |
|                                          |   |                |                  |              |           |

Verwaltungsmaske Projekt-Zeit- und Kostensatz, Register Basisdaten

In der Verwaltungsmaske Projekt-Zeit- und Kostensatz gibt es zwei Register.

Im Register Basisdaten findest du folgende Felder:

- Auswahlbox Mitarbeiter, der angemeldete Mitarbeiter ist voreingestellt, Administratoren und Basic-Administratoren können den Mitarbeiter ändern und damit Projekt-Zeit und Kostensätze für andere Mitarbeiter erfassen, z.B. für externe Mitarbeiter ohne eigenen Zugang,
- Auswahlbox Kunde, hier können aktive Kunden ausgewählt werden,
- Auswahlbox Projekt, hier können aktive Projekte des zuvor ausgewählten Kunden ausgewählt werden, hat der Kunde nur ein aktives Projekt wird dieses automatisch voreingestellt, Anwender vom Typ Mitarbeiter können nur Projekte auswählen, bei denen sie als Projekt-Mitarbeiter zugeordnet sind,
- Auswahlbox Aufgabe, hier wird die oberste Ebene der Projekt-Strukturplanung f
  ür das ausgew
  ählte Projekt angeboten, wurde das Projekt nicht geplant, dann ist diese Box leer,
- Auswahlbox Aktivität, hier werden alle verfügbaren Aktivitäten zur Auswahl angeboten,
- Preis, hier werden die zuerst gefundenen Preis-Kombinationen für den Mitarbeiter bzw. dessen Mitarbeitergruppe, für das Projekt bzw. den Kunden, für die Aktivität bzw. die Aktivitätsgruppe angeboten, in aller Regel sollte das nur eine Preiskombination sein, diese wird dann automatisch voreingestellt und der Mitarbeiter muss diese nicht auswählen,
- Berechnen? Ja / Nein, dieses Kennzeichen steuert, ob die Berechnung des Satzes an den Kunden erfolgt, die Vorbelegung ist Ja, interne Arbeiten oder für den Kunden kostenlose Leistungen werden hier mit Nein gekennzeichnet, bei Kunden, die mit Keine Rechnung erfasst wurde, also z.B. das eigene Unternehmen ist die Eingabe gesperrt und Berechnen Nein aktiviert,

- Von, Datum und Uhrzeit sind hier getrennt voneinander eingebbar bzw. über den Kalenderbutton am Ende des Datumsfeldes bzw. über den Zeitbutton am Ende des Zeitfeldes auswählbar,
- Bis, das Datum wird aus dem Datum Von übernommen, die Bis-Zeit ist eingebbar oder über den Zeitbutton am Ende des Zeitfeldes auswählbar,
- Menge, die Menge mit der Mengeneinheit aus Preis (bzw. eigentlich aus dem vorgelagerten Produkt) wird bei Projekt-Zeiten, die stundenweise erfasst werden, automatisch aus Bis-Zeit – Von-Zeit unter Berücksichtigung einer eventuellen Pause ermittelt, wird die Menge hier abgeändert, wird die Bis-Zeit entsprechend angepasst,
- Preis (in Kundenwährung), wird automatisch über den gewählten Preis in der Auswahlbox Preis ermittelt,
- Betrag (in Kundenwährung), wird automatisch aus der Multiplikation von Menge und Preis ermittelt,
- Preis in Hauswährung (hier nicht angezeigt), wird ebenfalls automatisch über den gewählten Preis in der Auswahlbox Preis ermittelt, kann nicht überschrieben werden, wird nur angezeigt, wenn Kundenwährung und Hauswährung voneinander abweichen,
- Betrag in Hauswährung (hier nicht angezeigt), wird automatisch aus der Multiplikation von Menge und Preis in Hauswährung ermittelt, wird nur angezeigt, wenn Kundenwährung und Hauswährung voneinander abweichen,
- Kostensatz (in Hauswährung), wird automatisch über den gewählten Preis in der Auswahlbox Preis ermittelt, kann nicht überschrieben werden, nur für Administratoren sichtbar,
- Einstandsbetrag (in Hauswährung), wird automatisch aus der Multiplikation von

Menge und Kostensatz ermittelt, nur für Administratoren sichtbar,

• Text, der im Nachweis für den Kunden ausgewiesen wird, max. 100 Stellen.

Im Register Interner Text gibt es nur ein Erfassungsfeld für interne Notizen zum Projekt- Zeit und Kostensatz mit max. 2.500 Stellen:

| Basisdaten Interner Text           |   |
|------------------------------------|---|
| Folgende Punkte wurden besprochen: | - |
| 10                                 |   |
| - Migration Altdaten,              |   |
| - Projekt-vorgenensweise,          |   |
|                                    |   |
|                                    |   |
|                                    |   |
|                                    |   |
|                                    |   |
|                                    |   |
|                                    |   |
|                                    |   |
|                                    |   |
|                                    |   |
|                                    |   |
|                                    |   |
|                                    |   |
|                                    |   |
|                                    |   |
|                                    |   |
|                                    |   |
|                                    |   |
|                                    |   |
|                                    |   |
|                                    |   |
|                                    |   |
|                                    |   |

Verwaltungsmaske Projekt-Zeit- und Kostensatz, Register Interner Text

Diese internen Texte werden nicht auf Kunden-Nachweisen ausgewiesen und sind nur für interne Zwecke gedacht. In der Übersicht werden Projekt-Zeit und Kostensätze mit internem Text in der Spalte Interner Text mit einer 1 gekennzeichnet und sind darüber filterbar.

**Achtung:** Mit Ausnahme der Auswahlbox Aufgabe, wenn das Projekt nicht geplant wurde, muss bei allen Auswahlboxen eine Auswahl getroffen werden.

### 8.1.3 Reisezeit-Erfassung

Bei der Erfassung von Reisezeiten wird die Reisezeit aus dem Projekt-Stamm vorbelegt, kann aber überschrieben werden. Der Text wird aus der Aktivität vorbelegt, kann aber ebenfalls überschrieben werden.

| Mitarbeiter                        |   | Von        |           |              |           |
|------------------------------------|---|------------|-----------|--------------|-----------|
| Demo-Administrator                 | ~ | 25.03.2022 | Ħ         | 06:45        | C         |
| Kunde                              |   | Bis        |           |              |           |
| Bruno Richter GmbH & Co. KG        | ~ |            |           | 08:00        | C         |
| Projekt                            |   | Menge      |           | Pause        |           |
| Unterstützung ERP-X                | ~ |            | 1,25 Std  |              | 0,00 Sto  |
| Aufgabe                            |   | Preis      |           | Betrag       |           |
|                                    | ~ |            | 75,00 EUR |              | 93,75 EUF |
| Aktivität                          |   | Kostensatz |           | Einstandsbel | trag      |
| Reisezeit                          | ~ |            | 0,00 EUR  |              | 0,00 EUF  |
| Preis                              |   | Text       |           |              |           |
| Richter Reiseszeit PL / SCO intern | ~ | Reisezeit  |           |              |           |
| Berechnen?                         |   |            |           |              |           |
| ● Ja ○ Nein                        |   |            |           |              |           |

Beispiel Reisezeit-Erfassung

### 8.1.4 Kilometer-Erfassung

Bei der Erfassung von Kilometern werden die Kilometer aus dem Projekt-Stamm vorbelegt, können aber überschrieben werden. Die Zeiten Von und Bis können nicht verwaltet werden. Der Text wird aus der Aktivität vorbelegt, kann aber geändert werden.

| with beiter                         |   | von        |           |            |           |
|-------------------------------------|---|------------|-----------|------------|-----------|
| Demo-Administrator                  | ~ | 25.03.2022 | 8         | 00:00      |           |
| Kunde                               |   | Bis        |           |            |           |
| Bruno Richter GmbH & Co. KG         | ~ |            | ÷         | 00:00      |           |
| Projekt                             |   | Menge      |           | Pause      |           |
| Unterstützung ERP-X                 | ~ |            | 120,00 Km |            | 0,00      |
| Aufgabe                             |   | Preis      |           | Betrag     |           |
| Projektleitung / Konzepterstellung  | ~ |            | 0,60 EUR  |            | 72,00 EUF |
| Aktivität                           |   | Kostensatz |           | Einstandsb | etrag     |
| Kilometer                           | ~ |            | 0,30 EUR  |            | 36,00 EUI |
| Preis                               |   | Text       |           |            |           |
| Richter Tagesspesen PL / SCO intern | ~ | Kilometer  |           |            |           |
| Berechnen?                          |   |            |           |            |           |
| Ia O Nein                           |   |            |           |            |           |

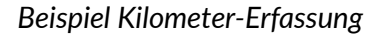

#### 8.1.5 Erfassung von Kosten

Bei der Erfassung von Kosten (z.B. Tagesspesen, die an den Kunden weiterberechnet werden) wird die Menge mit 1 Stk vorbelegt, kann aber überschrieben werden. Die Zeiten Von und Bis können nicht verwaltet werden. Der Text wird aus der Aktivität vorbelegt und kann ebenfalls geändert werden.

|                                     | Voli         |           |             |          |
|-------------------------------------|--------------|-----------|-------------|----------|
| Demo-Administrator                  | 25.03.2022   | 6         |             |          |
| Kunde                               | Bis          |           |             |          |
| Bruno Richter GmbH & Co. KG         | ✓ 25.03.2022 | Ē         | 00:00       |          |
| Projekt                             | Menge        |           | Pause       |          |
| Unterstützung ERP-X                 | ~            | 1,00 Stk  |             | 0,0      |
| Aufgabe                             | Preis        |           | Betrag      |          |
| Projektleitung / Konzepterstellung  | ~            | 30,00 EUR |             | 30,00 EU |
| Aktivität                           | Kostensatz   |           | Einstandsbe | etrag    |
| Tagesspesen                         | ~            | 12,00 EUR |             | 12,00 EU |
| Preis                               | Text         |           |             |          |
| Richter Tagesspesen PL / SCO intern | Tagesspesen  |           |             |          |
| Berechnen?                          |              |           |             |          |
| Ja O Nein                           |              |           |             |          |

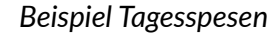

### 8.1.6 Erfassung Tagessätze

Falls du deine Projekte tageweise ohne Angabe der genauen Anwesenheitszeiten abrechnest, sieht die Erfassungsmaske wie folgt aus:

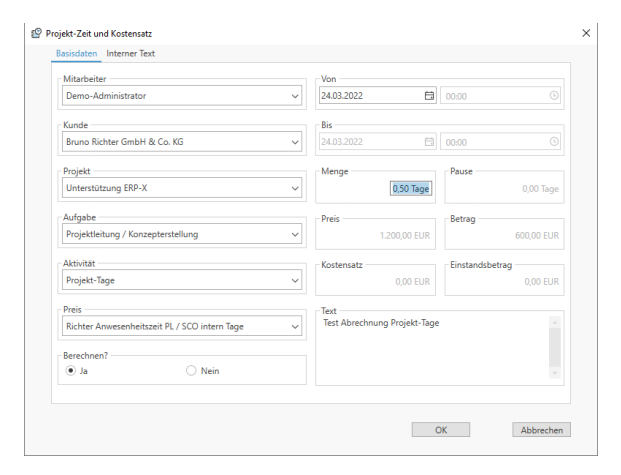

Beispiel Erfassung Projekte mit Tagessätzen

Hierbei sind die Zeiten Von Bis nicht auswählbar und die Bewertung erfolgt ausschließlich über die eingegebene Menge in Tagen, Pausenzeiten sind nicht eingebbar.

**Tipp:** Wir rechnen unsere Dienstleistungen grundsätzlich stundenweise, je angefangener

Viertelstunde ab. Das ist u.E. für beide Seiten fairer und transparenter als die Abrechnung über Tagessätze.

#### 8.1.7 Sonderfall: Gutschrifts-Satz

Falls du für deinen Kunden eine Gutschrift erstellen möchtest, kannst du das **als Administrator** in CAMACproject wie folgt tun:

Mit dem Button Neu in der Kopfleiste bzw. dem Kontextmenü öffnest du die Verwaltungsmaske für einen Projekt-Zeit- und Kostensatz.

Drücke jetzt die Tastenkombination Alt + F7.

Erfasse den Projekt-Zeit- und Kostensatz wie sonst auch. Auch bei Aktivitäten, die stundenweise abgerechnet werden, kann keine Von Bis Zeit erfasst werden. Die Bewertung erfolgt ausschließlich über die eingegebene Menge. Der Preis wird über den Preis-Stamm ermittelt, aber mit -1 multipliziert. Der Preis kann überschrieben werden (wenn die Eingabe positiv erfolgt wird das Vorzeichen automatisch gedreht), dadurch besteht auch die Möglichkeit, falsch erfasste Tages- oder Stundensätze mit Hilfe eines Korrekturbetrages gutzuschreiben.

|                                          |   | von                |               |             |            |
|------------------------------------------|---|--------------------|---------------|-------------|------------|
| Demo-Administrator                       | ~ | 25.03.2022         | 8             | 00:00       |            |
| Kunde                                    |   | Bis                |               |             |            |
| Bruno Richter GmbH & Co. KG              | ~ |                    |               | 01:00       |            |
| Projekt                                  |   | Menge              |               | Pause       |            |
| Unterstützung ERP-X                      | ~ |                    | 1,00 Std      |             | 0,00 St    |
| Aufgabe                                  |   | Preis              |               | Betrag      |            |
| Projektleitung / Konzepterstellung       | ~ |                    | -30,00 EUR    |             | -30,00 EUI |
| Aktivität                                |   | Kostensatz         |               | Einstandsbe | trag       |
| Beratung                                 | ~ |                    | 0,00 EUR      |             | 0,00 EUI   |
| Preis                                    |   | Text               |               |             |            |
| Richter Anwesenheitszeit PL / SCO intern | ~ | Gutschrift 1 Std f | alscher Stund | lensatz     |            |
| Berechnen?                               |   |                    |               |             |            |
| Ja     Nein                              |   |                    |               |             |            |

Ein solcher Gutschrifts-Satz löst bei der Funktion Generieren Rechnungen keine Rechnung, sondern eine Gutschrift aus.

#### 8.1.8 Sonderfall: Statistik-Satz

Wenn du im laufenden Jahr mit CAMACproject beginnst und den Umsatz bzw. Deckungsbeitrag für Zeiträume vor dem Start mit CAMACproject sehen möchtest, dann musst du nicht jeden einzelnen Projekt-Zeitund Kostensatz nacherfassen. Vielmehr kannst du **als Administrator** mit Statistik-Sätzen summenweise je Monat, Kunde, Projekt, Aktivitätstyp und ggf. Aufgabe Beträge erfassen, die in den Statistiken (Umsätze und Deckungsbeiträge je Kunde bzw. Mitarbeiter), aber auch bei den Projekten und Aufgaben angezeigt werden.

Die Statistik-Sätze werden bei der Generierung von Rechnungen und Gutschriften nicht berücksichtigt.

Dazu gehe bitte wie folgt vor:

Mit dem Button Neu in der Kopfleiste bzw. dem Kontextmenü öffnest du die Verwaltungsmaske für einen Projekt-Zeit- und Kostensatz.

Drücke die Tastenkombination Alt + F8.

Erfasse den Projekt-Zeit- und Kostensatz wie sonst auch. Auch bei Aktivitäten, die stundenweise abgerechnet werden, kann keine Von Bis Zeit erfasst werden. Die Bewertung erfolgt ausschließlich über die eingegebene Menge.

Der Preis kann überschrieben werden.

Beispiel Gutschrifts-Satz

# CAMACproject-Handbuch

Achtung: Projekt-Zeiten und Kosten, für die bereits Rechnungen generiert wurden, können nicht mehr verändert werden.

| Mitarbeiter                              | Von       |               |              |
|------------------------------------------|-----------|---------------|--------------|
| Demo-Administrator                       | ~ 28.02.2 | 022 🛱 00:0    | 0 (          |
| Kunde                                    | Bis       |               |              |
| Bruno Richter GmbH & Co. KG              | ✓ 25.03.2 | 022 🛱 20:0    |              |
| Projekt                                  | Menge     | Pau           | ise          |
| Unterstützung ERP-X                      | ~         | 20,00 Std     | 0,00 Sb      |
| Aufgabe                                  | Preis     | Bet           | rag          |
| Projektleitung / Konzepterstellung       | ~         | 150,00 EUR    | 3.000,00 EUI |
| Aktivität                                | Kosten    | satz Ein      | standsbetrag |
| Beratung                                 | ~         | 0,00 EUR      | 0,00 EUI     |
| Preis                                    | Text      |               |              |
| Richter Anwesenheitszeit PL / SCO intern | Korrek    | tur Statistik |              |
| Berechnen?                               |           |               |              |
| <ul> <li>Ja</li> <li>Nein</li> </ul>     |           |               |              |

**Beispiel Statistik-Satz** 

### 8.2 Rechnungen generieren

Die Funktion Rechnungen generieren findest du im Menü Bewegungsdaten / Rechnungen generieren:

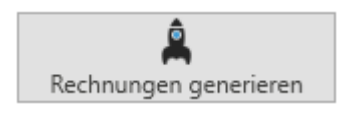

Aufruf Rechnungen generieren

Beim Aufruf der Funktion Rechnung generieren (**nur durch Administratoren möglich**) öffnet sich die folgende Abrufmaske:

| Kunde                                         |  |
|-----------------------------------------------|--|
| Bruno Richter GmbH & Co. KG                   |  |
| Projekt                                       |  |
| Auswahl Datum                                 |  |
| Lfd. Monat     Letzter Monat     Freies Datum |  |
| Von Bis<br>01.03.2022                         |  |
|                                               |  |
|                                               |  |
|                                               |  |
|                                               |  |
|                                               |  |
|                                               |  |

Abrufmaske Rechnungen generieren

In dieser Maske können je nach Auswahl alle noch nicht erstellten Rechnungen und Gutschriften generiert werden, oder nur die für einen einzelnen Kunden oder ein einzelnes Projekt für den ausgewählten Zeitraum. Durch die Eingrenzung auf einen einzelnen Kunden bzw. ein einzelnes Projekt können bereits Rechnungen erstellt werden, wenn für den jeweiligen Kunden bzw. das jeweilige Projekt bereits alle Projekt-Zeiten und Kosten erfasst wurden, nicht jedoch für alle Kunden / Projekte.

Wenn alle Projekt-Zeiten und Kosten erfasst wurden, können alle restlichen, noch nicht abgerufenen Rechnungen fakturiert werden.

Falls nachträglich noch Zeiten bzw. Kosten für einen bereits abgerechneten Zeitraum erfasst werden, die entsprechende Rechnung aber noch nicht gedruckt wurde und die Funktion Rechnungen generieren erneut aufgerufen wird, dann wird die vorhandene Rechnung zunächst gelöscht und dann wieder neu aufgebaut. Wurde die Rechnung schon gedruckt, dann wird eine neue Rechnung generiert.

# 8.3 Verwalten Rechnungen8.3.1 Verwaltungsmaske Rechnung

Die Funktion Verwalten Rechnungen findest du im Menü Bewegungsdaten / Verwalten Rechnungen:

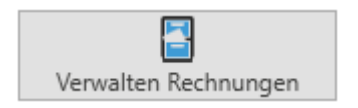

Aufruf Verwalten Rechnungen

Beim Aufruf der Funktion Verwalten Rechnungen (**nur durch Administratoren möglich**) öffnet sich die Übersicht auf der nächsten Seite. Alle bereits generierten

|                                        | ngs-Nr                                  |                                | Red       | hrungs-Typ<br>hrung |                             | Detum<br>11.03.2022             | Leistungsdatum<br>31.03.2022 | 8                                             | Fallig am<br>14.04.2022 | 6                                          |
|----------------------------------------|-----------------------------------------|--------------------------------|-----------|---------------------|-----------------------------|---------------------------------|------------------------------|-----------------------------------------------|-------------------------|--------------------------------------------|
| Kunde                                  |                                         |                                |           |                     |                             | laferenz                        |                              |                                               |                         |                                            |
| Bruno I<br>Fridolin<br>47011<br>Deutsc | Richter G<br>istr. 23<br>Hagen<br>hland | mbH & Co. KS                   |           |                     | [                           | Bearbeiter (Rachnungen)         |                              |                                               |                         |                                            |
| Pos.                                   | $\nabla$                                | Menge 🖓                        | Einheit 🖓 | Produkt 🖓           | Bezei                       | chnung $\nabla$                 | Reverschlüsse                | s V                                           | Preis                   | Betrag 1                                   |
|                                        | 1                                       | 24,00                          | STD       | STD-SCO             | Projektunterstützung Pro    | ijektleiter / Senior Consultant | MwSt 19%                     |                                               | 150,00 EUR              | 3.600,00 E                                 |
|                                        | 2                                       | 10,00                          | STD       | STD-CON             | Projektunterstützung Co     | roultant                        | MuSt 19%                     |                                               | 125,00 EUR              | 1.250,00 EL                                |
|                                        | 3                                       | 2,50                           | STD       | RZ-SCO              | Reisezeit Projektleiter / S | ienior Consultant               | MwSt 19%                     |                                               | 75,00 EUR               | 187,50 E                                   |
|                                        | - 4                                     | 240,00                         | STD       | KM-SCD              | Kilometer Projektleiter /   | Senior Consultant               | MuSt 19%                     |                                               | 0,60 EUR                | 144,00 Et                                  |
|                                        | 5                                       | 1,00                           | STD       | TS-SCO              | Tagesspesen Projektleite    | r / Senior Consultant           | MuSt 19%                     |                                               | 30,00 EUR               | 30,00 EL                                   |
|                                        |                                         |                                |           |                     |                             |                                 |                              |                                               |                         |                                            |
| Zahlun<br>Zahlba                       | pbeding<br>r bis zurr                   | ung<br>1 «DueDate» ohne        | Abzug     |                     | Ÿ                           |                                 |                              | Netto-Betrag                                  |                         | 5.211,50 EUR                               |
| Zahlung<br>Zahlba<br>Rechnu            | pbeding<br>r bis zum<br>ngs-Fußt        | ung<br>I «DueDate» ohne<br>ext | Aboug     |                     | *                           |                                 |                              | Netto-Betrag<br>Steuer-Detrag                 |                         | 5.211,50 EUR<br>990,19 EUR                 |
| Zahlun<br>Zahloo<br>Rechnu             | pibeding<br>r bis zurr<br>ngs-Fußt      | ung<br>i «DueDate» ohne<br>ext | : Abzug   |                     | Y X                         |                                 |                              | Netto-Betrag<br>Stever-Betrag<br>Bruttobetrag |                         | 5.211,50 EUR<br>990,19 EUR<br>6.201,69 EUR |

Verwaltungsmaske Rechnung

Folgende Felder können noch geändert werden, wenn die Rechnung generiert, aber noch nicht gedruckt wurde:

| <b>1</b>                    |                     |                                 |                   |                            |                            |                          |                           | 5                 |          | 0 🛱          | 160 <b>(</b> |          |           |          |                   |          |              |      |              |      | ?         | - 0   | ×        |
|-----------------------------|---------------------|---------------------------------|-------------------|----------------------------|----------------------------|--------------------------|---------------------------|-------------------|----------|--------------|--------------|----------|-----------|----------|-------------------|----------|--------------|------|--------------|------|-----------|-------|----------|
| MENÜ Daten                  |                     |                                 |                   |                            |                            |                          |                           |                   |          |              |              |          |           |          |                   |          |              |      |              |      |           |       |          |
| D 🖻 🖄 🕽                     | K 🗘                 | 1 <b>+</b> +                    |                   | i 🕅                        | -                          | 2                        | $\bigcirc$                | o <del>2</del>    |          |              |              |          |           |          |                   |          |              |      |              |      |           |       |          |
| Neu Kopieren Bearbeiten Lös | schen Aktualisieren | Neue Neue<br>Aufgabe Teilaufgab | Speichern         | Export Export<br>Excel PDF | Rechnungen Re<br>drucken b | schnung N<br>iezahlt zur | Aahnstufe P<br>rücksetzen | asswort<br>ändern |          |              |              |          |           |          |                   |          |              |      |              |      |           |       |          |
| Bearbeiten                  |                     | rs Projekt-Strukt               | urplanung 🕫       | Daten                      | ra Faktu                   | irierung                 | - G                       | Sonstige 13       |          |              |              |          |           |          |                   |          |              |      |              |      |           |       |          |
| Verwalten Rechnung          | en                  |                                 |                   |                            |                            |                          |                           |                   |          |              |              |          |           |          |                   |          |              |      |              |      |           |       |          |
| Rechnungs-Nr. 🛛 🏹           | Datum 🖓             | Kunden-Nr. 🛛                    | Kunde             | $\nabla$                   | Rechnungs-Typ              | $\nabla$                 | Fällig am                 | $\nabla$          | Bezahlt? | $\mathbb{Y}$ | Zahldatum    | $\nabla$ | Mahnstufe | $\nabla$ | Letztes Mahndatum | $\nabla$ | Netto-Betrag | ∑ St | teuer-Betrag | 7 Br | uttobetra |       | $\nabla$ |
|                             | 31.03.2022          | 10002                           | Bruno Richter Gmb | H & Co. KG                 | Rechnung                   | 1                        | 4.04.2022                 |                   |          | 0 01         | 1.01.0001    |          |           | 0 0      | 01.01.0001        |          | 5.211        | ,50  | 990,         | 19   |           | 6.201 | 1,69     |
|                             | 31.03.2022          | 10013                           | Huber Flanschen G | mbH                        | Rechnung                   | 3                        | 1.03.2022                 |                   |          | 0 01         | 1.01.0001    |          |           | 0 0      | 01.01.0001        |          | 3.193        | 75   | 606,         | 81   |           | 3.800 | 0,56     |

### Übersicht Verwalten Rechnungen

Rechnungen werden dort angezeigt. Rechnungen, die zwar generiert, aber noch nicht ausgedruckt wurden, erkennt man an der fehlenden Rechnungs-Nr.

Alternativ mit Doppelklick auf die Rechnung, Markieren der Rechnung und Drücken des Buttons Bearbeiten in der Kopfzeile, oder aber Markieren der Rechnung und Drücken des Buttons Bearbeiten im Kontextmenü (rechte Maustaste) öffnet sich die Verwaltungsmaske Rechnung:

- Datum, das Rechnungsdatum wird aus dem Ende-Datum des Abrufs bei der Generierung vorbelegt, kann aber an dieser Stelle noch geändert werden,
- Leistungsdatum, das Leistungsdatum wird analog zum Rechnungsdatum vorbelegt und kann hier ebenfalls noch geändert werden,
- Fällig am, das Fälligkeitsdatum wird grundsätzlich aus dem Rechnungsdatum zuzüglich den Nettotagen der Zahlungsbedingung ermittelt, kann hier aber ebenfalls noch geändert werden,

# CAMACproject-Handbuch

- Referenz, hier wird die Referenz aus dem Kundenstamm gezogen, wenn die Rechnungsstellung je Kunde erfolgt, sie wird aus dem Projektstamm gezogen, wenn die Rechnungsstellung je Projekt erfolgt, die Referenz wird standardmäßig auf Rechnung bzw. Gutschrift ausgewiesen und kann hier noch geändert werden, max. 200 Stellen,
- Bearbeiter (Rechnungen), dieser wird aus dem Firmenstamm gezogen und als Ansprechpartner für den Kunden auf der Rechnung ausgewiesen, der Bearbeiter kann hier noch geändert werden, max. 20 Stellen,
- Zahlungsbedingung aus dem Kundenstamm, kann hier noch geändert werden, dadurch passt sich ggf. das Fälligkeitsdatum an, welches jedoch trotzdem noch überschrieben werden kann,
- Rechnungs-Fußtext aus dem Firmenstamm kann hier ebenfalls noch überschrieben werden, max. 200 Stellen.

Alle anderen Felder können hier nur kontrolliert, aber nicht geändert werden. Das haben wir bewusst so gemacht, um die Datenkonsistenz innerhalb der Anwendung zu gewährleisten.

Folgende nicht änderbare Felder werden in der Maske angezeigt:

- Rechnungs-Nr. wird auf Basis der Einstellungen im Firmenstamm beim Drucken der Rechnung automatisch fortlaufend vergeben, ist nach der Generierung zunächst noch leer,
- Rechnungs-Typ, je nach den zugrundeliegenden Daten wird hier Rechnung oder Gutschrift angezeigt,
- Rechnungspositionen mit folgenden Feldern je Position:

- Pos., die laufende Positionsnummer,
- Menge, die Anzahl Stunden, Tage, Kilometer, Stück oder was auch immer,
- Einheit, die Mengeneinheit, die du im Produkt hinterlegt hast,
- Produkt, der Produkt-Code aus dem Produktstamm,
- Bezeichnung ebenfalls aus dem Produktstamm,
- Steuerschlüssel auch aus dem Produktstamm,
- Preis, der Einzelpreis in der Kundenwährung aus dem Preisstamm,
- Betrag, = Netto-Betrag errechnet aus Menge x Einzelpreis in Kundenwährung.
- Netto-Betrag, die Summe der Positions-Beträge,
- Steuer-Betrag, die Summe der Steuerbeträge aus den Positionen,
- Brutto-Betrag = Netto-Betrag + Steuer-Betrag in Kundenwährung.

Falls nach der Generierung (und vor Ausdruck der Rechnung / Gutschrift) noch Fehler festgestellt werden, die in der Verwaltungsmaske Rechnung nicht korrigiert werden können, kann die Rechnung in der Übersicht über den Button Löschen in der Kopfleiste bzw. im Kontextmenü gelöscht werden. Alle zugeordneten Projekt-Zeiten und Kosten sind danach wieder verwaltbar.

Falls der Fehler erst nach dem Druck der Rechnung auffällt, müssen eine bzw. mehrere entsprechende Gutschriftspositionen über die Funktion Projekt-Zeiten und Kosten (Alt F7) erfasst werden und danach die entsprechende Gutschrift generiert werden.

### 8.3.2 Rechnungsdruck

Wenn die Rechnung in Ordnung ist, dann kann sie gedruckt werden. Dazu wird die jeweilige Rechnung in der Übersicht markiert und der Button Rechnung drucken aufgerufen.

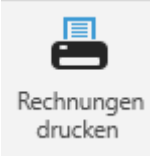

Button Rechnung drücken in der Übersicht Verwalten Rechnungen

Dabei wird, soweit der Aufruf zum ersten Mal erfolgt, die Rechnungs-Nr. gemäß der Vorgabe im Firmenstamm erzeugt.

Die Rechnung kann danach nur noch im Detail angezeigt, aber nicht mehr geändert werden (siehe Verwaltungsmaske Rechnung auf der nächsten Seite).

| R28220                        | nga-Na                            |                                  | - Rei     | hrungs-Typ |                       | Datum                               | Laistungsdatum               | Fallig am  |                                           |
|-------------------------------|-----------------------------------|----------------------------------|-----------|------------|-----------------------|-------------------------------------|------------------------------|------------|-------------------------------------------|
|                               | 01                                |                                  | Ro        | dhrung     |                       |                                     |                              |            |                                           |
| Euclid                        |                                   |                                  |           |            |                       | Referenz                            |                              |            |                                           |
| Bruno P                       | lichter (                         | imbH & Co. KS                    |           |            |                       |                                     |                              |            |                                           |
| Endolin                       | etr.23                            |                                  |           |            |                       |                                     |                              |            |                                           |
| Destsch                       | Nagen                             |                                  |           |            |                       | Bearbeiter (Rechrungen)             |                              |            |                                           |
|                               |                                   |                                  |           |            |                       |                                     |                              |            |                                           |
| Pos.                          | $\nabla$                          | Menge 🖓                          | Eisteit 🗸 | Produkt 5  |                       | lezeichnung 🗸                       | Steverschlüssel 🖓            | Preis 🖤    | Setrag 🖓                                  |
|                               | 1                                 | 24,00                            | STD       | \$1D-\$00  | Projekturitentützur   | g Projektleiter / Senior Consultant | MixSt. 19%                   | 150,00 EUR | 1.600,00 EU                               |
|                               | - 2                               | 10,00                            | STD       | STD-CON    | Projektunterstützur   | ig Consultant                       | MuSt 195                     | 125,00 EUR | 1.250,00 EU                               |
|                               | 3                                 | 2,50                             | STD       | 82-SCD     | Reisezeit Projektieit | er / Senior Consultant              | Mix55 19%                    | 75,00 EUR  | 187,50 EU                                 |
|                               | - 4                               | 240,00                           | STD       | KM-SCD     | Kilometer Projektie   | ter / Senior Consultant             | MisSt. 19%                   | 0,60 EUR   | 144,00 EU                                 |
|                               | 5                                 | 1,00                             | stp       | 15-SCD     | Tagesupesen Projek    | Selter / Servor Consultant          | MeSt 195                     | 30,00 EUR  | 30,00 EU                                  |
|                               |                                   |                                  |           |            |                       |                                     |                              |            |                                           |
|                               |                                   |                                  |           |            |                       |                                     |                              |            |                                           |
|                               |                                   |                                  |           |            |                       |                                     |                              |            |                                           |
|                               |                                   |                                  |           |            |                       |                                     |                              |            |                                           |
|                               |                                   |                                  |           |            |                       |                                     |                              |            |                                           |
| Zahlung                       | platic                            | ung                              |           |            |                       |                                     | Netto-Lete                   | -1         |                                           |
| Zahlung                       | pilanding<br>Chill Dar            | ung<br>1 «Durðste» álme          | Mang-     |            |                       |                                     | Netto-Letr                   | -9         | 5.211.50 BJR                              |
| Zahlung<br>Zahlun<br>Rechnur  | pibeding<br>hit too               | ung<br>1 «Duežice» alme<br>Init  | lang.     |            |                       |                                     | Netta-Letr<br>Stever Bet     | -9         | stroiona                                  |
| Zahlung<br>Zahlung<br>Rechnun | pitediry<br>http://               | ung<br>1 «DueCate» alme<br>last  | atmg      |            |                       |                                     | Stever-Bet                   | ng         | 5.211.56 BLR<br>390,19 ELR                |
| Zahlung<br>Zahlun<br>Rechnui  | pitadiry<br>r hit tor<br>ngs-Full | ung<br>+ «DarCale» abor<br>Int   | lang -    |            |                       |                                     | - Netto-Letr<br>- Stever-Bet | *9<br>00   | 5.2111.56 BLR<br>390,19 BLR               |
| Zahlung<br>Zasiloa<br>Rechnol | pitediry<br>r hit car<br>ngs-Full | weg<br>1 «DueChie» akwe<br>leet  | Alma      |            |                       |                                     | Netto-Lets<br>Stever Bet     | *9<br>20   | SUTTL SO BUR<br>BUB ET DEE<br>BUB WITTER  |
| Zahlung<br>Zahlun<br>Rechnul  | pibediry<br>r hit tor<br>ngs-Full | weg<br>1 - DaeChie - Jone<br>Int | hêring -  |            |                       |                                     | Netto-Bet                    | ng<br>ng   | 5211.56 BUR<br>390,19 BUR<br>6.201.69 BUR |

Verwaltungsmaske Rechnung (nicht mehr änderbar)

Als weiteres Ergebnis der Funktion Rechnung drucken werden zwei PDF-Dateien erstellt und geöffnet (Voraussetzung Adobe Reader...).

Einerseits die eigentliche Rechnung:

|                   |                       |                                  |                             |                        | $\mathbf{\nabla}$ |
|-------------------|-----------------------|----------------------------------|-----------------------------|------------------------|-------------------|
| Demo Consultir    | ng GmbH – Musters     | traße 15 – 54321 Musterhau       | isen                        |                        |                   |
| Bruno Rich        | hter GmbH &           | Co. KG                           | Demo                        | Consulting GmbH        |                   |
| Fridolinstr       | 23                    |                                  | Must                        | erstraße 15 - 54321 Mu | sterhausen        |
| 47011 Ha          | zen                   |                                  | Tel. +                      | 9 2222 888888888       |                   |
| Deutschla         | nd                    |                                  | info@                       | demo.de - www.demo     | de                |
|                   |                       |                                  |                             |                        |                   |
|                   |                       |                                  | Kunde                       | ennummer:              | 1000              |
|                   |                       |                                  | Bearb                       | eiter:                 | Jasmin Dem        |
|                   |                       |                                  | Steue                       | rnr:                   | 99 789 0888       |
|                   |                       |                                  | Leistu                      | ngsdatum:              | 31.03.202         |
|                   |                       |                                  | Rechr                       | lungsdatum:            | 31.03.202         |
| hr Auftrag<br>Pos | vom 28.02.20<br>Menge | 22<br>Artikel                    |                             | Einzelpreis            | Gesamtpre         |
| 2                 |                       |                                  |                             | EUR                    | EU                |
| 1                 | 24.00 STD             | Projektusterrtützu               | ng Projektleiter / Senior   | 150.00                 | 2 600 0           |
| -                 | 24,00 310             | Consultant                       | ing i rojenciciter / Senior | 150,00                 | 5.000,0           |
| 2                 | 10,00 STD             | Projektunterstützu               | ng Consultant               | 125,00                 | 1.250,0           |
| 3                 | 2,50 STD              | Reisezeit Projektlei             | iter / Senior Consultant    | 75,00                  | 187,5             |
| 4                 | 240,00 STD            | Kilometer Projektle              | eiter / Senior Consultant   | 0,60                   | 144,0             |
| 5                 | 1,00 STD              | Tagesspesen Projel<br>Consultant | ktleiter / Senior           | 30,00                  | 30,0              |
| <u></u>           |                       |                                  |                             | Gesamt Netto:          | 5.211,5           |
|                   |                       |                                  |                             | zzgl. 19,00% USt:      | 990,1             |
|                   |                       |                                  | -                           | Gesamtbetrag:          | 6.201,6           |

Muster-Rechnung aus CAMACproject

Andererseits ein Einzelnachweis der Rechnungspositionen auf Basis der Projekt-Zeiten und Kosten:

|           |                        |                                    |                           |                                       |       |       |        |        |          | ~                                              |
|-----------|------------------------|------------------------------------|---------------------------|---------------------------------------|-------|-------|--------|--------|----------|------------------------------------------------|
| Nach      | veis zu Re             | chnung Nr. R2                      | 022001 vom 3              | 1.03.2022                             |       |       |        |        |          |                                                |
| unue. 10  |                        | Contant la Co. No                  |                           |                                       |       |       |        |        |          |                                                |
| eture .   | Mitarbeiter            | Projekt                            | Aktivität                 | Aufgabe                               | Van   |       | Merge  | Preis  | Betrag   | Bezeichnung                                    |
| 03.2022   | Demo-<br>Administrator | 1001 Unterstützung ERP-X           | Beratung                  | Projektieitung /<br>Konzeptersteilung | 08.00 | 11:30 | 3,50   | 150,00 | 525,00   | Projekt Kick-Off, Besprechung Grob-<br>Konzept |
| 1.03.2022 | Demo-<br>Administrator | 1001 Unterstützung EKP-X           | Dokumentation             | Projektieltung /<br>Konzepterstellung | 11:15 | 36:30 | 4,75   | 150,00 | 712,50   | Erstellen Grob-Konzept                         |
| 103.2022  | Demo-<br>Administrator | 1001 Unterstützung ERF-X           | Projektarbeiten allgemein | Akdaten-Migration                     | 08:30 | 17:00 | 8,00   | 150,00 | 1.200,00 | Migration Stammdaten                           |
| 03.2022   | Demo-<br>Administrator | 1001 Unterstützung ERP-X           | Projektarbeiten allgemein | Akdaten-Migration                     | 08.00 | 36:15 | 7,75   | 150,00 | 1.342,50 | Migration Bewegungsdaten                       |
| en. 1     | Projekturterstützu     | ng Projektieiter / Senior Consulta | rt.                       | Mengeneinheit: 57D                    |       |       | 24.00  | 150.00 | 3,600.00 |                                                |
| atum      | Mitarbeiter            | Projekt                            | Aktivität                 | Aufgabe                               | Von   | Bi I  | Merge  | Preis  | Betrag   | Beseichnung                                    |
| 03.2022   | Melanie Rufus          | 1001 Unterstützung ERF-X           | Projektarbeiten allgemein | Akdaten-Migration                     | 08:00 | 26:50 | 8,00   | 125,00 | 1.000,00 | Migration Bewegungsdaten                       |
| 1.03.2022 | Melanie Rafus          | 1001 Unterstittung ERP-X           | Projektarbeiten allgemein | Akdaten-Migration                     | 08.15 | 20.45 | 2,00   | 125,00 | 250,00   | Migration Bewegungsdaten                       |
| -         | Mindala                | Buchar                             | Asticipite                | tu de che                             | Vine  |       | Macan  | Bank   | -        | Residence                                      |
| 03.2022   | Demo-                  | 1001 Unterstützung ERP-X           | Reisezeit                 | Projektietung /                       | 06:45 | 08.00 | 1,25   | 75,00  | 93,75    | Reisezeit                                      |
| 1.03.2022 | Demo-                  | 1001 Unterstützung ERP-X           | Reisezeit                 | Projektieltung /                      | 16:30 | 17.45 | 1,25   | 75,00  | 93,75    | Relatorit                                      |
| - 1       | Entrement Projection   | ter / Senior Crowillant            |                           | Menerginheit STD                      |       |       | 2.50   | 75.00  | 187 50   |                                                |
|           |                        |                                    |                           |                                       |       |       | -      |        |          |                                                |
| there are | Mitscheiter            | Periode                            | Abstractor                | Auforba                               | Vine  |       | Macon  | Prois  | Betrae   | Beneicheune                                    |
| 03.2022   | Demo-                  | 1001 Unterstützung ERP-X           | Kliometer                 | Projektietung /                       | 00:00 | 00:00 | 120,00 | 0,60   | 72,00    | Klometer                                       |
| 5.03.2022 | Demo-                  | 1001 Unterstützung ERF-X           | Klipmeter                 | Projektietung /                       | 00:00 | 00:00 | 120,00 | 0,60   | 72,00    | Klometer                                       |
| 4.4       | Elemeter Projektie     | iter / Serier Consultant           |                           | Menseneinheit: STD                    |       |       | 201.00 | 0.60   | 144.00   |                                                |
|           |                        |                                    |                           |                                       |       |       |        | -      |          |                                                |
| them.     | Mitscheiter            | Peniete                            | Abrickitz                 | luferbe.                              | Vine  |       | Marren | Preis  | Betrae   | Banalchmann                                    |
| 1.03.2022 | Demo-                  | 1001 Unterstützung EEP-X           | Tagesigesen               | Projektietung /                       | 00.00 | 00.00 | 1,00   | 30.00  | 30.00    | Tagesspesen                                    |
|           | Administrator          |                                    |                           | Konzepterstellung                     |       |       |        |        |          |                                                |
|           |                        |                                    |                           |                                       |       |       |        |        |          |                                                |

Muster Rechnungs-Nachweis aus CAMACproject

Basis für beide Dokumente sind entsprechende Word-Vorlagen, die du im CAMACproject Vorlagenordner unter: ...\Dokumente\CAMAC\CAMACpro-

**ject\Templates** findest. Für die Rechnung mit einem Steuerschlüssel ist die Standard-Vorlage **Invoice\_de.docx**. Für Rechnungen mit 2 Steuerschlüsseln Invoice\_de2.docx, mit 3 Steuerschlüsseln Invoice\_de3.docx.

|                                                                                                    |                                                                                                    |                    |                                                                      |                                        | $\sim$                                                                               |
|----------------------------------------------------------------------------------------------------|----------------------------------------------------------------------------------------------------|--------------------|----------------------------------------------------------------------|----------------------------------------|--------------------------------------------------------------------------------------|
| TableStart:InvoiceHeaders +<br>CompName + - +CompStreet                                                                                                    | t+ - «CompPostcode» «CompCit                                                                                                    | X.                 |                                                                      |                                        |                                                                                      |
| «CustName»                                                                                                    |                                                                                                    | «Com               | pName»                                                               |                                        |                                                                                      |
| «CustStreet»                                                                                                    |                                                                                                    | «Com               | pStreet» – «Com                                                      | pPostc                                 | ode» «CompCit                                                                        |
| «CustPostcode» «Cu                                                                                                    | ustCity»                                                                                                    | Tel. «0            | CompPhone»                                                           |                                        |                                                                                      |
| «CustCountry»                                                                                                    |                                                                                                    | «Com               | pMailaddress» –                                                      | «Comp                                  | oWebpage»                                                                            |
|                                                                                                    |                                                                                                    | Kunde              | ennummer:                                                            |                                        | «CustNumb                                                                            |
|                                                                                                    |                                                                                                    | Bearb              | eiter:                                                               |                                        | «CompAge                                                                             |
|                                                                                                    |                                                                                                    | Steve              | 000                                                                  | α(                                     | CompTaxnumb                                                                          |
|                                                                                                    |                                                                                                    | Leistu             | ingsdatum:                                                           | «P                                     | erformanceDa                                                                         |
|                                                                                                    |                                                                                                    | Rechn              | nungsdatum:                                                          |                                        | ≪Da                                                                                  |
| «Invoice Lype» N<br>«Reference»<br>Pos Menge                                                                                                    | a Artikel                                                                                                    | «ForeignC          | Einzelpreis<br>CurrencyCode»                                         | «Foreiį                                | Gesamtpi<br>gnCurrencyCoo                                                            |
| «Reference»<br>Pos Menge                                                                                                    | a Artikel Cua «ProductDescrip                                                                                                    | «ForeignC          | Einzelpreis<br>CurrencyCode»<br>«Prie                                | «Foreiş                                | Gesamtpr<br>gnCurrencyCod<br>«Amo                                                    |
| «Reference»<br>Pos Menge<br>«Ta «<br>bleS ntity»«U                                                                                                    | Krtikel     Gua «ProductDescrip Jnit»                                                                                                    | «ForeignC          | Einzelpreis<br>CurrencyCode»<br>«Prie                                | «Foreig                                | Gesamtpr<br>gnCurrencyCoo<br>≪Amo<br>t≋≪Ta                                           |
| «Invoice lype» N<br>«Reference»<br>Pos Menge<br>«Ta «<br>bleS ntity» «U<br>tart                                                                                          | Artikel<br>Qua «ProductDescrip<br>Jnit»                                                                                                    | «ForeignC          | Einzelpreis<br>CurrencyCode»<br>«Prie                                | «Foreig                                | Gesamtpr<br>gnCurrencyCoo<br>«Amo<br>t≥«Ta<br>End:                                   |
| «Invoice i ype» N<br>«Reference»<br>Pos Menge<br>«Ta «<br>bleS ntity» «U<br>tart<br>:Inv<br>oire                                                                         | Compare the second second | «ForeignC          | Einzelpreis<br>CurrencyCode»<br>«Prio                                | «Foreig                                | Gesamtpr<br>gnCurrencyCoc<br>«Amo<br>ta×Ta<br>End:<br>oicel                          |
| «Invoice lype» N<br>«Reference»<br>Pos Menge<br>«Ta «<br>bleS ntity» «U<br>tart<br>:Inv<br>oice<br>Pos                                                                   | ir: «InvoiceNo»<br>• Artikel<br>·Qua «ProductDescrip<br>Init»                                                                                                    | «ForeignC          | Einzelpreis<br>CurrencyCode»<br>«Prie                                | «Foreią                                | Gesamtpr<br>gnCurrencyCod<br>«Amo<br>t»«Ta<br>End:<br>oicel<br>itio                  |
| «Invoice lype» N<br>«Reference»<br>Pos Menge<br>«Ta «<br>bleS ntity» «U<br>tart<br>:Inv<br>oice<br>Pos<br>itio                                                           | Ir: «InvoiceNo»<br>Artikel<br>(Qua «ProductDescrip<br>Init»                                                                                                    | «ForeignC          | Einzelpreis<br>SurrencyCode»<br>«Prid                                | «Foreię                                | Gesamtpr<br>gnCurrencyCoc<br>t≯≪Ta<br>End:<br>oicel<br>ition                         |
| «Invoice i ype» N<br>«Reference»<br>Pos Menge<br>«Ta «<br>bleS ntity» «U<br>tart<br>:Inv<br>oice<br>Pos<br>itio<br>ns» «Posi                                             | Ir: «InvoiceNo»<br>Artikel<br>Qua «ProductDescrip<br>Jnit»                                                                                                    | «ForeignC<br>tion» | Einzelpreis<br>PurrencyCode»<br>«Prid                                | «Foreią                                | Gesamtpr<br>gnCurrencyCoo<br>t≫₹Ta<br>End:<br>oicel<br>ition                         |
| <pre>«Reference» Menge</pre>                                                                                                    | Ir: «InvoiceNo»<br>Artikel<br>Qua «ProductDescrip<br>Init»                                                                                                    | «ForeignC          | Einzelpreis<br>CurrencyCode»<br>«Prio                                | «Foreię                                | Gesamtpr<br>gnCurrencyCod<br>«Amo<br>t#«Ta<br>End:<br>oicel<br>ition                 |
| <pre>«Invoice lype» N «Reference» Pos Menge «Ta « bleS nttiy» «U tart :Inv oice Pos itio nss#Posi tion num</pre>                                                         | Ir: «InvoiceNo»<br>Artikel<br>(Qua «ProductDescrip<br>Init»                                                                                                    | «ForeignC<br>tion» | Einzelpreis<br>CurrencyCode»<br>«Prie                                | «Foreiş                                | Gesamtpr<br>gnCurrencyCoo<br>ta≪Ta<br>End:<br>oicel<br>ition                         |
| «Reference» №<br>ereference» №<br>Pos Menge<br>«Ta «<br>bleS ntity» «U<br>tart<br>tion<br>ns»«Posi<br>tion<br>ns»«Posi<br>tion<br>ber» №                                 | II: «InvoiceNo»<br>Artikel<br>(Qua «ProductDescrip<br>Init»                                                                                                    | «ForeignC          | Einzelpreis<br>urrencyCode»<br>«Prie                                 | «Foreią                                | Gesamtpr<br>gnCurrencyCoo<br>t#«Ta<br>Endi<br>oicel<br>ition                         |
| <pre>«Invoice lype» N<br/>«Reference»<br/>Pos Menge<br/>«Ta «<br/>bleS ntity» «U<br/>tart<br/>:Inv<br/>oice<br/>Pos<br/>tito<br/>ns≅Posi<br/>tion<br/>num<br/>ber®</pre> | rr «InvoiceNo»                                                                                                    | «ForeignC          | Einzelpreis<br>urrencyCode»<br>«Prid                                 | «Foreig<br>ce»                         | Gesamtpr<br>gnCurrencyCoc<br>«Amc<br>t#Ta<br>Edd<br>oicel<br>ition                   |
| ≪Tra ≪<br>Pos Menge<br>«Ta ≪<br>bleS ntity» «U<br>tart<br>tart<br>itio<br>ns≌ePosi<br>tion<br>num<br>ber≋                                                                | III «InvoiceNo»                                                                                                    | «ForeignC          | Einzelpreis<br>CurrencyCode»<br>«Prio<br>Gesamt Na<br>zzgl. «TaxValu | «Foreig<br>ce»<br>etto:<br>e»%         | Gesamtpr<br>gnCurrencyCoc<br>te×Ta<br>End:<br>cicel<br>ition<br>«NetAmou<br>«TaxAmou |
| <pre>«Invoice lype» N «Reference» Pos Menge «Ta « blas ntity» «U tart inv cice Pos itio nss#Posi tion num ber*</pre>                                                     | It: «InvoiceNo»                                                                                                    | «ForeignC          | Einzelpreis<br>urrencyCode»<br>«Pris<br>Gesamt Nr<br>zzgl. «TaxVau   | «Foreig<br>ce»<br>etto:<br>e»%<br>USE: | Gesamtpr<br>gnCurrencyCoc<br>tæTa<br>End:<br>oicele<br>ition<br>«NetAmou<br>«TaxAmou |

Standard-Vorlage Rechnung: Invoice\_de.docx

Diese Vorlage solltest du kopieren und in demo\_Invoice\_de.docx umbenennen. Das demo im Namen ersetzt du bitte mit dem Firmen-Code deiner Firma in CAMACproject.

Die Anwendung prüft beim Rechnungsdruck immer zuerst, ob eine Vorlage mit deinem Firmen-Code am Anfang existiert. Falls nicht, wird die Standard-Vorlage verwendet.

Sollte deine Firmensprache nicht deutsch sein, dann solltest du in deiner Kopie das \_de im Namen durch den ISO-Code deiner Sprache ersetzen. Gleiches gilt sinngemäß, wenn du die Rechnung in einer anderen Sprache hinterlegen möchtest. CAMACproject verwendet immer den ISO-Code der beim Kunden hinterlegten Sprache. Das Logo in der Kopf- und die Texte in der Fußzeile werden nicht aus CAMACproject vorbelegt, da dies mit dem derzeit von uns verwendeten Programm für den Austausch mit Word nicht funktioniert. Die musst du auf jeden Fall durch ein eigenes Logo bzw. eigene fest hinterlegte Texte ersetzen.

Im Hauptbereich des Dokuments kann mit Platzhaltern gearbeitet werden, die beim Rechnungsdruck aus CAMACproject mit Daten gefüllt werden. Im aktuellen Microsoft Word werden solche Platzhalter wie folgt eingefügt:

Register Einfügen, dann unter Schnellbausteine auf Feld klicken:

| ]] | 🚦 So     | hnellbaust       | eine 🗸 📝 Signaturzeile 🕞 | ΠF | ori |
|----|----------|------------------|--------------------------|----|-----|
|    | <u>%</u> | <u>A</u> utoText |                          | >  | m   |
| L  |          | Dokumen          | teigensc <u>h</u> aft    | >  |     |
| I  |          | <u>F</u> eld     |                          |    | nl  |
| 1  |          | Organize         | Feld einfügen            |    | -   |
| L  |          | Aus <u>w</u> ahl | Ein Feld einfügen.       |    |     |

#### Word: Feld einfügen

Im Anschluss unter Kategorien MergeField auswählen (Durch Eingabe der ersten beiden Buchstaben **me** springt man direkt dahin) und unter Feldname den Namen des Platzhalters eingeben:

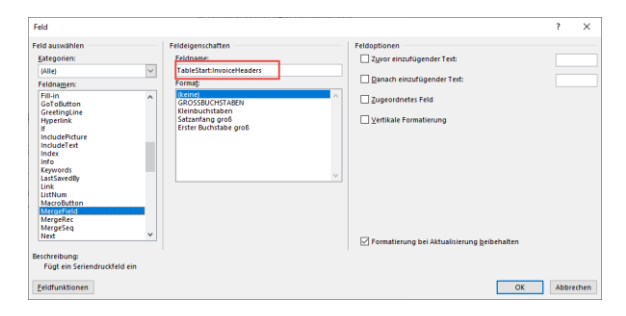

Word: Erfassung MergeField

Im Dokument werden die Platzhalter (Merge-Fields) von « am Anfang und » am Ende eingeschlossen, nicht jedoch bei der Eingabe des MergeField.

Die Platzhalter welche für Rechnungen (und Gutschriften – Standard-Vorlage Credit-Note\_de.docx) verwendet werden können, findest du unter dem Menüpunkt Vorlage Rechnung (Invoice\_de.docx) / Gutschrift (CreditNote\_de.docx).

Achtung: Die Rechnungs-Positionen werden vom Rechnungs-Kopf eingeschlossen. Innerhalb von TableStart:InvoicePositions und TableEnd:InvoicePositions dürfen keine Felder des Rechnungskopfs stehen.

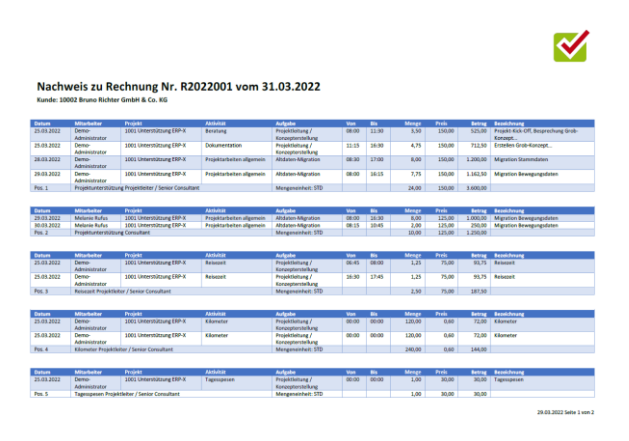

**Rechnungs-Nachweis** 

Für den Rechnungs-Nachweis ist die Standard-Vorlage **InvoiceProof\_de.docx**.

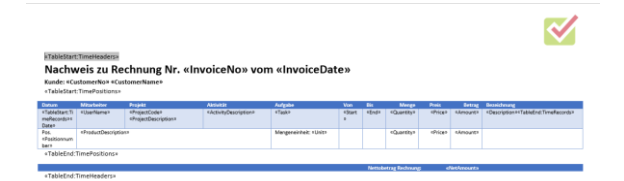

Standard-Vorlage Rechnungs-Nachweis: InvoiceProof\_de.docx

Diese Vorlage solltest du kopieren und in demo\_InvoiceProof\_de.docx umbenennen.

Das demo im Namen ersetzt du bitte mit dem Firmen-Code deiner Firma in CAMACproject.

Die Anwendung prüft auch beim Druck des Rechnungs-Nachweises immer zuerst, ob eine Vorlage mit deinem Firmen-Code am Anfang existiert. Falls nicht, wird die Standard-Vorlage verwendet.

Sollte deine Firmensprache nicht deutsch sein, dann solltest du in deiner Kopie das \_de im Namen durch den ISO-Code deiner Sprache ersetzen. Gleiches gilt sinngemäß, wenn du den Rechnungs-Nachweis in einer anderen Sprache hinterlegen möchtest. CAMACproject verwendet immer den ISO-Code der beim Kunden hinterlegten Sprache.

Das Logo in der Kopfzeile wird nicht aus CAMACproject vorbelegt, da dies mit dem derzeit von uns verwendeten Programm für den Austausch mit Word nicht funktioniert. Die musst du auf jeden Fall durch ein eigenes Logo ersetzen.

Im Hauptbereich des Dokuments kann mit Platzhaltern gearbeitet werden, die beim Rechnungsdruck aus CAMACproject mit Daten gefüllt werden.

Wie Platzhalter (= MergeFields) im aktuellen Word erfasst werden, wurde oben bei der Rechnungs-Vorlage erläutert.

Die Felder, welche für den Rechnungs-Nachweis zur Verfügung stehen, findest du unter dem Menüpunkt Vorlage Rechnungs-Nachweis (InvoiceProof\_de.docx).

### 8.3.3 Funktion: Rechnung bezahlt

Diese Funktion findest du in der Kopfleiste der Übersicht Verwalten Rechnungen bzw. im Kontextmenü:

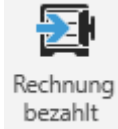

#### Button Rechnung bezahlt

Mit dieser Funktion wird eine markierte Rechnung, als bezahlt gekennzeichnet und das Zahldatum auf den aktuellen Tag gesetzt.

Mit Hilfe der Filterfunktion der Spalte Bezahlt? Können alle offenen Rechnungen (Bezahlt? = 0) gefiltert werden, quasi eine einfache Art der Offenen Posten-Anzeige.

# 8.3.4 Funktion: Mahnstufe zurücksetzen

Diese Funktion findest du ebenfalls in der Kopfleiste der Übersicht Verwalten Rechnungen bzw. im Kontextmenü:

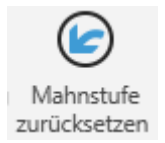

#### Button Mahnstufe zurücksetzen

Mit Hilfe dieser Funktion wird die Mahnstufe für eine bereits gemahnte Rechnung um eine Stufe zurückgesetzt.

## 8.4 Rechnungslisten

Die Funktion Rechnungslisten findest du im Menü Bewegungsdaten / Rechnungslisten:

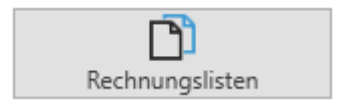

#### Aufruf Rechnungslisten

Beim Aufruf der Funktion Rechnungslisten (nur durch Administratoren möglich) öffnet sich die folgende Abrufmaske:

| asisdaten             |                            |  |
|-----------------------|----------------------------|--|
| List-Auswahl          |                            |  |
| Rechnungsausgangsbuch | ~                          |  |
| Auswahl Datum         |                            |  |
| ● Lfd. Monat ○ Le     | tzter Monat 🔷 Freies Datum |  |
| Von                   | Bis                        |  |
| 01.03.2022            | 31.03.2022                 |  |
|                       |                            |  |
|                       |                            |  |
|                       |                            |  |
|                       |                            |  |
|                       |                            |  |
|                       |                            |  |
|                       |                            |  |

Abrufmaske Rechnungslisten

Mit der Auswahlbox List-Auswahl können alternativ das Rechnungsausgangsbuch oder die Buchungsliste für den darunter gewählten Zeitraum ausgewählt werden.

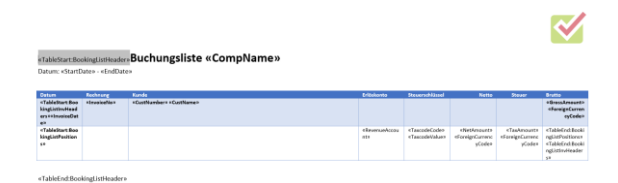

Rechnungsausgangsbuch

Für das **Rechnungsausgangsbuch** findest du die Standardvorlage unter: ...\Dokumente\CAMAC\CAMACproject\Templates\InvoiceList.docx

|                                                      |                   |            |                              |           |                                          |            |                                                         | ~                                                                        |
|------------------------------------------------------|-------------------|------------|------------------------------|-----------|------------------------------------------|------------|---------------------------------------------------------|--------------------------------------------------------------------------|
| TableStart                                           | InvListHead       | ters Rech  | nungsausgangsbuch «CompName» |           |                                          |            |                                                         |                                                                          |
| Jatum: «St                                           | artDate» - +I     | EndDatex   |                              |           |                                          |            |                                                         |                                                                          |
| Rech-Nr.                                             | Oatum             | Funde      | Name                         | Fallic am | Netto                                    | MwSt %     | Mwdt                                                    | Entte                                                                    |
| •TableStar<br>timuListPo<br>altiona++In<br>voiceNico | *trvoiceDa<br>te® | +CustCode+ | «CistName»                   | «DuxDate» | 4NetAmount2<br>#FereignCurrency<br>Coden | «Tanhalue» | <tasterourt><br/>ForeignCurrency<br/>Coden</tasterourt> | GressAmounts<br>4FontigeCurrency<br>Coder+TableEndt<br>InsCittPositioner |
|                                                      |                   |            | Summen in Hauswähnung:       |           | *NetAmountions                           |            | «TaxAmountLocs                                          | +GrossAmountie<br>cal-                                                   |
|                                                      |                   |            |                              |           | dan                                      |            | fer for                                                 | der                                                                      |

#### Standard-Vorlage: InvoiceList.docx

Wie bei den bisherigen Vorlagen auch solltest du die Vorlage kopieren und in demo\_InvoiceList.docx umbenennen. Das demo im Namen ersetzt du bitte mit dem Firmen-Code deiner Firma in CAMACproject. Die Felder, welche für das Rechnungsausgangsbuch zur Verfügung stehen, findest du unter dem MenüpunktVorlage Rechnungsausgangsbuch (InvoiceList.docx).

|                                    |                                  |                                                                                |                                                    |                                                                                  |                                                                                |                                                                                 | $\sim$                                  |
|------------------------------------|----------------------------------|--------------------------------------------------------------------------------|----------------------------------------------------|----------------------------------------------------------------------------------|--------------------------------------------------------------------------------|---------------------------------------------------------------------------------|-----------------------------------------|
| Buchun                             | gsliste D                        | emo Consulting GmbH                                                            |                                                    |                                                                                  |                                                                                |                                                                                 |                                         |
| Datum: 01.03                       | 2022 - 31.03.2                   | 322                                                                            |                                                    |                                                                                  |                                                                                |                                                                                 |                                         |
|                                    |                                  |                                                                                |                                                    |                                                                                  |                                                                                |                                                                                 |                                         |
| Deturn                             | Rechnung                         | Kunde                                                                          | Erlöskonto                                         | Steverschlüssel                                                                  | Netto                                                                          | Stewer                                                                          | Brutte                                  |
| Outurn<br>31.03.2022               | Rechnung<br>R2022001             | Kunde<br>10002 Bruno Richter Grebil & Co. KG                                   | Erióskoeto                                         | Steaerachlässel                                                                  | Netto                                                                          | Stewer                                                                          | 6.201,69 EUR                            |
| Ostum<br>31.03.2022                | Rechnung<br>R2022001             | Kunde<br>10002 Bruno Richter Groß/I & Co. KG                                   | EriSikoeto<br>4400                                 | Steverschlüssel<br>M19 19,00                                                     | Netto<br>5.037,50 EUR                                                          | Stewer<br>5.037,50 EUR                                                          | Erutto<br>6.201,69 EUR                  |
| Outum<br>11.03.2022                | Rachnung<br>R2022001             | Kunde<br>10002 Bruno Richter Grebil & Co. KG                                   | Eribiikaana<br>4400<br>4410                        | Steueruchlüssel<br>M19 19,00<br>M19 19,00                                        | Netto<br>5.037,50 EUR<br>344.00 EUR                                            | Stream<br>5.037,50 EUR<br>144,00 EUR                                            | Erutto<br>6.201,69 EUR                  |
| Datum<br>31.03.2022                | Rechnung<br>R2022001             | Kunde<br>10002 Bruno Richter Grobil & Co. KG                                   | Erióskosto<br>4400<br>4420                         | Stevenschüssel<br>M19 19,00<br>M19 19,00<br>M29 19,00                            | Notto<br>5.037,50 EUR<br>344,00 EUR<br>30,00 EUR                               | Steuer<br>5.037,50 EUR<br>144,00 EUR<br>30,00 EUR                               | Evena<br>6.201,09 tun                   |
| Outurn<br>31.03.2022<br>31.03.2022 | Rechnung<br>R2022001             | Kunde<br>10002 Bruno Richer Grabil & Co. KG<br>10013 Ruber Flamcken Grabit     | EriSsikanto<br>4400<br>4430<br>4420                | Steaerschlütsel<br>M19 19,00<br>M19 19,00<br>M19 19,00                           | Netto<br>5.037,50 EUR<br>344,00 EUR<br>30,00 EUR                               | Stewer<br>5.037,50 EUR<br>144,00 EUR<br>30,00 EUR                               | Bootto<br>6.201,09 EUR<br>3.800,56 EUR  |
| Outham<br>31.03.2022<br>31.03.2022 | Rechnung<br>R2022001<br>R2022002 | Konste<br>10002 Bruno Richter Grobil & Ca. KG<br>10023 Bruder Flanschen Grobil | Erilöikanto<br>4400<br>4420<br>4420                | Stevenschlüssel<br>M19 19,00<br>M19 19,00<br>M19 19,00<br>M19 19,00              | 5.037,50 EUR<br>344,00 EUR<br>30,00 EUR<br>2.403,75 EUR                        | Stewer<br>5.037,50 EUR<br>144,00 EUR<br>30,00 EUR<br>2.803,75 EUR               | Evena<br>6.201,69 Even<br>3.800,56 Even |
| Datum<br>31.03.2022<br>31.03.2022  | Rechnung<br>R2022001<br>R2022002 | Rando<br>10002 Brunes Richter Grebilt & Co. KG<br>10013 Rober Flamshen Grebilt | 7/0/ikaeno<br>4400<br>4420<br>4420<br>4420<br>4430 | Stevenschlinsel<br>M19 19,00<br>M19 19,00<br>M19 19,00<br>M19 19,00<br>M19 19,00 | Nieto<br>5.037,50 EUR<br>344,00 EUR<br>30,00 EUR<br>2.803,75 EUR<br>340,00 EUR | Steuer<br>5.037,50 EUR<br>144,00 EUR<br>30,00 EUR<br>2.803,75 EUR<br>140,00 EUR | 8-050<br>6-201,69 EUR<br>3.800,56 EUR   |

Buchungsliste

Für die **Buchungsliste** findest du die Standardvorlage unter:

...\Dokumente\CAMAC\CAMACproject\Templates\ BookingList.docx

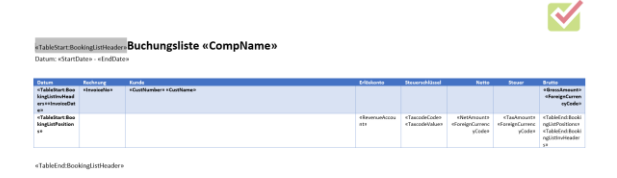

Standard-Vorlage Buchungsliste

Wie bei den bisherigen Vorlagen auch solltest du die Vorlage kopieren und in demo\_BookingList.docx umbenennen. Das demo im Namen ersetzt du bitte mit dem Firmen-Code deiner Firma in CAMACproject.

Die Felder, welche für die Buchungsliste zur Verfügung stehen, findest du unter dem Menüpunkt Vorlage Buchungsliste (Booking-List.docx).

## 8.5 Mahnungen

Die Funktion Mahnungen findest du im Menü Bewegungsdaten / Mahnungen:

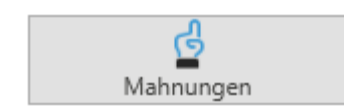

Aufruf Mahnungen

Beim Aufruf der Funktion Mahnungen (**nur durch Administratoren möglich**) öffnet sich die folgende Abrufmaske:

| Mahnungen                   |    |           |
|-----------------------------|----|-----------|
| Basisdaten                  |    |           |
|                             |    |           |
| Kunde                       |    |           |
| Bruno Richter GmbH & Co. KG |    |           |
|                             |    |           |
|                             |    |           |
|                             |    |           |
|                             |    |           |
|                             |    |           |
|                             |    |           |
|                             |    |           |
|                             |    |           |
|                             |    |           |
|                             |    |           |
|                             |    |           |
|                             |    |           |
|                             |    |           |
|                             |    |           |
|                             |    |           |
|                             |    |           |
|                             |    |           |
|                             |    |           |
|                             |    |           |
|                             | OK | Abbrechen |
|                             |    |           |

Abrufmaske Mahnungen

Mit der Auswahlbox Kunde, kann der zu mahnende Kunde ausgewählt werden.

Der ausgewählte Kunde wird nur gemahnt, wenn es für ihn mindestens eine Offene Rechnung gibt, bei der das Fälligkeitsdatum um mehr als die Mahnabstandstage überschritten wurde.

# CAMACproject-Handbuch

| 7011 Hagen<br>eutschland                            | 1                                                                     |                                                  |                                      | Musterstraße 15 – 54321<br>Tel. +49 2222 888888888<br>info@demo.de – www.de | Musterhausen<br>mo.de                               |
|-----------------------------------------------------|-----------------------------------------------------------------------|--------------------------------------------------|--------------------------------------|-----------------------------------------------------------------------------|-----------------------------------------------------|
|                                                     |                                                                       |                                                  |                                      | Kundennummer:<br>Bearbeiter:<br>Steuernr:<br>Datum:                         | 10002<br>Jasmin Demo<br>99 789 0888 9<br>27.04.2022 |
|                                                     |                                                                       |                                                  |                                      |                                                                             |                                                     |
| hlungser                                            | innerung                                                              |                                                  |                                      |                                                                             |                                                     |
| hlungser                                            | innerung<br>Jamen und Herre                                           | :n,                                              |                                      |                                                                             |                                                     |
| ihlungser<br>hr geehrte [<br>den unten a            | innerung<br>Jamen und Herre<br>Jufgeführten Rec                       | n,<br>hnungen konnte                             | en wir bisher keir                   | en Zahlungseingang feststell                                                | en:                                                 |
| hlungser<br>hr geehrte [<br>den unten a<br>Rechnung | innerung<br>Jamen und Herro<br>Jufgeführten Rec<br>Datum              | n,<br>hnungen konnte<br>-<br>Fälligkeit          | en wir bisher keir<br>Mahnstufe      | en Zahlungseingang feststell                                                | en:<br>Betrag<br>EUR                                |
| hlungser<br>hr geehrte [<br>den unten a<br>Rechnung | innerung<br>Pamen und Herre<br>ufgeführten Rec<br>Datum<br>31.03.2022 | n,<br>hnungen konnte<br>Fälligkeit<br>16.04.2022 | en wir bisher kein<br>Mahnstufe<br>1 | en Zahlungseingang feststell                                                | en:<br>Betrag<br>EUR<br>6.201,69                    |

| Street+ - «CompPos | stoode + «CompCity»                                      |                                                                                             |                                                                                                    |                                                                                                    |
|--------------------|----------------------------------------------------------|---------------------------------------------------------------------------------------------|----------------------------------------------------------------------------------------------------|----------------------------------------------------------------------------------------------------|
|                    |                                                          |                                                                                             | «CompName»                                                                                                    |                                                                                                    |
|                    |                                                          |                                                                                             | «CompStreet» – «Con                                                                                                    | npPostcode» «CompCity»                                                                                                    |
| «Custurty»         |                                                          |                                                                                             | iei. «Comprinone»                                                                                                    | ******                                                                                                    |
|                    |                                                          |                                                                                             | «compivialiadoress» -                                                                                                    | <ul> <li>«compweopage»</li> </ul>                                                                                                    |
|                    |                                                          |                                                                                             | Kundennummer:                                                                                                    | «CustNumber                                                                                                    |
|                    |                                                          |                                                                                             | Bearbeiter:                                                                                                    | «CompAgent)                                                                                                    |
|                    |                                                          |                                                                                             | Steveror:                                                                                                    | «CompTaxnumber»                                                                                                    |
|                    |                                                          |                                                                                             | Datum:                                                                                                    | «Date»                                                                                                    |
|                    |                                                          |                                                                                             |                                                                                                    |                                                                                                    |
| nerung             |                                                          |                                                                                             |                                                                                                    |                                                                                                    |
| en und Herrer      | _                                                        |                                                                                             |                                                                                                    |                                                                                                    |
|                    | -7                                                       |                                                                                             |                                                                                                    |                                                                                                    |
| reführten Rech     | nungen konnte                                            | n wir hisher keine                                                                          | en Zahlungseingang fests                                                                                                    | tellen                                                                                                    |
|                    |                                                          |                                                                                             |                                                                                                    |                                                                                                    |
| Datum              | Fälligkeit                                               | Mahnstufe                                                                                   |                                                                                                    | Betrag                                                                                                    |
|                    |                                                          |                                                                                             |                                                                                                    |                                                                                                    |
|                    |                                                          |                                                                                             |                                                                                                    | «Foreigncurrencycode»                                                                                                    |
| (/municeDate       | «DueDate»                                                | "Dunning ou                                                                                 | "Green Amount" "Table                                                                                                    | Ford Dunning attachasitie                                                                                                    |
| «InvoiceDate       | «DueDate»                                                | «DunningLev                                                                                 | «GrossAmount»«Table                                                                                                    | End:DunningLetterPositio                                                                                                    |
| «InvoiceDate<br>»  | «DueDate»                                                | «DunningLev<br>el»                                                                          | «GrossAmount»«Table                                                                                                    | End:DunningLetterPositio                                                                                                    |
| «InvoiceDate<br>»  | «DueDate»                                                | «DunningLev<br>el»                                                                          | «GrossAmount»«Table                                                                                                    | End:DunningLetterPositio                                                                                                    |
| «InvoiceDate<br>»  | «DueDate»                                                | «DunningLev<br>el»                                                                          | «GrossAmount»«Table<br>Gesamtbetrag                                                                                           | end:DunningLetterPositions                                                                                                    |
|                    | «CustCity»<br>nerung<br>ten und Herrer<br>geführten Rech | «CustCity»<br>herung<br>wen und Herren,<br>weführten Rechnungen konnte<br>Datum Esilliekait | «CustCity»<br><b>herung</b><br>sen und Herren,<br>seführten Rechnungen konnten wir bisher kein<br>Datum Esilliskeit Mahnstufe | «CompStreet» = «Com     «CompStreet» = «Com     «CompMailaddress» -     «CompMailaddress» -     « |

#### Standard-Vorlage 1. Mahnung

Wie bei den bisherigen Vorlagen auch solltest die Vorlage kopieren und du in demo\_DunningLetter\_de1.docx umbenennen. Das demo im Namen ersetzt du bitte mit dem Firmen-Code deiner Firma in CAMACproject.

Für weitere Mahnsprachen musst du die Vorlage kopieren, übersetzen und im Namen der Kopie das de durch den ISO-Sprachcode des jeweiligen Landes ersetzen.

Gleiches gilt sinngemäß für höhere Mahnstufen.

Die Felder, welche für die Buchungsliste zur Verfügung stehen, findest du unter dem Menüpunkt Vorlage Mahnung (DunningLetter\_de1.docx).

| Adresse              | Kontakt                  | Geschäftsführer                    | Bankverbindung                    |
|----------------------|--------------------------|------------------------------------|-----------------------------------|
| Demo Consulting GmbH | Tel. +49 2222 8888888888 | Dirk Mustermann                    | X-Bank                            |
| Musterstraße 15      | info@demo.de             | Amtsgericht Musterhausen HRB 88888 | BIC: XBANKDDD                     |
| 54321 Musterhausen   | www.demo.de              | USt-ID: DE 888 888 888             | IBAN: DE88 8888 8888 0000 8888 80 |

#### Beispiel 1. Mahnung

Für die **1. Mahnung** findest du die Standardvorlage unter:

 $... \label{eq:constraint} Dokumente \ CAMAC \ CAMAC pro-$ 

ject\Templates\ DunningLetter\_de1.docx

# **9** Reports

Unter dem Menüpunkt Reports findest du verschiedene Berichte zu Umsätzen, Deckungsbeiträgen usw.

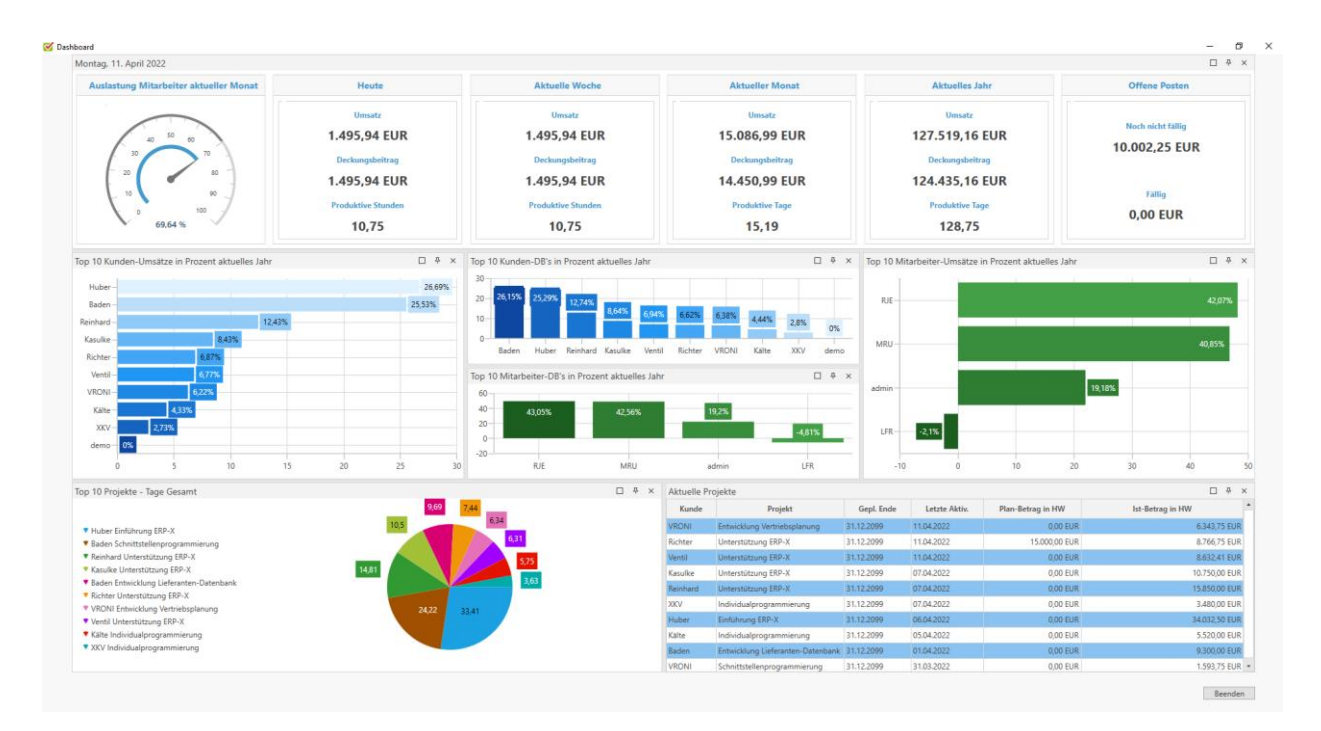

#### Dashboard

### 9.1 Dashboard

Die Funktion Dashboard findest du im Menü Reports / Dashboard:

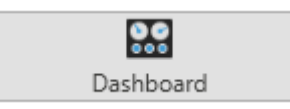

#### Aufruf Dashboard

Diese Funktion, die nur Administratoren öffnen können, bietet dir die folgenden Informationen (von links nach rechts, Zeile für Zeile):

 Auslastung Mitarbeiter aktueller Monat in Prozent. Berücksichtigt werden bei der Ermittlung nur interne Mitarbeiter. Basis sind die Stunden pro Tag aus dem Firmenstamm und die Stunden pro Tag des einzelnen Mitarbeiters, Feiertage werden derzeit nicht berücksichtigt. Insofern gibt dieser Wert einen ungefähren Anhaltspunkt für die Mitarbeiterauslastung.

- Umsätze, Deckungsbeiträge und produktive Stunden für den aktuellen Tag (Heute), die aktuelle Woche, den aktuellen Monat sowie das aktuelle Jahr. Ab dem aktuellen Monat werden produktive Tage anstatt produktiver Stunden angezeigt.
- Offene Posten noch nicht fällig und fällig.
- Top 10 Kunden-Umsätze in Prozent im aktuellen Jahr.
- Top 10 Kunden-Deckungsbeiträge in Prozent im aktuellen Jahr.

- Top 10 Mitarbeiter-Deckungsbeiträge in Prozent im aktuellen Jahr.
- Top 10 Mitarbeiter-Umsätze in Prozent im aktuellen Jahr.
- Top 10 Projekte nach Tagen Gesamt (jahresübergreifend).
- Die 10 Projekte, für die zuletzt Umsätze angefallen sind, absteigend sortiert nach dem Datum des letzten Umsatzes.

# 9.2 Nachweis Zeit und Kosten

Die Funktion Nachweis Zeit und Kosten findest du im Menü Reports / Nachweis Zeit und Kosten:

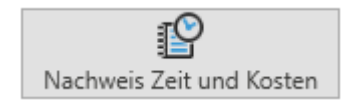

Aufruf Nachweis Zeit und Kosten

Diese Funktion benötigst du, wenn du keine Rechnungen mit CAMACproject erstellen möchtest, aber deinem Kunden trotzdem einen Nachweis über Projekt-Zeiten und Kosten zur Verfügung stellen möchtest.

Beim Aufruf der Funktion Nachweis Zeit und Kosten öffnet sich die folgende Abrufmaske:

| Kunde                       |                     |  |
|-----------------------------|---------------------|--|
| Bruno Richter GmbH & Co. KG | ✓ Alle              |  |
| Projekt                     |                     |  |
|                             | ✓ ✓ Alle            |  |
| Mitarbaitar                 |                     |  |
|                             | ✓ ✓ Alle            |  |
|                             |                     |  |
| Auswahl Datum               | Manat O Faria Datur |  |
| Unit Monat O Detzter        | Monac O Trees Datom |  |
| Von                         | Bis                 |  |
| 01.03.2022                  | 31.03.2022          |  |
|                             |                     |  |
|                             |                     |  |
|                             |                     |  |
|                             |                     |  |
|                             |                     |  |

Abrufmaske Nachweis Zeit und Kosten

**Achtung**: Die Benutzertypen Mitarbeiter und Info-Benutzer haben nur Zugriff auf Projekte, bei denen diese als Projekt-Mitarbeiter hinterlegt sind.

Wahlweise kann der Nachweis für einen oder für alle Kunden innerhalb des gewählten Zeitraums erstellt werden. Der Nachweis kann innerhalb eines Kunden ggf. noch nur für ein einzelnes Projekt oder sogar nur für einen einzelnen Mitarbeiter gefiltert werden.

|            |                         |                          |                           |                                       |       |       |        |            |              | <b>~</b>                                       |
|------------|-------------------------|--------------------------|---------------------------|---------------------------------------|-------|-------|--------|------------|--------------|------------------------------------------------|
| Nach       | weis Zeit               | und Kosten               |                           |                                       |       |       |        |            |              |                                                |
| Kunde: 10  | 0002 Bruno Richt        | er GmbH & Co. KG         | Datum: 01.03.203          | 22 - 31.03.2022                       |       |       |        |            |              |                                                |
| Outurn     | Mitarbeiter             | Projekt                  | Aktivitie                 | Aufgabe                               | Vee   | 86    | Menge  | Preis      | Betrag       | Bestichtung                                    |
| 25.03.2022 | Demo-<br>Administrator  | 1001 Unterstützung ERP-X | Kilometer                 | Projektleitung /<br>Konzeptenstellung | 00:00 | 00.00 | 120,00 | 0,60 EUR   | 72,00 EUR    | Klometer                                       |
| 25.03.2022 | Demo-<br>Administrator  | 1001 Unterstützung ERP-X | Tagesipesen               | Projektleitung /<br>Konzeptenteilung  | 00:00 | 00:00 | 1,00   | 30,00 EUR  | 30,00 EUR    | Tagesspesen                                    |
| 25.03.2022 | Cento-<br>Administrator | 1001 Unterstützung ERP-X | Kiloevatar                | Projektleitung /<br>Konzeptentellung  | 00.00 | 00.00 | 120,00 | 0,60 EUR   | 72,00 EUR    | Kilometer                                      |
| 25.03.2022 | Demo-<br>Administrator  | 1001 Unterstützung ERP-X | Reisezeit                 | Projektleitung /<br>Konzeptenteilung  | 06:45 | 08:00 | 1,25   | 75,00 EUR  | 92,75 EUR    | Reisezeit                                      |
| 25.03.2022 | Demo-<br>Administrator  | 1001 Unterstützung ERP-X | Beratung                  | Projektleitung /<br>Konzeptendellung  | 08:00 | 11:30 | 3,50   | 150,00 EUR | 525,00 EUR   | Projekt-Kick-Off, Besprechung Grob-<br>Konzept |
| 25.03.2022 | Demo-<br>Administrator  | 1001 Unterstützung ERP-X | Dokumentation             | Projektleitung /<br>Konzepterstellung | 11:15 | 16:30 | 4,75   | 150,00 EUR | 712,50 EUR   | Erstellen Grob-Konzept                         |
| 25.03.2022 | Demo-<br>Administrator  | 1001 Unterstützung ERP-X | Reisezeit                 | Projektleitung /<br>Konzepterstellung | 16:30 | 17:45 | 1,25   | 75,00 EUR  | 93,75 EUR    | Reisezeit                                      |
| 28.03.2022 | Demo-<br>Administrator  | 1001 Unterstützung ERP-X | Projektarbeiten allgemein | Altdaten-Migration                    | 08:30 | 17:00 | 8,00   | 150,00 EUR | 1.200,00 EUR | Migration Stammdaten                           |
| 29.03.2022 | Demo-<br>Administrator  | 1001 Unterstützung ERP-X | Projektarbeiten allgemein | Altdaten-Migration                    | 08:00 | 16:25 | 7,75   | 150,00 EUR | 1.162,50 EUR | Migration Bewegungsdaton                       |
| 29.03.2022 | Melanie Rufus           | 1001 Unterstützung ERP-X | Projektarbeiten allgemein | Altdaten-Migration                    | 08:00 | 16:30 | 8,00   | 125,00 EUR | 1.000,00 EUR | Migration Bewegungsdaten                       |
| 30.03.2022 | Melanie Rufus           | 1001 Unterstützung ERP-X | Projektarbeiten allgemein | Altdaten-Migration                    | 08:25 | 10:45 | 2,00   | 125,00 EUR | 250,00 EUR   | Migration Bewegungsdaten                       |

Beispiel Nachweis Zeit und Kosten

Für den Nachweis Zeit und Kosten findest du die Standardvorlage unter: ...\Dokumente\CAMAC\CAMACproject\Templates\ Proof.docx

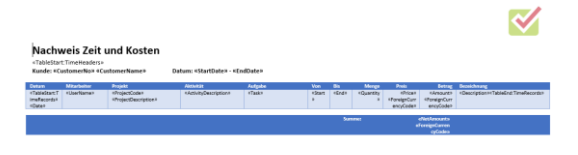

Standardvorlage Nachweis Zeit und Kosten

Wie bei den bisherigen Vorlagen auch, solltest du die Vorlage kopieren und in demo\_Proof.docx umbenennen. Das demo im Namen ersetzt du bitte mit dem Firmen-Code deiner Firma in CAMACproject.

Die Felder, welche für den Nachweis Zeit und Kosten zur Verfügung stehen, findest du unter dem MenüpunktVorlage Nachweis Zeit und Kosten (Proof.docx).

## 9.3 Projektstatus-Report

Die Funktion Projektstatus-Report findest du im Menü Reports / Projektstatus-Report:

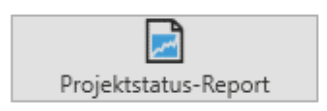

Aufruf Projektstatus-Report

Mit dem Projektstatus-Report kannst du jederzeit den aktuellen Status eines Projektes abrufen (z.B. für ein Projekt-Review beim Kunden).

Beim Aufruf der Funktion Projektstatus-Report öffnet sich die folgende Abrufmaske:

| -)                          |   |  |
|-----------------------------|---|--|
| Basisdaten                  |   |  |
| Kunde                       |   |  |
| Bruno Richter GmbH & Co. KG | ~ |  |
| L                           |   |  |
| Projekt                     |   |  |
| Unterstützung ERP-X         | ~ |  |
|                             |   |  |
|                             |   |  |
|                             |   |  |
|                             |   |  |
|                             |   |  |
|                             |   |  |
|                             |   |  |
|                             |   |  |
|                             |   |  |
|                             |   |  |
|                             |   |  |
|                             |   |  |
|                             |   |  |
|                             |   |  |
|                             |   |  |
|                             |   |  |

Abrufmaske Projektstatus-Report

Der Aufruf erfolgt je Projekt, wobei zunächst der Kunde und dann das Projekt selektiert wird. Wenn es für den Kunden nur ein Projekt gibt, wird dieses nach Selektion des Kunden automatisch eingestellt.

Achtung: Die Benutzertypen Mitarbeiter und Info-Benutzer haben nur Zugriff auf Projekte, bei denen diese als Projekt-Mitarbeiter hinterlegt sind.

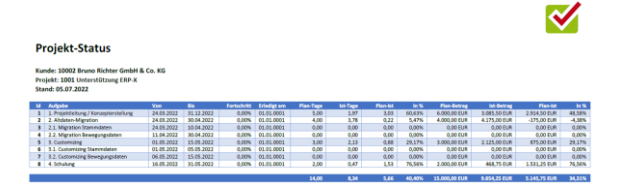

Beispiel Projektstatus-Report

Für den **Projektstatus-Report** findest du die Standardvorlage unter:

...\Dokumente\CAMAC\CAMACproject\Templates\ ProjectStatus.docx

| P<br>4T<br>Ka<br>Ph<br>Sta | rojekt-Status<br>bieštart.StatusReaders»<br>dei «Custemerfüe» «Custemerfüe<br>jekt: «ProjectGode» «ProjectDescr<br>nd: «Dete» | ne+<br>iption+      |                 |                          |                               |                                |                                 |                            |                             |                                                                |                                                           |                                                |                                                                 |
|----------------------------|----------------------------------------------------------------------------------------------------|---------------------|-----------------|--------------------------|-------------------------------|--------------------------------|---------------------------------|----------------------------|-----------------------------|----------------------------------------------------------------|-----------------------------------------------------------|------------------------------------------------|-----------------------------------------------------------------|
| Es 455875855554            | Adgèn<br>Andrew                                                                                                    | Ven<br>eSzartDatare | Bo<br>«EndDates | Partishelli<br>RPrograms | Erlenkgt om<br>rDoneOute<br>s | Plan Tage<br>(PlanQuart<br>Byo | hit Tage<br>skimalQua<br>rkitya | Plantid<br>KDHQaard<br>tys | in %<br>+DiffCua<br>reltyPs | Pao kitrag<br>eRankroutte<br>eRankroutte<br>eRankroutte<br>699 | No Berrag<br>eActualitement<br>9<br>eForeignCarren<br>079 | Pierota<br>«ORKAnounts<br>«SaraignCames<br>Gyt | In %<br>eCETArro<br>untPs<br>«Tablet»<br>éStatus?<br>edificants |
|                            |                                                                                                    |                     |                 |                          |                               | ePlanQuan<br>Hiye              | nActuaXipo<br>etitiye           | -OHQuard<br>ty*            | +OffQue<br>ethyfre          | eParAnount*<br>+TereignCurren<br>6y*                           | *ActualAmeun<br>to<br>*FareignCurren<br>Syn               | +OlffAmount+<br>+Torelge/Curren<br>- Gyt       | •DISSm<br>ountPh                                                |

Standardvorlage Projektstatus-Report

Wie bei den bisherigen Vorlagen auch, solltest du die Vorlage kopieren und in demo\_ProjectStatus.docx umbenennen. Das demo im Namen ersetzt du bitte mit dem Firmen-Code deiner Firma in CAMACproject.

Die Felder, welche für den Projektstatus-Report zur Verfügung stehen, findest du unter dem Menüpunkt Vorlage Projektstatus-Report (ProjectStatus.docx).

| <b>S</b>                                                                                                    |                                        |                                    |                                        |                                      |                                      |                            | CAMACproject               |                            |                            |                            |                            |                            |                            |                                        | ? - Ø ×                    |
|----------------------------------------------------------------------------------------------------|----------------------------------------|------------------------------------|----------------------------------------|--------------------------------------|--------------------------------------|----------------------------|----------------------------|----------------------------|----------------------------|----------------------------|----------------------------|----------------------------|----------------------------|----------------------------------------|----------------------------|
| MENU Daten                                                                                                    |                                        |                                    |                                        |                                      |                                      |                            |                            |                            |                            |                            |                            |                            |                            |                                        |                            |
| Image: Segment Exercises       Image: Segment Exercises       Image: Segment |                                        |                                    |                                        |                                      |                                      |                            |                            |                            |                            |                            |                            |                            |                            |                                        |                            |
| 🗾<br>Kunden-Umsä                                                                                                    | Kunden-Umsätze in Hauswährung pro Jahr |                                    |                                        |                                      |                                      |                            |                            |                            |                            |                            |                            |                            |                            |                                        |                            |
| Jahr 🖓                                                                                                    | Kunde 🖓                                | Januar 🖓                           | Februar 🖓                              | März 🖓                               | April 🛛                              | Mai 🛛                      | Juni 🛛                     | Juli 🛛                     | August 🖓                   | September 🖓                | Oktober 🛛                  | November 🖓                 | Dezember 🖓                 | Summe 🛛                                | Prozent 🖓                  |
| 2022                                                                                                    | 2 Summe                                | 41.958,33 €                        | 36.795,85 €                            | 34.765,49 €                          | 15.086,99 €                          | 0,00 €                     | 0,00 €                     | 0,00 €                     | 0,00 €                     | 0,00 €                     | 0,00 €                     | 0,00 €                     | 0,00 €                     | 127.519,16 €                           | 100,00 %                   |
| 2022                                                                                                    | 2 Huber                                | 10.558,75 €                        | 10.680,00 €                            | 10.181,25 €                          | 2.612,50 €                           | 0,00 €                     | 0,00 €                     | 0,00 €                     | 0,00 €                     | 0,00 €                     | 0,00 €                     | 0,00 €                     | 0,00 €                     | 34.032,50 €                            | 26,69 %                    |
| 2022                                                                                                    | Baden                                  | 11.160,00 €                        | 10.320,00 €                            | 10.170,00 €                          | 900,00 €                             | 0,00 €                     | 0,00 €                     | 0,00 €                     | 0,00 €                     | 0,00 €                     | 0,00 €                     | 0,00 €                     | 0,00 €                     | 32.550,00 €                            | 25,53 %                    |
| 2022                                                                                                    | Reinhard                               | 6.825,00 €                         | 6.887,50 €                             | 1.281,25 €                           | 856,25 €                             | 0,00 €                     | 0,00 €                     | 0,00 €                     | 0,00 €                     | 0,00 €                     | 0,00 €                     | 0,00 €                     | 0,00 €                     | 15.850,00 €                            | 12,43 %                    |
| 2022                                                                                                    | 2 Kasulke                              | 4.606,25 €                         | 2.437,50 €                             | 3.237,50 €                           | 468,75 €                             | 0,00 €                     | 0,00 €                     | 0,00 €                     | 0,00 €                     | 0,00 €                     | 0,00 €                     | 0,00 €                     | 0,00 €                     | 10.750,00 €                            | 8,43 %                     |
| 2022                                                                                                    | Richter                                | 0,00 €                             | 0,00 €                                 | 5.211,50 €                           | 4.642,75 €                           | 0,00 €                     | 0,00 €                     | 0,00 €                     | 0,00 €                     | 0,00 €                     | 0,00 €                     | 0,00 €                     | 0,00 €                     | 8.766,75 €                             | 6,87 %                     |
| 2023                                                                                                    | 2 Ventil                               | 4.739,58 €                         | 2.377,10 €                             | 402,74 €                             | 1.112,99 €                           | 0,00 €                     | 0,00 €                     | 0,00 €                     | 0,00 €                     | 0,00 €                     | 0,00 €                     | 0,00 €                     | 0,00 €                     | 8.632,41 €                             | 6,77 %                     |
| 2023                                                                                                    | LIBOAU                                 |                                    |                                        |                                      |                                      |                            |                            |                            |                            |                            |                            |                            |                            |                                        |                            |
|                                                                                                    | 2 VRUNI                                | 2.718,75 €                         | 1.093,75 €                             | 2.031,25 €                           | 2.093,75 €                           | 0,00 €                     | 0,00 €                     | 0,00 €                     | 0,00 €                     | 0,00 €                     | 0,00 €                     | 0,00 €                     | 0,00 €                     | 7.937,50 €                             | 6,22 %                     |
| 2022                                                                                                    | Kälte                                  | 2.718,75 €<br>900,00 €             | 1.093,75 €<br>1.860,00 €               | 2.031,25 €<br>810,00 €               | 2.093,75 €<br>1.950,00 €             | 0,00 €<br>0,00 €           | 0,00 €<br>0,00 €           | 0,00 €                     | 0,00 €                     | 0,00 €                     | 0,00 €                     | 0,00 €                     | 0,00 €                     | 7.937,50 €<br>5.520,00 €               | 6,22 %<br>4,33 %           |
| 2022                                                                                                    | 2 Kälte<br>2 XKV                       | 2.718,75 €<br>900,00 €<br>450,00 € | 1.093,75 €<br>1.860,00 €<br>1.140,00 € | 2.031,25 €<br>810,00 €<br>1.440,00 € | 2.093,75 €<br>1.950,00 €<br>450,00 € | 0,00 €<br>0,00 €<br>0,00 € | 0,00 €<br>0,00 €<br>0,00 € | 0,00 €<br>0,00 €<br>0,00 € | 0,00 €<br>0,00 €<br>0,00 € | 0,00 €<br>0,00 €<br>0,00 € | 0,00 €<br>0,00 €<br>0,00 € | 0,00 €<br>0,00 €<br>0,00 € | 0,00 €<br>0,00 €<br>0,00 € | 7.937,50 €<br>5.520,00 €<br>3.480,00 € | 6,22 %<br>4,33 %<br>2,73 % |

# 9.4 Kunden-Umsätze in Hauswährung pro Jahr

Übersicht Kunden-Umsätze in Hauswährung pro Jahr

Die Funktion Kunden-Umsätze in Hauswährung pro Jahr findest du im Menü unter Reports / Kunden-Umsätze in Hauswährung pro Jahr:

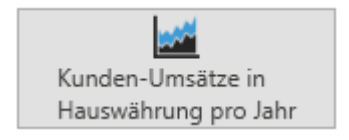

Aufruf Kunden-Umsätze in Hauswährung pro Jahr

Nach dem Aufruf erscheint die oben auf der Seite dargestellte Übersicht.

Hier werden die Umsätze je Kunde und Gesamt, für jeden einzelnen Monat sowie das gesamte Jahr (Spalte Summe) dargestellt. Außerdem der prozentuale Anteil des einzelnen Kunden am Gesamt-Umsatz in der letzten Spalte. Es werden die Kunden-Codes angezeigt.

Das aktuelle Jahr ist vorgefiltert. Über die Filterfunktion des Jahres kann ein anderes Jahr oder alle Jahre usw. gefiltert werden. Die dargestellten Daten können ebenso wie andere Übersichts-Daten nach Excel oder PDF exportiert werden.

# 9.5 Kunden-DB in Hauswährung pro Jahr

Die Funktion Kunden-DB in Hauswährung pro Jahr findest du im Menü unter Reports / Kunden-DB in Hauswährung pro Jahr:

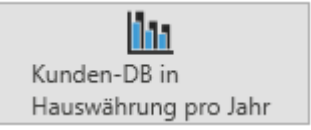

Aufruf Kunden-DB in Hauswährung pro Jahr

Sie entspricht sinngemäß der Funktion Kunden-Umsätze in Hauswährung pro Jahr.

Von den Umsätzen werden bei den angezeigten Werten die Einstandsbeträge (Kostensatz mal Menge in der Funktion Projekt-Zeiten und Kosten) abgezogen.

| 8                                                   |                                         |                                         |                            |                                                  |                                                | CAMACproject            |        |          |             |           |            |            |              | ? – d ×   |
|-----------------------------------------------------|-----------------------------------------|-----------------------------------------|----------------------------|--------------------------------------------------|------------------------------------------------|-------------------------|--------|----------|-------------|-----------|------------|------------|--------------|-----------|
| MENÜ Daten                                          |                                         |                                         |                            |                                                  |                                                |                         |        |          |             |           |            |            |              |           |
| Neu Kopieren Bearbeiten Löschen Aktua<br>Bearbeiten | isieren Reue<br>Aufgabe Ti<br>rs Projek | Neve<br>silaufgabe<br>t-Strukturplanung | Export Export<br>Excel PDF | Rechnungen Rechnu<br>drucken bezah<br>Fakturieru | Ing Mahnstufe<br>It zurücksetzen<br>Ing rs Sor | wort<br>em<br>istige 12 |        |          |             |           |            |            |              |           |
| <b>()</b><br>Mitarbeiter-Umsätze in Haus            | währung pro Jahı                        | r                                       |                            |                                                  |                                                |                         |        |          |             |           |            |            |              |           |
| Jahr 🏹 Mitarbeiter 🖓                                | Januar 🖓                                | Februar 🖓                               | März 🖓                     | April 🖓                                          | Mai 🖓                                          | Juni 🖓                  | Juli 🖓 | August 🖓 | September 🖓 | Oktober 🖓 | November 🖓 | Dezember 🖓 | Summe 🖓      | Prozent 🖓 |
| 2022 Summe                                          | 40.777,08 €                             | 36.795,85 €                             | 27.807,99 €                | 15.086,99 €                                      | 0,00 €                                         | 0,00 €                  | 0,00 € | 0,00 €   | 0,00 €      | 0,00 €    | 0,00 €     | 0,00 €     | 118.892,91 € | 100,00 %  |
| 2022 RJE                                            | 23.028,75 €                             | 14.413,75 €                             | 14.451,25€                 | 5.393,75€                                        | 0,00 €                                         | 0,00 €                  | 0,00 € | 0,00 €   | 0,00 €      | 0,00 €    | 0,00 €     | 0,00 €     | 57.287,50 €  | 48,18 %   |
| 2022 MRU                                            | 14.666,25 €                             | 14.967,85 €                             | 20.799,23 €                | 5.182,05 €                                       | 0,00 €                                         | 0,00 €                  | 0,00 € | 0,00 €   | 0,00 €      | 0,00 €    | 0,00 €     | 0,00 €     | 55.615,38 €  | 46,78 %   |
| 2022 admin                                          | 10.439,58 €                             | 6.589,25 €                              | 5.730,01 €                 | 3.948,69 €                                       | 0,00 €                                         | 0,00 €                  | 0,00 € | 0,00 €   | 0,00 €      | 0,00 €    | 0,00 €     | 0,00 €     | 26.107,53 €  | 21,96 %   |
| 2022 LFR                                            | -4.995,00 €                             | 825,00 €                                | 742,50 €                   | 562,50 €                                         | 0,00 €                                         | 0,00 €                  | 0,00 € | 0,00 €   | 0,00 €      | 0,00 €    | 0,00 €     | 0,00 €     | -2.865,00 €  | -2,41 %   |

# 9.6 Mitarbeiter-Umsätze in Hauswährung pro Jahr

Übersicht Mitarbeiter-Umsätze in Hauswährung pro Jahr

Die Funktion Mitarbeiter-Umsätze in Hauswährung pro Jahr findest du im Menü unter Reports / Mitarbeiter-Umsätze in Hauswährung pro Jahr:

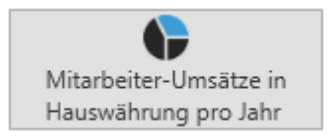

Aufruf Mitarbeiter-Umsätze in Hauswährung pro Jahr

Nach dem Aufruf erscheint die oben auf der Seite dargestellte Übersicht.

Hier werden die Umsätze je Mitarbeiter und Gesamt, für jeden einzelnen Monat sowie das gesamte Jahr (Spalte Summe) dargestellt. Außerdem der prozentuale Anteil des einzelnen Mitarbeiters am Gesamt-Umsatz in der letzten Spalte. Es werden die Mitarbeiter-Codes angezeigt.

Das aktuelle Jahr ist vorgefiltert. Über die Filterfunktion des Jahres kann ein anderes Jahr oder alle Jahre usw. gefiltert werden. Die dargestellten Daten können ebenso wie andere Übersichts-Daten nach Excel oder PDF exportiert werden.

# 9.7 Mitarbeiter-DB in Hauswährung pro Jahr

Die Funktion Mitarbeiter-DB in Hauswährung pro Jahr findest du im Menü unter Reports / Mitarbeiter-DB in Hauswährung pro Jahr:

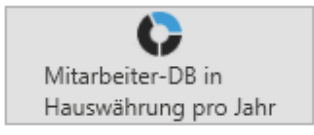

Aufruf Mitarbeiter-DB in Hauswährung pro Jahr

Sie entspricht sinngemäß der Funktion Mitarbeiter-Umsätze in Hauswährung pro Jahr.

Von den Umsätzen werden bei den angezeigten Werten die Einstandsbeträge (Kostensatz mal Menge in der Funktion Projekt-Zeiten und Kosten) abgezogen.

# **10 Platzhalter Word-Vorlagen**

# 10.1 Vorlage Rechnung (Invoice\_de.docx) / Gutschrift (CreditNote\_de.docx)

#### Rechnungskopf

| Feld                      | Bezeichnung                                                                      |
|---------------------------|----------------------------------------------------------------------------------|
| TableStart:InvoiceHeaders | Hier beginnt der Rechnungskopf (also am Anfang des Hauptbereichs des Dokuments). |
| Date                      | Rechnungsdatum.                                                                  |
| PerformanceDate           | Leistungsdatum.                                                                  |
| InvoiceNo                 | Rechnungs-Nr.                                                                    |
| InvoiceType               | Rechnungs-Typ.                                                                   |
| TermDescription           | Zahlungsbedingung.                                                               |
| Reference                 | Kunden- bzw. Projekt-Referenz.                                                   |
| ForeignCurrencyCode       | Kundenwährung.                                                                   |
| LocalCurrencyCode         | Hauswährung.                                                                     |
| NetAmount                 | Netto-Betrag.                                                                    |
| TaxValue                  | erster Steuer-Satz.                                                              |
| TaxAmount                 | erster Steuer-Betrag.                                                            |
| TaxValue2                 | zweiter Steuer-Satz.                                                             |
| TaxAmount2                | zweiter Steuer-Betrag.                                                           |
| TaxValue3                 | dritter Steuer-Satz.                                                             |
| TaxAmount3                | dritter Steuer-Betrag.                                                           |
| GrossAmount               | Brutto-Betrag.                                                                   |
| DueDate                   | Fälligkeitsdatum.                                                                |
| CompName                  | eigener Firmen-Name.                                                             |
| CompStreet                | Straße der eigenen Firma.                                                        |
| CompPostcode              | Postleitzahl der eigenen Firma.                                                  |
| CompCity                  | Stadt der eigenen Firma.                                                         |
| CompCountry               | Land der eigenen Firma.                                                          |
| CompWebpage               | Webseite der eigenen Firma.                                                      |
| CompMailaddress           | Mailadresse der eigenen Firma.                                                   |
| CompPhone                 | Telefonnummer der eigenen Firma.                                                 |
| CompBankname              | Name der Hausbank der eigenen Firma.                                             |
| CompIBAN                  | IBAN der Hausbank der eigenen Firma.                                             |
| CompBIC                   | BIC-Code der Hausbank der eigenen Firma.                                         |
| CompCEO                   | Geschäftsführer bzw. CEO der eigenen Firma.                                      |
| CompRegistrationOffice    | Registergericht der eigenen Firma.                                               |
| CompRegistrationNumber    | Registernummer der eigenen Firma.                                                |

Seite 60 von 73

# CAMACproject-Handbuch

| Feld                    | Bezeichnung                                                                |
|-------------------------|----------------------------------------------------------------------------|
| CompUID                 | Umsatzsteuer-Identifikationsnummer der eigenen Firma.                      |
| CompAgent               | Bearbeiter (Rechnungen) der eigenen Firma.                                 |
| CompTaxnumber           | Steuer-Nr. der eigenen Firma.                                              |
| CustCode                | Code (Kurzbegriff) des Kunden.                                             |
| CustNumber              | Kunden-Nr.                                                                 |
| CustName                | Name des Kunden.                                                           |
| CustName2               | Adresszeile 2 des Kunden.                                                  |
| CustStreet              | Straße des Kunden.                                                         |
| CustPostcode            | Postleitzahl des Kunden.                                                   |
| CustCity                | Stadt des Kunden.                                                          |
| CustCountry             | Land des Kunden.                                                           |
| CustUID                 | Umsatzsteuer-Identifikationsnummer des Kunden.                             |
| InvoiceFootertext       | Rechnungsfußtext.                                                          |
| TableEnd:InvoiceHeaders | Hier endet der Rechnungskopf (also am Ende des Hauptbereichs im Dokument). |

## Rechnungspositionen

| Feld                        | Bezeichnung                                   |
|-----------------------------|-----------------------------------------------|
| TableStart:InvoicePositions | Hier beginnen die Rechnungspositionen.        |
| Positionnumber              | Positions-Nr.                                 |
| Quantity                    | Menge.                                        |
| Price                       | Einzelpreis in Kundenwährung.                 |
| Amount                      | Positionsbetrag in Kundenwährung.             |
| PriceLocal                  | Einzelpreis in Hauswährung.                   |
| AmountLocal                 | Positionsbetrag in Hauswährung.               |
| Costprice                   | Kostensatz in Hauswährung.                    |
| Costamount                  | Einstands-Betrag in Hauswährung.              |
| TaxAmount                   | Steuer-Betrag der Position in Kundenwährung.  |
| TaxAmountLocal              | Steuer-Betrag der Position in Hauswährung.    |
| GrossAmount                 | Brutto-Betrag der Position in Kundenwährung.  |
| GrossAmountLocal            | Brutto-Betrag der Position in Hauswährung.    |
| Unit                        | Mengeneinheit.                                |
| ProductCode                 | Produkt-Code.                                 |
| ProductDescription          | Bezeichnung der Position (des Produkt-Codes). |
| TaxcodeCode                 | Code des Steuerschlüssels.                    |
| TaxcodeDescription          | Bezeichnung des Steuerschlüssels.             |
| TaxcodeValue                | Steuer-Satz.                                  |
| TableEnd:InvoicePositions   | Hier enden die Rechnungspositionen.           |

Seite 61 von 73

# 10.2 Vorlage Rechnungs-Nachweis (InvoiceProof\_de.docx)

## Rechnungs-Nachweis-Kopf

| Feld                   | Bezeichnung                                                                              |
|------------------------|------------------------------------------------------------------------------------------|
| TableStart:TimeHeaders | Hier beginnt der Kopf des Rechnungs-Nachweises (also am Anfang des Hauptbereichs des Do- |
|                        | kuments).                                                                                |
| InvoiceNo              | Rechnungs-Nr.                                                                            |
| InvoiceDate            | Rechnungsdatum.                                                                          |
| CustomerCode           | Code des Kunden.                                                                         |
| CustomerNo             | Kunden-Nr.                                                                               |
| CustomerName           | Name des Kunden.                                                                         |
| CustomerName2          | Adresszeile 2 des Kunden.                                                                |
| ProjectCode            | Projekt-Code bzw. Projekt-Nr.                                                            |
| ProjectDescription     | Bezeichnung des Projekts.                                                                |
| NetAmount              | Netto-Betrag der Rechnung.                                                               |
| TableEnd:TimeHeaders   | Hier endet der Kopf des Rechnungs-Nachweises (also am Ende des Hauptbereichs im Doku-    |
|                        | ment).                                                                                   |

### **Rechnungs-Nachweis-Positionen**

| Feld                     | Bezeichnung                                     |
|--------------------------|-------------------------------------------------|
| TableStart:TimePositions | Hier beginnt eine Rechnungs-Position.           |
| Positionnumber           | Positions-Nr.                                   |
| Quantity                 | Menge der Position.                             |
| Price                    | Preis einer Position in Kundenwährung.          |
| Amount                   | Betrag einer Position in Kundenwährung.         |
| PriceLocal               | Preis einer Position in Hauswährung.            |
| AmountLocal              | Betrag einer Position in Hauswährung.           |
| Costprice                | Kostensatz einer Position in Hauswährung.       |
| Costamount               | Einstands-Betrag einer Position in Hauswährung. |
| Unit                     | Mengeneinheit einer Position.                   |
| ProductCode              | Produkt-Code einer Position.                    |
| ProductDescription       | Produktbezeichnung einer Position.              |
| TableEnd:TimePositions   | Hier endet eine Rechnungs-Position.             |

# Rechnungs-Nachweis-Einzelsätze

| Feld                   | Bezeichnung                                                          |
|------------------------|----------------------------------------------------------------------|
| TableStart:TimeRecords | Hier beginnen die einzelnen Sätze aus den Projekt-Zeiten und Kosten. |
| Date                   | Datum.                                                               |
| UserCode               | Mitarbeiter-Code.                                                    |
| UserName               | Mitarbeiter-Name.                                                    |
| ProjectCode            | Projekt-Code bzw. Projekt-Nr.                                        |
| ProjectDescription     | Projekt-Bezeichnung.                                                 |
| ActivityCode           | Aktivitäts-Code.                                                     |
| ActivityDescription    | Aktivitäts-Bezeichnung.                                              |
| Task                   | Bezeichnung der Aufgabe.                                             |
| ProductCode            | Produkt-Code.                                                        |
| ProductDescription     | Produktbezeichnung.                                                  |
| Start                  | Start-Zeit.                                                          |
| End                    | Ende-Zeit.                                                           |
| Quantity               | Menge.                                                               |
| Break                  | Pause.                                                               |
| Description            | Beschreibung der Aktivität.                                          |
| Price                  | Preis in Kundenwährung.                                              |
| Amount                 | Betrag in Kundenwährung.                                             |
| PriceLocal             | Preis in Hauswährung.                                                |
| AmountLocal            | Betrag in Hauswährung.                                               |
| Costprice              | Kostensatz in Hauswährung.                                           |
| Costamount             | Einstands-Betrag in Hauswährung.                                     |
| ForeignCurrencyCode    | Kundenwährung.                                                       |
| LocalCurrencyCode      | Hauswährung.                                                         |
| ToInvoice              | Kennzeichen Zu Berechnen?                                            |
| InvoicePosition        | Rechnungsposition.                                                   |
| TableEnd:TimeRecords   | Hier enden die einzelnen Sätze aus den Projekt-Zeiten und Kosten.    |

Seite 63 von 73

# 10.3 Vorlage Rechnungsausgangsbuch (InvoiceList.docx)

## Rechnungslisten-Kopf

| Feld                     | Bezeichnung                                         |
|--------------------------|-----------------------------------------------------|
| TableStart:InvListHeader | Hier beginnt der Rechnungslisten-Kopf.              |
| CompName                 | Name der eigenen Firma.                             |
| StartDate                | Start-Datum der Auswahl.                            |
| EndDate                  | Ende-Datum der Auswahl.                             |
| LocalCurrencyCode        | Hauswährung.                                        |
| NetAmountLocal           | Summe der Netto-Beträge in Hauswährung.             |
| TaxAmountLocal           | Summe der MwSt-Beträge Steuersatz 1 in Hauswährung. |
| TaxAmount2Local          | Summe der MwSt-Beträge Steuersatz 2 in Hauswährung. |
| TaxAmount3Local          | Summe der MwSt-Beträge Steuersatz 3 in Hauswährung. |
| GrossAmountLocal         | Summe der Brutto-Beträge in Hauswährung.            |
| TableEnd: InvListHeader  | Hier endet der Rechnungslisten-Kopf.                |

### Rechnungslisten-Positionen

| Feld                        | Bezeichnung                                   |
|-----------------------------|-----------------------------------------------|
| TableStart:InvListPositions | Hier beginnen die Rechnungslisten-Positionen. |
| InvoiceDate                 | Rechnungsdatum.                               |
| InvoiceNo                   | Rechnungs-Nr.                                 |
| CustCode                    | Code des Kunden.                              |
| CustNumber                  | Kunden-Nr.                                    |
| CustName                    | Name des Kunden.                              |
| DueDate                     | Fälligkeitsdatum.                             |
| ForeignCurrencyCode         | Kundenwährung.                                |
| LocalCurrencyCode           | Hauswährung.                                  |
| NetAmount                   | Netto-Betrag in Kundenwährung.                |
| NetAmountLocal              | Netto-Betrag in Hauswährung.                  |
| TaxValue                    | Steuersatz 1.                                 |
| TaxAmount                   | Steuerbetrag 1 in Kundenwährung.              |
| TaxAmountLocal              | Steuerbetrag 1 in Hauswährung.                |
| TaxValue2                   | Steuersatz 2.                                 |
| TaxAmount2                  | Steuerbetrag 2 in Kundenwährung.              |
| TaxAmount2Local             | Steuerbetrag 2 in Hauswährung.                |
| TaxValue3                   | Steuersatz 3.                                 |
| TaxAmount3                  | Steuerbetrag 3 in Kundenwährung.              |

Seite 64 von 73

| Feld                      | Bezeichnung                                |
|---------------------------|--------------------------------------------|
| TaxAmount3Local           | Steuerbetrag 3 in Hauswährung.             |
| GrossAmount               | Brutto-Betrag in Kundenwährung.            |
| GrossAmountLocal          | Brutto-Betrag in Hauswährung.              |
| TableEnd:InvListPositions | Hier enden die Rechnungslisten-Positionen. |

# 10.4 Vorlage Buchungsliste (BookingList.docx)

### **Buchungslisten-Kopf**

| Feld                         | Bezeichnung                           |
|------------------------------|---------------------------------------|
| TableStart:BookingListHeader | Hier beginnt der Buchungslisten-Kopf. |
| CompName                     | Name der eigenen Firma.               |
| StartDate                    | Start-Datum der Auswahl.              |
| EndDate                      | Ende-Datum der Auswahl.               |
| TableEnd:BookingListHeader   | Hier beginnt der Buchungslisten-Kopf. |

### Buchungslisten-Rechnungs-Kopf

| Feld                          | Bezeichnung                                     |
|-------------------------------|-------------------------------------------------|
| TableStart:BookingListInvHea- | Hier beginnt der Buchungslisten-Rechnungs-Kopf. |
| ders                          |                                                 |
| InvoiceDate                   | Rechnungsdatum.                                 |
| InvoiceNo                     | Rechnungs-Nr.                                   |
| CustCode                      | Code des Kunden.                                |
| CustNumber                    | Kunden-Nr.                                      |
| CustName                      | Name des Kunden.                                |
| ForeignCurrencyCode           | Kundenwährung.                                  |
| LocalCurrencyCode             | Hauswährung.                                    |
| NetAmount                     | Netto-Betrag in Kundenwährung.                  |
| NetAmountLocal                | Netto-Betrag in Hauswährung.                    |
| TaxAmount                     | Steuerbetrag 1 in Kundenwährung.                |
| TaxAmountLocal                | Steuerbetrag 1 in Hauswährung.                  |
| TaxAmount2                    | Steuerbetrag 2 in Kundenwährung.                |
| TaxAmount2Local               | Steuerbetrag 2 in Hauswährung.                  |
| TaxAmount3                    | Steuerbetrag 3 in Kundenwährung.                |
| TaxAmount3Local               | Steuerbetrag 3 in Hauswährung.                  |
| GrossAmount                   | Brutto-Betrag in Kundenwährung.                 |

# CAMACproject-Handbuch

| Feld                        | Bezeichnung                                   |
|-----------------------------|-----------------------------------------------|
| GrossAmountLocal            | Brutto-Betrag in Hauswährung.                 |
| TableEnd:BookingListInvHea- | Hier endet der Buchungslisten-Rechnungs-Kopf. |
| ders                        |                                               |

## **Buchungslisten-Positionen**

| Feld                            | Bezeichnung                                  |
|---------------------------------|----------------------------------------------|
| TableStart:BookingListPositions | Hier beginnen die Buchungslisten-Positionen. |
| InvoiceDate                     | Rechnungsdatum.                              |
| InvoiceNo                       | Rechnungs-Nr.                                |
| CustCode                        | Code des Kunden.                             |
| CustNumber                      | Kunden-Nr.                                   |
| CustName                        | Name des Kunden.                             |
| ForeignCurrencyCode             | Kundenwährung.                               |
| LocalCurrencyCode               | Hauswährung.                                 |
| NetAmount                       | Netto-Betrag in Kundenwährung.               |
| NetAmountLocal                  | Netto-Betrag in Hauswährung.                 |
| TaxAmount                       | Steuerbetrag in Kundenwährung.               |
| TaxAmountLocal                  | Steuerbetrag in Hauswährung.                 |
| GrossAmount                     | Brutto-Betrag in Kundenwährung.              |
| GrossAmountLocal                | Brutto-Betrag in Hauswährung.                |
| TaxcodeCode                     | Code des Steuerschlüssels.                   |
| TaxcodeValue                    | Steuersatz.                                  |
| RevenueAccount                  | Erlöskonto.                                  |
| TableEnd:BookingListPositions   | Hier enden die Buchungslisten-Positionen.    |

Seite 66 von 73

# 10.5 Vorlage Mahnung (DunningLetter\_de1.docx)

## Mahnungs-Kopf

| Feld                               | Bezeichnung                                           |
|------------------------------------|-------------------------------------------------------|
| TableStart:DunningLetterHea-       | Hier beginnt der Mahnungs-Kopf.                       |
| ders                               |                                                       |
| Date                               | Mahndatum.                                            |
| CompName                           | eigener Firmen-Name.                                  |
| CompStreet                         | Straße der eigenen Firma.                             |
| CompPostcode                       | Postleitzahl der eigenen Firma.                       |
| CompCity                           | Stadt der eigenen Firma.                              |
| CompCountry                        | Land der eigenen Firma.                               |
| CompWebpage                        | Webseite der eigenen Firma.                           |
| CompMailaddress                    | Mailadresse der eigenen Firma.                        |
| CompPhone                          | Telefonnummer der eigenen Firma.                      |
| CompBankname                       | Name der Hausbank der eigenen Firma.                  |
| CompIBAN                           | IBAN der Hausbank der eigenen Firma.                  |
| CompBIC                            | BIC-Code der Hausbank der eigenen Firma.              |
| CompCEO                            | Geschäftsführer bzw. CEO der eigenen Firma.           |
| CompRegistrationOffice             | Registergericht der eigenen Firma.                    |
| CompRegistrationNumber             | Registernummer der eigenen Firma.                     |
| CompUID                            | Umsatzsteuer-Identifikationsnummer der eigenen Firma. |
| CompAgent                          | Bearbeiter (Rechnungen) der eigenen Firma.            |
| CompTaxnumber                      | Steuer-Nr. der eigenen Firma.                         |
| CustCode                           | Code (Kurzbegriff) des Kunden.                        |
| CustNumber                         | Kunden-Nr.                                            |
| CustName                           | Name des Kunden.                                      |
| CustName2                          | Adresszeile 2 des Kunden.                             |
| CustStreet                         | Straße des Kunden.                                    |
| CustPostcode                       | Postleitzahl des Kunden.                              |
| CustCity                           | Stadt des Kunden.                                     |
| CustCountry                        | Land des Kunden.                                      |
| CustUID                            | Umsatzsteuer-Identifikationsnummer des Kunden.        |
| ForeignCurrencyCode                | Kundenwährung.                                        |
| SumGrossAmount                     | Brutto-Betrag Gesamt in Kundenwährung.                |
| TableEnd:DunningLetterHea-<br>ders | Hier endet der Mahnungs-Kopf.                         |

# Mahnungs-Positionen

| Feld                            | Bezeichnung                            |
|---------------------------------|----------------------------------------|
| TableStart:DunningLetterPositi- | Hier beginnen die Mahnungs-Positionen. |
| ons                             |                                        |
| InvoiceDate                     | Rechnungsdatum.                        |
| InvoiceNo                       | Rechnungs-Nr.                          |
| DueDate                         | Fälligkeits-Datum.                     |
| ForeignCurrencyCode             | Kundenwährung.                         |
| GrossAmount                     | Brutto-Betrag in Kundenwährung.        |
| DunningLevel                    | Mahnstufe.                             |
| TableEnd:DunningLetterPositi-   | Hier enden die Mahnungs-Positionen.    |
| ons                             |                                        |

# 10.6 Vorlage Nachweis Zeit und Kosten (Proof.docx)

### Nachweis-Kopf

| Feld                   | Bezeichnung                               |
|------------------------|-------------------------------------------|
| TableStart:TimeHeaders | Hier beginnt der Nachweis-Kopf.           |
| CustomerCode           | Kunden-Code.                              |
| CustomerNo             | Kunden-Nr.                                |
| CustomerName           | Kunden-Name.                              |
| CustomerName2          | Adresszeile 2 des Kunden.                 |
| StartDate              | Start-Datum der Auswahl.                  |
| EndDate                | Ende-Datum der Auswahl.                   |
| NetAmount              | Netto-Betrag in Kundenwährung.            |
| ForeignCurrencyCode    | Kundenwährung.                            |
| Quantity               | Menge Gesamt.                             |
| TimeQuantity           | Anwesenheitszeit in Stunden.              |
| TravelQuantity         | Reisezeit in Stunden.                     |
| MilesQuantity          | Kilometer.                                |
| TimeAmount             | Betrag Anwesenheitszeit in Kundenwährung. |
| TravelAmount           | Betrag Reisezeit in Kundenwährung.        |
| MilesAmount            | Betrag Kilometer in Kundenwährung.        |
| CostAmount             | Einstands-Betrag in Kundenwährung.        |
| TableEnd:TimeHeaders   | Hier endet der Nachweis-Kopf.             |

#### Nachweis-Einzelsätze

| Feld                   | Bezeichnung                                                          |
|------------------------|----------------------------------------------------------------------|
| TableStart:TimeRecords | Hier beginnen die einzelnen Sätze aus den Projekt-Zeiten und Kosten. |
| Date                   | Datum.                                                               |
| UserCode               | Mitarbeiter-Code.                                                    |
| UserName               | Mitarbeiter-Name.                                                    |
| ProjectCode            | Projekt-Code bzw. Projekt-Nr.                                        |
| ProjectDescription     | Projekt-Bezeichnung.                                                 |
| ActivityCode           | Aktivitäts-Code.                                                     |
| ActivityDescription    | Aktivitäts-Bezeichnung.                                              |
| Task                   | Bezeichnung der Aufgabe.                                             |
| ProductCode            | Produkt-Code.                                                        |

Seite 69 von 73

# CAMACproject-Handbuch

| Feld                 | Bezeichnung                                                       |
|----------------------|-------------------------------------------------------------------|
| ProductDescription   | Produktbezeichnung.                                               |
| Start                | Start-Zeit.                                                       |
| End                  | Ende-Zeit.                                                        |
| Quantity             | Menge.                                                            |
| Break                | Pause.                                                            |
| Description          | Beschreibung der Aktivität.                                       |
| Price                | Preis in Kundenwährung.                                           |
| Amount               | Betrag in Kundenwährung.                                          |
| PriceLocal           | Preis in Hauswährung.                                             |
| AmountLocal          | Betrag in Hauswährung.                                            |
| Costprice            | Kostensatz in Hauswährung.                                        |
| Costamount           | Einstands-Betrag in Hauswährung.                                  |
| ForeignCurrencyCode  | Kundenwährung.                                                    |
| LocalCurrencyCode    | Hauswährung.                                                      |
| ToInvoice            | Kennzeichen Zu Berechnen?                                         |
| InvoicePosition      | Rechnungsposition.                                                |
| TableEnd:TimeRecords | Hier enden die einzelnen Sätze aus den Projekt-Zeiten und Kosten. |

# 10.7 Vorlage Projektstatus-Report (ProjectStatus.docx)

# Projektstatus-Kopf

| Feld                        | Bezeichnung                                                                         |
|-----------------------------|-------------------------------------------------------------------------------------|
| TableStart:StatusHeaders    | Hier beginnt der Kopf des Projektstatus-Berichts.                                   |
| CustomerCode                | Kunden-Code.                                                                        |
| CustomerNo                  | Kunden-Nr.                                                                          |
| CustomerName                | Kunden-Name.                                                                        |
| CustomerName2               | Adresszeile 2 des Kunden.                                                           |
| ProjectCode                 | Project-Code.                                                                       |
| ProjectDescription          | Projektbezeichnung.                                                                 |
| Date                        | Abrufdatum                                                                          |
| Distance                    | Entfernung einfach zum Kunden-Projekt.                                              |
| Traveltime                  | Reisezeit einfach zum Kunden-Projekt.                                               |
| PlanQuantity                | Geplante Zeit (Anwesenheit und Remote) in Tagen (ohne Nebenkosten wie Reisezeiten). |
| ForeignCurrency             | Kundenwährung.                                                                      |
| PlanAmount                  | Geplanter Betrag Gesamt (inklusive Nebenkosten) in Kundenwährung.                   |
| PlanAmountLocal             | Geplanter Betrag Gesamt (inklusive Nebenkosten) in Hauswährung.                     |
| PlanTimeAmount              | Geplanter Betrag Zeiten (ohne Nebenkosten) in Kundenwährung.                        |
| PlanTimeAmountLocal         | Geplanter Betrag Zeiten (ohne Nebenkosten) in Hauswährung.                          |
| PlanTravelTimeAmount        | Geplanter Betrag Reisezeiten in Kundenwährung.                                      |
| PlanTravelTimeAmountLocal   | Geplanter Betrag Reisezeiten in Hauswährung.                                        |
| PlanMilesAmount             | Geplanter Betrag Kilometergeld in Kundenwährung.                                    |
| PlanMilesAmountLocal        | Geplanter Betrag Kilometergeld in Hauswährung.                                      |
| PlanProjectCostAmount       | Geplanter Betrag weiter zu berechnende Kosten (Spesen) in Kundenwährung.            |
| PlanProjectCostAmountLocal  | Geplanter Betrag weiter zu berechnende Kosten (Spesen) in Hauswährung.              |
| PlanCostAmount              | Geplanter Einstandsbetrag Gesamt (inklusive Nebenkosten) in Hauswährung.            |
| PlanCostTimeAmount          | Geplanter Einstandsbetrag Zeiten (ohne Nebenkosten) in Hauswährung.                 |
| PlanCostTravelTimeAmount    | Geplanter Einstandsbetrag Reisezeiten in Hauswährung.                               |
| PlanCostMilesAmount         | Geplanter Einstandsbetrag Kilometergeld in Hauswährung.                             |
| PlanCostProjectCostAmount   | Geplanter Einstandsbetrag weiter zu berechnende Kosten (Spesen) in Hauswährung.     |
| ActualQuantity              | Istzeit (Anwesenheit und Remote) in Tagen (ohne Nebenkosten wie Reisezeiten).       |
| ActualAmount                | Ist-Betrag Gesamt (inklusive Nebenkosten) in Kundenwährung.                         |
| ActualAmountLocal           | Ist-Betrag Gesamt (inklusive Nebenkosten) in Hauswährung.                           |
| ActualTimeAmount            | Ist-Betrag Zeiten (ohne Nebenkosten) in Kundenwährung.                              |
| ActualTimeAmountLocal       | Ist-Betrag Zeiten (ohne Nebenkosten) in Hauswährung.                                |
| ActualTravelTimeAmount      | Ist-Betrag Reisezeiten in Kundenwährung.                                            |
| ActualTravelTimeAmountLocal | Ist-Betrag Reisezeiten in Hauswährung.                                              |
| ActualMilesAmount           | Ist-Betrag Kilometergeld in Kundenwährung.                                          |

Seite 71 von 73

# CAMACproject-Handbuch

| Feld                         | Bezeichnung                                                                         |
|------------------------------|-------------------------------------------------------------------------------------|
| ActualMilesAmountLocal       | Ist-Betrag Kilometergeld in Hauswährung.                                            |
| ActualProjectCostAmount      | Ist-Betrag weiter zu berechnende Kosten (Spesen) in Kundenwährung.                  |
| ActualProjectCostAmountLocal | Ist-Betrag weiter zu berechnende Kosten (Spesen) in Hauswährung.                    |
| ActualCostAmount             | Ist-Einstandsbetrag Gesamt (inklusive Nebenkosten) in Hauswährung.                  |
| ActualCostTimeAmount         | Ist-Einstandsbetrag Zeiten (ohne Nebenkosten) in Hauswährung.                       |
| ActualCostTravelTimeAmount   | Ist-Einstandsbetrag Reisezeiten in Hauswährung.                                     |
| ActualCostMilesAmount        | Ist-Einstandsbetrag Kilometergeld in Hauswährung.                                   |
| ActualCostProjectCostAmount  | Ist-Einstandsbetrag weiter zu berechnende Kosten (Spesen) in Hauswährung.           |
| DiffQuantity                 | Differenz geplante Zeit in Tagen – Istzeit in Tagen.                                |
| DiffAmount                   | Differenz geplanter Betrag Gesamt – Ist-Betrag Gesamt in Kundenwährung.             |
| DiffQuantityP                | Prozentwert (geplante Zeit in Tagen – Istzeit in Tagen) / geplante Zeit in Tagen.   |
| DiffAmountP                  | Prozentwert (geplanter Betrag Gesamt - Ist-Betrag Gesamt) / geplanter Betrag Gesamt |
|                              | in Kundenwährung.                                                                   |
| TableEnd:StatusHeaders       | Hier endet der Kopf des Projektstatus-Berichts.                                     |

# Projektstatus-Positionen

| Feld                       | Bezeichnung                                                                         |
|----------------------------|-------------------------------------------------------------------------------------|
| TableStart:StatusPositions | Hier beginnen die Projekt-Status-Positionen.                                        |
| Taskld                     | ld der Aufgabe.                                                                     |
| Structure                  | Struktur (Position in der Hierarchie) der Aufgabe.                                  |
| Startdate                  | Geplantes Start-Datum der Aufgabe.                                                  |
| Enddate                    | Geplantes Ende-Datum der Aufgabe.                                                   |
| Progress                   | Fortschritt der Aufgabe in %.                                                       |
| Donedate                   | Erledigungs-Datum der Aufgabe.                                                      |
| PlanQuantity               | Geplante Zeit (Anwesenheit und Remote) in Tagen (ohne Nebenkosten wie Reisezeiten). |
| ForeignCurrency            | Kundenwährung.                                                                      |
| PlanAmount                 | Geplanter Betrag Gesamt (inklusive Nebenkosten) in Kundenwährung.                   |
| PlanAmountLocal            | Geplanter Betrag Gesamt (inklusive Nebenkosten) in Hauswährung.                     |
| PlanTimeAmount             | Geplanter Betrag Zeiten (ohne Nebenkosten) in Kundenwährung.                        |
| PlanTimeAmountLocal        | Geplanter Betrag Zeiten (ohne Nebenkosten) in Hauswährung.                          |
| PlanTravelTimeAmount       | Geplanter Betrag Reisezeiten in Kundenwährung.                                      |
| PlanTravelTimeAmountLocal  | Geplanter Betrag Reisezeiten in Hauswährung.                                        |
| PlanMilesAmount            | Geplanter Betrag Kilometergeld in Kundenwährung.                                    |
| PlanMilesAmountLocal       | Geplanter Betrag Kilometergeld in Hauswährung.                                      |
| PlanProjectCostAmount      | Geplanter Betrag weiter zu berechnende Kosten (Spesen) in Kundenwährung.            |
| PlanProjectCostAmountLocal | Geplanter Betrag weiter zu berechnende Kosten (Spesen) in Hauswährung.              |

Seite 72 von 73
## CAMACproject-Handbuch

| Feld                         | Bezeichnung                                                                         |
|------------------------------|-------------------------------------------------------------------------------------|
| PlanCostAmount               | Geplanter Einstandsbetrag Gesamt (inklusive Nebenkosten) in Hauswährung.            |
| PlanCostTimeAmount           | Geplanter Einstandsbetrag Zeiten (ohne Nebenkosten) in Hauswährung.                 |
| PlanCostTravelTimeAmount     | Geplanter Einstandsbetrag Reisezeiten in Hauswährung.                               |
| PlanCostMilesAmount          | Geplanter Einstandsbetrag Kilometergeld in Hauswährung.                             |
| PlanCostProjectCostAmount    | Geplanter Einstandsbetrag weiter zu berechnende Kosten (Spesen) in Hauswährung.     |
| ActualQuantity               | Istzeit (Anwesenheit und Remote) in Tagen (ohne Nebenkosten wie Reisezeiten).       |
| ActualAmount                 | Ist-Betrag Gesamt (inklusive Nebenkosten) in Kundenwährung.                         |
| ActualAmountLocal            | Ist-Betrag Gesamt (inklusive Nebenkosten) in Hauswährung.                           |
| ActualTimeAmount             | Ist-Betrag Zeiten (ohne Nebenkosten) in Kundenwährung.                              |
| ActualTimeAmountLocal        | Ist-Betrag Zeiten (ohne Nebenkosten) in Hauswährung.                                |
| ActualTravelTimeAmount       | Ist-Betrag Reisezeiten in Kundenwährung.                                            |
| ActualTravelTimeAmountLocal  | Ist-Betrag Reisezeiten in Hauswährung.                                              |
| ActualMilesAmount            | Ist-Betrag Kilometergeld in Kundenwährung.                                          |
| ActualMilesAmountLocal       | Ist-Betrag Kilometergeld in Hauswährung.                                            |
| ActualProjectCostAmount      | Ist-Betrag weiter zu berechnende Kosten (Spesen) in Kundenwährung.                  |
| ActualProjectCostAmountLocal | Ist-Betrag weiter zu berechnende Kosten (Spesen) in Hauswährung.                    |
| ActualCostAmount             | Ist-Einstandsbetrag Gesamt (inklusive Nebenkosten) in Hauswährung.                  |
| ActualCostTimeAmount         | Ist-Einstandsbetrag Zeiten (ohne Nebenkosten) in Hauswährung.                       |
| ActualCostTravelTimeAmount   | Ist-Einstandsbetrag Reisezeiten in Hauswährung.                                     |
| ActualCostMilesAmount        | Ist-Einstandsbetrag Kilometergeld in Hauswährung.                                   |
| ActualCostProjectCostAmount  | Ist-Einstandsbetrag weiter zu berechnende Kosten (Spesen) in Hauswährung.           |
| DiffQuantity                 | Differenz geplante Zeit in Tagen – Istzeit in Tagen.                                |
| DiffAmount                   | Differenz geplanter Betrag Gesamt – Ist-Betrag Gesamt in Kundenwährung.             |
| DiffQuantityP                | Prozentwert (geplante Zeit in Tagen – Istzeit in Tagen) / geplante Zeit in Tagen.   |
| DiffAmountP                  | Prozentwert (geplanter Betrag Gesamt - Ist-Betrag Gesamt) / geplanter Betrag Gesamt |
| TableEnd: StatusPositions    | Hier enden die Projekt-Status-Positionen.                                           |